Ghid utilizator Nokia E7-00

# Cuprins

# Siguranță

| Pregătirea pentru utilizare            | 7  |
|----------------------------------------|----|
| Taste și componente                    | 7  |
| Modificarea volumului unui apel, al    |    |
| unei melodii sau al unui videoclip     | 11 |
| Blocarea și deblocarea tastelor și ale |    |
| ecranului                              | 11 |
| Lanternă                               | 12 |
| Introducerea și scoaterea cartelei     |    |
| SIM                                    | 12 |
| Încărcarea telefonului                 | 13 |
| Amplasarea antenelor                   | 15 |
| Setul cu cască                         | 16 |
| Pornirea și oprirea telefonului        | 16 |
| Prima utilizare a telefonului          | 17 |
| Contul Nokia                           | 17 |
| Copierea contactelor sau a             |    |
| fotografiilor din vechiul telefon      | 18 |
| Coduri de acces                        | 19 |
| Citiți ghidul utilizatorului de pe     |    |
| telefon                                | 20 |

Instalarea aplicației Nokia Suite pe calculator

# Utilizarea elementară

| Acțiuni pe ecranul senzorial         | 20 |
|--------------------------------------|----|
| Utilizarea comenzilor rapide         | 23 |
| Comutarea între aplicațiile deschise | 24 |
| Scrierea textului                    | 24 |
| Taste comenzi rapide                 | 29 |
| Indicatori pe afisaj                 | 30 |
| Setarea telefonului să lumineze      |    |
| intermitent pentru apelurile sau     |    |
| mesajele nepreluate                  | 32 |
| Căutarea pe telefon și pe Internet   | 32 |
| Utilizarea telefonului în modul      |    |
| deconectat                           | 32 |
|                                      |    |

Prelungirea duratei de viață a acumulatorului

5

20

20

33

| Personalizare și Magazin Nokia | 34 |
|--------------------------------|----|
| Profiluri                      | 34 |
| Schimbarea temei               | 36 |
| Ecran inițial                  | 36 |
| Organizarea aplicațiilor       | 39 |
| Magazin Nokia                  | 40 |

| Telefon                             | 42 |
|-------------------------------------|----|
| Apelarea unui număr de telefon      | 42 |
| Căutarea unui contact               | 43 |
| Apelarea unui contact               | 43 |
| Efectuarea unui apel video          | 43 |
| Realizarea unei teleconferințe      | 44 |
| Apelarea numerelor utilizate        |    |
| frecvent                            | 45 |
| Efectuarea apelurilor prin Internet | 46 |
| Apelarea ultimului număr format     | 47 |
| Înregistrarea unei conversații      |    |
| telefonice                          | 47 |
| Trecerea telefonului în modul       |    |
| silențios                           | 47 |
| Vizualizarea apelurilor nepreluate  | 48 |
| Apelați căsuța Dvs. poștală vocală  | 48 |
| Redirecționarea apelurilor către    |    |
| căsuța poștală vocală sau către alt |    |
| număr de telefon                    | 49 |
| Împiedicarea efectuării sau a       |    |
| recepționării apelurilor            | 49 |
| Permiterea apelurilor numai către   |    |
| anumite numere                      | 50 |
| Partaiarea video                    | 50 |

| Contacte                            | 52 |
|-------------------------------------|----|
| Despre Contacte                     | 52 |
| Memorarea numerelor de telefon și a | Э  |
| adreselor de e-mail                 | 53 |
| Memorarea unui număr dintr-un ape   | I  |
| sau dintr-un mesaj recepționat      | 53 |

| Contactarea rapidă a celor mai       | F / |
|--------------------------------------|-----|
| Importante persoane                  | 54  |
| Setarea unui sunet de apel pentru un |     |
| contact                              | 54  |
| Expedierea informațiilor de contact  |     |
|                                      | - / |
| proprie                              | 54  |
| Creați un grup de contacte           | 54  |
| Expedierea unui mesaj către un grup  |     |
| de prieteni                          | 55  |
| Copierea contactelor de pe cartela   |     |
| SIM pe telefon                       | 55  |
| Crearea copiilor de sigurantă ale    |     |
| contactelor în Servicii Nokia        | 55  |
|                                      |     |

| Mesaje                         | 56 |
|--------------------------------|----|
| Despre Mesaje                  | 56 |
| Expedierea unui mesaj          | 56 |
| Expedierea unui mesaj audio    | 57 |
| Citirea unui mesaj receptionat | 57 |
| Vizualizarea unei conversații  | 58 |
| Ascultarea unui mesaj text     | 59 |
| Schimbarea limbii de scriere   | 59 |

| E-mail                                 | 59 |
|----------------------------------------|----|
| Despre e-mail                          | 59 |
| Obținerea unui cont de e-mail gratuit  |    |
| de la Nokia                            | 60 |
| Adăugarea unei căsuțe poștale          | 60 |
| Citirea unui e-mail recepționat        | 60 |
| Expedierea unui e-mail                 | 62 |
| Răspunsul la o solicitare de întâlnire | 62 |
| Deschiderea e-mailului din ecranul de  | •  |
| start                                  | 62 |

| Internet                              | 63 |
|---------------------------------------|----|
| Despre browserul Web                  | 63 |
| Navigarea pe Web                      | 63 |
| Adăugarea unui marcaj                 | 64 |
| Abonarea la un flux Web               | 64 |
| Permiterea unui site web să utilizeze |    |
| informațiile despre locație           | 65 |

| Rețele sociale                            | 65 |
|-------------------------------------------|----|
| Despre Reț. sociale                       | 65 |
| Vizualizarea actualizărilor de stare ale  |    |
| _prietenilor într-un singur ecran         | 66 |
| Publicarea stării în serviciile de rețele |    |
| sociale                                   | 66 |
| Asocierea prietenilor online la           |    |
| contactele din listă                      | 66 |
| Vizualizarea actualizărilor de stare a    |    |
| _prietenilor în ecranul de start          | 67 |
| Încărcarea unei fotografii sau a unui     |    |
| videoclip într-un serviciu                | 67 |
| Partajarea locației printr-o              |    |
| actualizare de stare                      | 68 |
| Contactarea unui prieten de pe un         |    |
| serviciu de socializare                   | 68 |
| Adăugarea unui eveniment în agenda        |    |
| telefonului                               | 68 |
|                                           |    |

| Foto-video                             | 69 |
|----------------------------------------|----|
| Despre aparatul foto-video             | 69 |
| Realizarea unei fotografii             | 69 |
| Memorarea informațiilor despre         |    |
| locație în fotografii și videoclipuri  | 69 |
| Fotografierea în întuneric             | 70 |
| Sfaturi pentru fotografiere și filmare | 70 |
| Înregistrarea unui videoclip           | 71 |
| Expedierea unei fotografii sau a unui  |    |
| videoclip                              | 71 |
| Partajarea unei fotografii sau a unui  |    |
| videoclip direct din camera foto-      |    |
| video                                  | 72 |

| Fotografiilo ci vidooclipurilo       | 72 |
|--------------------------------------|----|
| Potografine și videoclipurile        | 12 |
| Galerie                              | 72 |
| Editarea unei fotografii realizate   | 75 |
| Editor video                         | 76 |
| Imprimarea unei fotografii realizate | 77 |
| Vizualizarea fotografiilor și a      |    |
| videoclipurilor pe un televizor      | 77 |
| Conectarea telefonului la un sistem  |    |
| home cinema                          | 79 |

| Videoclipuri și TV  | 80 |
|---------------------|----|
| Videoclipuri        | 80 |
| •                   |    |
| Muzică și sunete    | 81 |
| Music Player        | 81 |
| Despre Muzică Nokia | 84 |
| Continut nuctoint   | 0/ |

|                         | 04 |
|-------------------------|----|
| Înregistrarea sunetului | 84 |
| Radio FM                | 85 |
|                         |    |

| Hărți                              | 87 |
|------------------------------------|----|
| Despre aplicațiile Hărți           | 87 |
| Navigarea la destinație            | 87 |
| Găsirea și vizualizarea locurilor  | 93 |
| Memorarea și partajarea locurilor  | 98 |
| Raportarea informațiilor incorecte |    |
| despre hartă                       | 99 |
| -                                  |    |

| Gestionarea timpului | 99  |
|----------------------|-----|
| Ceas                 | 99  |
| Agendă               | 101 |

| Birou                                 | 105 |
|---------------------------------------|-----|
| Quickoffice                           | 105 |
| Citirea documentelor PDF              | 106 |
| Calculator                            | 107 |
| Scrierea notelor                      | 107 |
| Traducerea cuvintelor                 | 107 |
| Deschiderea și crearea fișierelor zip | 108 |
| Conversații chat cu colegii           | 108 |

| Conectivitate                      | 109 |
|------------------------------------|-----|
| Conexiuni Internet                 | 109 |
| Rețea LAN fără fir                 | 110 |
| Bluetooth                          | 111 |
| Cablul de date USB                 | 115 |
| Conexiuni RVP                      | 116 |
| Închiderea unei conexiuni la rețea | 117 |
|                                    |     |

| Gestionarea telefonului          | 117 |
|----------------------------------|-----|
| Menținerea la zi a software-ului |     |
| telefonului și a aplicațiilor    | 117 |

| Administrare fișiere                       | 119   |
|--------------------------------------------|-------|
| Eliberarea memoriei telefonului            | 120   |
| Administrare aplicații                     | 121   |
| Sincronizarea conținutului                 | 122   |
| Copierea contactelor sau a imagini         | lor   |
| între telefoane                            | 123   |
| Drotojaroa tolofonului                     | 4 2 2 |
| Protejarea telefonului                     | 123   |
| Pregătirea telefonului pentru              | 123   |
| Pregătirea telefonului pentru<br>reciclare | 123   |

| Găsirea ajutorului suplimentar | 126 |
|--------------------------------|-----|
| Asistentă                      | 126 |
| ······                         |     |

# Informații de siguranță și despre produs 126

134

Index

# Siguranță

Citiți aceste instrucțiuni simple. Nerespectarea acestor instrucțiuni poate fi periculoasă sau ilegală. Pentru informații suplimentare, citiți în întregime ghidul utilizatorului.

# **OPRIȚI ÎN ZONE CU RESTRICȚII**

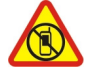

Opriți aparatul dacă folosirea telefoanelor mobile este interzisă sau dacă aceasta poate provoca interferențe sau pericole, de exemplu, în avioane, în spitale sau în apropierea aparatelor medicale sau în apropierea zonelor cu carburanți, substanțe chimice sau cu pericol de explozie. Respectați toate instrucțiunile din zonele cu restricție.

# SIGURANȚA CIRCULAȚIEI - ÎNAINTE DE TOATE

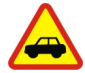

Respectați toate legile locale. Păstrați-vă întotdeauna mâinile libere în timp ce conduceți un autovehicul. Prima grijă a Dvs. în timp ce conduceți un autovehicul trebuie să fie siguranța circulației.

# INTERFERENŢE

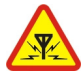

Toate aparatele mobile pot intra în interferență, ceea ce le-ar putea afecta performanțele.

# SERVICE CALIFICAT

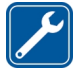

Instalarea și repararea acestui produs este permisă numai personalului calificat.

# PĂSTRAȚI APARATUL ÎN STARE USCATĂ

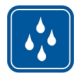

Aparatul Dvs. nu rezistă la apă. Feriți aparatul de umiditate.

# COMPONENTE DIN STICLĂ

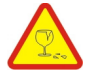

Capacul frontal al aparatului este realizat din sticlă. Aceasta se poate sparge dacă aparatul este scăpat pe o suprafață dură sau intră într-un impact puternic. În cazul în care sticla se sparge, nu atingeți componentele din sticlă ale aparatului și nu încercați să îndepărtați fragmentele de pe aparat. Nu utilizați aparatul până când sticla nu este înlocuită de către un personal specializat.

# PROTEJAȚI-VĂ AUZUL

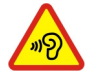

Ascultați muzică în căști la un volum sonor moderat și nu țineți aparatul la ureche atunci când utilizați difuzorul.

# Pregătirea pentru utilizare

Taste și componente Partea de sus

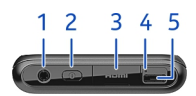

- Conectorul AV Nokia (3,5 mm) 1
- Tasta de pornire Conectorul HDMI™ 2
- 3
- Lumină indicator de încărcare 4
- 5 Conector micro USB

# Partea din față

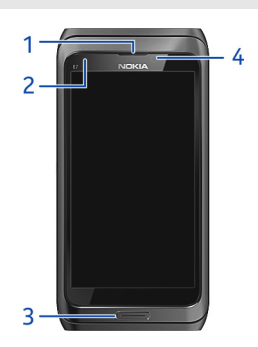

- Receptor 1
- Senzor de lumină 2
- 3 Tasta Meniu
- Cameră foto-video frontală 4

# Partea din spate

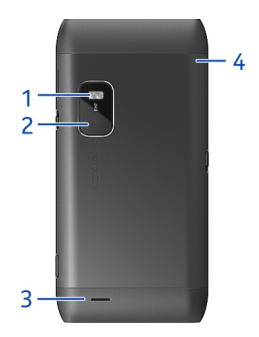

- 1 Bliț aparat foto-video
- 2 Camera foto-video din spate
- 3 Difuzor
- 4 Microfon

# Părți laterale

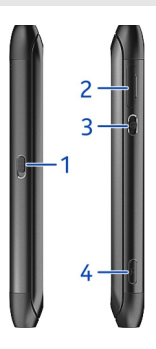

- Comutator blocare tastatură/Tasta bliț 1
- 2 3
- Locaș cartelă SIM Tasta de apropiere/depărtare și volum Tasta pentru 🗿
- 4

# Partea de jos

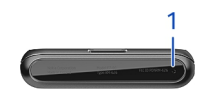

# 1 Microfon

#### Tastatura

Telefonul este dotat cu o tastatură completă. Pentru a deschide tastatura, apăsați ecranul tactil în sus. Afișajul se rotește automat din modul portret în modul peisaj, atunci când deschideți tastatura.

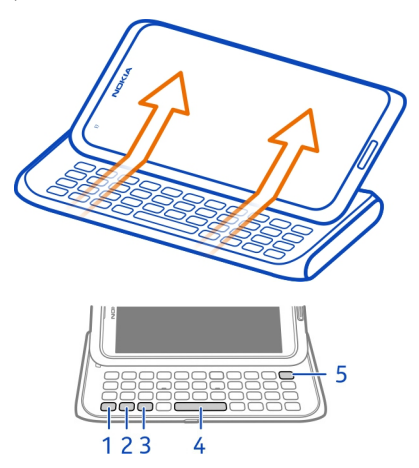

- 1 Zasta funcțională. Pentru a introduce caracterele speciale imprimate în partea de sus a tastelor, apăsați tasta funcțională și apoi apăsați tasta corespunzătoare. Pentru a introduce mai multe caractere speciale în rând, apăsați tasta funcțională de două ori. Pentru a reveni la modul normal, apăsați tasta funcțională.
- 2 A Tasta Shift. Pentru a comuta între litere mari şi litere mici, apăsați de două ori tasta shift. Pentru a introduce o singură literă mare din modul litere mici sau o singură literă mică din modul litere mari, apăsați tasta Shift şi apoi apăsați pe tasta de literă dorită.
- 3 Tasta Sym. Pentru a insera caractere speciale care nu sunt afişate pe tastatură, apăsați tasta Sym şi selectați caracterul dorit. Pentru a schimba limba de scriere, apăsați şi mențineți apăsată tasta shift şi apăsați tasta Sym şi selectați limba dorită.

- 4 Tasta Spațiu
- 5 X Tasta Backspace. Pentru a sterge un caracter, apăsați backspace. Pentru a sterge câteva caractere, apăsați și mențineți apăsată tasta backspace.

# Introducerea unei variații a unei litere

Puteți să inserați, de exemplu, litere cu accent. Pentru a insera **á**, apăsați și mențineți apăsată tasta Sym, apoi apăsați **A** în mod repetat, până când se afișează litera dorită. Ordinea și disponibilitatea literelor depinde de limba de scriere selectată.

# Inserarea unui număr sau a unui caracter special imprimat în partea de sus a unei taste

Apăsați și mențineți apăsată tasta dorită.

# Adaptor HDMI

Partajați fotografiile și videoclipurile de înaltă definiție preferate și navigați pe Web direct pe televizor. Conectați adaptorul la telefon și apoi conectați orice cablu HDMI compatibil (disponibil separat), pentru a vedea totul pe marele ecran.

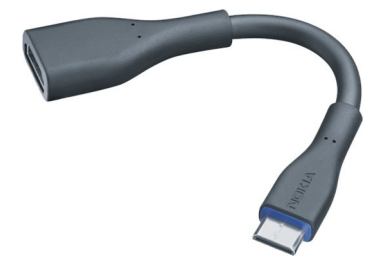

# Adaptor USB OTG

Conectați adaptorul USB On-The-Go (OTG), pentru a accesa stickuri de memorie USB sau la hard discuri compatibile. Apoi veți putea copia fotografii, videoclipuri, documente și alte conținuturi între telefon și memoria externă. Este un mod facil de a face copii de siguranță pentru fișierele esențiale.

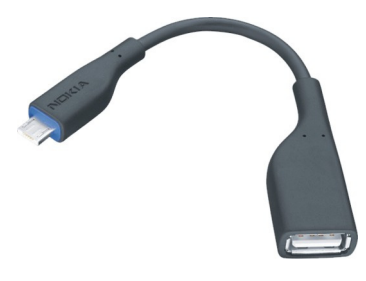

# Modificarea volumului unui apel, al unei melodii sau al unui videoclip

Utilizați tasta de volum.

Puteți să modificați volumul în timpul unui apel sau când o aplicație este activă.

Difuzorul încorporat vă permite să vorbiți și să ascultați de la o distanță mică, fără a fi nevoie să țineți telefonul la ureche.

# Activarea sau dezactivarea difuzorului în timpul unui apel

Selectați 📢) sau 🛱.

# Blocarea și deblocarea tastelor și ale ecranului

Pentru a evita efectuarea unor apeluri din greșeală atunci când telefonul este în buzunar sau în poșetă, blocați tastele și telefonul.

Glisați tasta de blocare.

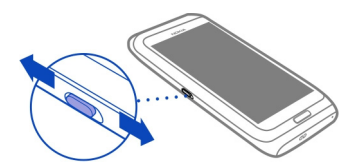

Indicație: Pentru a debloca, puteți să apăsați tasta meniu și să selectați Deblocare.

# Setarea aparatului să blocheze automat tastele și ecranul

- 1 Selectați 🛞 > Setări și Telefon > Afișaj > Expir. dur. bloc. taste/ecran.
- 2 Definiți perioada de timp după care tastele și ecranul se blochează automat.

# 12 Pregătirea pentru utilizare

#### Lanternă

Blițul aparatului foto-video poate fi utilizat ca lanternă. Pentru a aprinde, respectiv a stinge lanterna, glisați și mențineți tasta comutatorului de blocare timp de două secunde.

Nu luminați cu lanterna în ochii niciunei persoane.

#### Introducerea și scoaterea cartelei SIM

Nu atașați niciun fel de abțibild pe cartela SIM.

Important: Acest aparat a fost proiectat pentru a fi utilizat numai cu cartelă SIM standard (vezi ilustrația). Utilizarea unor cartelele SIM incompatibile poate provoca defecțiuni ale cartelei sau ale aparatului şi poate deteriora datele stocate pe cartelă. Consultați operatorul de servicii mobile în legătură cu utilizarea unei cartele SIM cu decupaj mini-UICC.

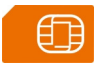

#### Introducerea cartelei SIM

1 Opriți telefonul și scoateți suportul cartelei SIM din telefon.

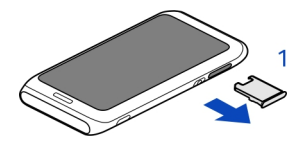

2 Întoarceți suportul cartelei SIM.

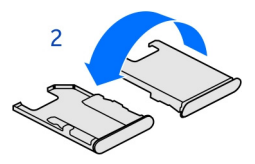

3 Asigurați-vă că zona contactelor de pe cartelă este orientată în sus, și introduceți cartela SIM în suport.

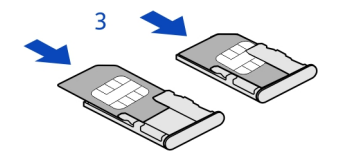

4 Întoarceți suportul cartelei SIM și introduceți-l din nou în telefon.

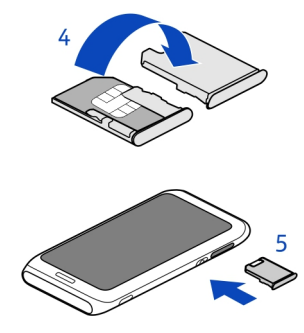

# Scoaterea cartelei SIM

- 1 Opriți telefonul și scoateți suportul cartelei SIM din telefon.
- 2 Întoarceți suportul cartelei SIM.
- 3 Scoateți cartela SIM.
- 4 Întoarceți suportul cartelei SIM și introduceți-l din nou în telefon.

#### Încărcarea telefonului Despre acumulator

Telefonul dispune de un acumulator intern reîncărcabil, care nu poate fi înlocuit. Utilizați numai acumulatoarele destinate acestui telefon și aprobate de Nokia. De asemenea, puteți utiliza și un cablu de date USB pentru a încărca telefonul.

Nu încercați să scoateți acumulatorul din aparat. Pentru a înlocui acumulatorul, duceți aparatul la cea mai apropiată unitate de service autorizată.

Punctele de vânzare cu amănuntul pot oferi și servicii de înlocuire a acumulatorilor.

Important: Doar personalul calificat sau o unitate autorizată de service poate înlocui acumulatorul. Înlocuirea neautorizată a acumulatorului poate anula garanția. Când acumulatorul telefonului mai are puțină energie, se activează modul de economisire a energiei. Este posibil să nu puteți modifica setările anumitor aplicații. Pentru a dezactiva modul de economisire a energiei, apăsați tasta de pornire O, apoi selectați Dezactiv. econ. energie.

# Încărcarea acumulatorului

Acumulatorul a fost încărcat parțial în fabrică, dar este necesar să îl reîncărcați înainte de a putea porni telefonul pentru prima dată.

Dacă telefonul indică energie insuficientă, efectuați următoarele:

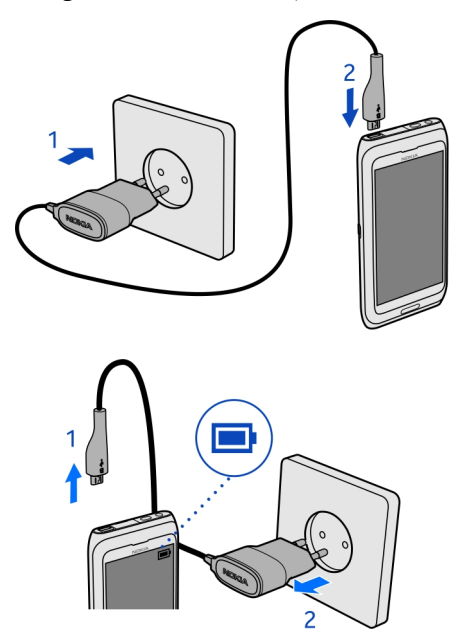

1

2

Nu este necesar să încărcați acumulatorul o anumită perioadă de timp și puteți utiliza telefonul în timp ce se încarcă.

Dacă acumulatorul este complet descărcat, este posibil să dureze câteva minute înainte ca indicatorul de încărcare să se afișeze sau înainte de a putea efectua apeluri. Dacă un acumulator nu a fost utilizat o perioadă de timp îndelungată, ar putea fi necesar să conectați încărcătorul și apoi să-l deconectați și să-l conectați din nou pentru a începe încărcarea.

# Încărcarea acumulatorului prin USB

Acumulatorul este aproape descărcat, dar nu aveți un încărcător la dvs.? Puteți utiliza un cablu USB compatibil pentru a conecta telefonul la un aparat compatibil, cum ar fi un computer.

Dacă nu aveți o priză disponibilă la îndemână, puteți încărca acumulatorul prin USB. În timpul încărcării aparatului se pot transfera date. Randamentul încărcării prin USB variază semnificativ. Începerea încărcării și pornirea aparatului se pot produce cu întârzieri mari.

Puteți utiliza telefonul în timp ce acesta se încarcă.

Pentru a nu deteriora conectorul de încărcător, aveți grijă ori de câte ori conectați sau deconectați cablul încărcătorului.

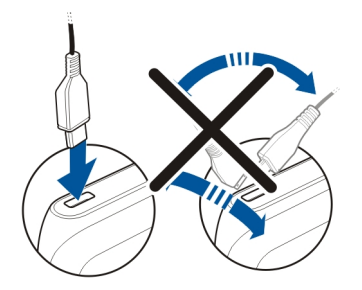

#### Amplasarea antenelor

Evitați atingerea inutilă a zonei antenei în timp ce aceasta este în uz. Contactul cu antenele afectează calitatea comunicării și poate reduce durata de funcționare a acumulatorului din cauza creșterii nivelului de consum în timpul funcționării.

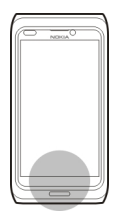

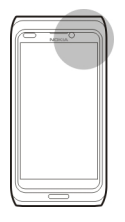

Zona antenei este evidențiată.

# Setul cu cască

Puteți să conectați la telefon un set compatibil cu cască sau căști compatibile.

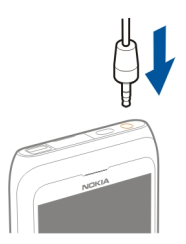

Nu conectați aparate care emit semnale de ieșire, deoarece acest fapt poate deteriora aparatul. Nu conectați nicio sursă de tensiune la conectorul AV Nokia. Când conectați la conectorul AV Nokia orice aparat sau set cu cască extern, altele decât cele aprobate de Nokia spre a fi utilizate cu acest aparat, aveți o grijă deosebită la nivelul de volum.

# Pornirea și oprirea telefonului

# Pornirea

Apăsați lung tasta de pornire **O**până când telefonul începe să vibreze.

# Oprirea

Apăsați și mențineți apăsată tasta de pornire 🕥.

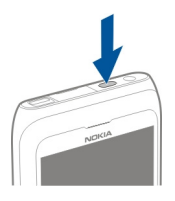

### Prima utilizare a telefonului

Începeți să utilizați telefonul - copiați contacte, mesaje și alte lucruri de pe telefonul vechi. Telefonul vă îndrumă când îl porniți pentru prima dată. De asemenea, puteți să vă abonați la serviciul My Nokia pentru a recepționa sfaturi și indicații utile despre cum puteți profita la maximum de telefonul dvs.

Pentru a porni o acțiune, selectați 🗸 . Pentru a ignora o acțiune, selectați 🗙 .

Pentru a utiliza servicii Nokia, creați un cont Nokia. Aveți nevoie de o conexiune la Internet. Pentru informații despre costurile posibile, contactați furnizorul de servicii de rețea. Dacă nu vă puteți conecta la Internet, puteți crea un cont mai târziu.

Dacă aveți deja un cont Nokia, introduceți numele de utilizator și parola, apoi selectați 🗸.

Indicație: Ați uitat parola? Puteți să solicitați trimiterea parolei printr-un mesaj de email sau printr-un mesaj text.

Utilizați aplicația Comutare telefon pentru a copia diverse lucruri, cum ar fi:

- Contacte
- Mesaje
- Imagini
- Videoclipuri

Când configurați contul de e-mail, puteți seta ca folderul Curier intrări să fie afișat pe ecranul de start, pentru a putea verifica e-mailul cu ușurință.

Dacă este necesar să efectuați un apel de urgență în timpul configurării telefonului, apăsați tasta meniu.

#### **Contul Nokia**

La prima pornire telefonul vă va oferi indicații pentru crearea unui cont Nokia.

Aveți următoarele posibilități:

- Să accesați toate serviciile Nokia cu un singur nume de utilizator și cu parola aferentă, atât de pe telefon, cât și de pe un calculator compatibil.
- Să descărcați conținut de la serviciile Nokia
- Să memorați detalii despre modelul telefonului și informațiile de contact. De asemenea, puteți adăuga detaliile cărții de credit pentru plată.
- Să salvați trasee importante (de mers pe jos sau cu mașina) în Hărți Nokia

Pentru a afla mai multe despre contul Nokia și despre serviciile Nokia, accesați www.nokia.com/support.

Pentru a crea ulterior un cont Nokia, accesați account.nokia.com.

#### Copierea contactelor sau a fotografiilor din vechiul telefon

Doriți să copiați informații importante din telefonul Nokia anterior și să începeți să utilizați rapid noul telefon? Utilizați aplicația Comutare telefon pentru a copia gratuit, de exemplu, contactele, intrările din agendă și fotografiile în noul telefon.

Vechiul telefon trebuie să accepte funcția Bluetooth.

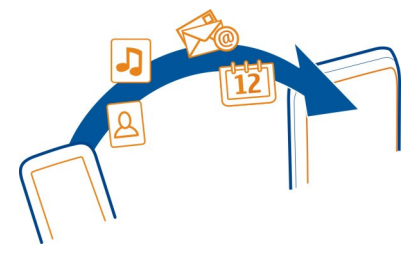

- 1 Selectați 🎇 > Setări > Conectivitate > Transfer de date > Comutare telefon.
- 2 Selectați vechiul telefon din listă, apoi asociați telefoanele. Funcția Bluetooth trebuie să fie activată pe ambele telefoane.
- 3 Dacă un alt telefon solicită o parolă, introduceți parola în ambele telefoane. Parola este numai pentru conexiunea curentă și o puteți defini singur. La unele telefoane, parola este fixată. Pentru detalii, consultați ghidul utilizatorului pentru celălalt telefon.
- 4 Selectați ce doriți să copiați, apoi selectați OK.

Dacă vechiul telefon Nokia nu are aplicația Comutare telefon, noul telefon o expediază într-un mesaj prin Bluetooth. Pentru a instala aplicația, deschideți mesajul în vechiul telefon, apoi urmați instrucțiunile afișate pe telefon. Indicație: De asemenea, puteți utiliza aplicația Comutare telefon pentru a copia ulterior informațiile din alte telefoane.

| Coduri de acces                          |                                                                                                    |
|------------------------------------------|----------------------------------------------------------------------------------------------------|
| Cod PIN sau PIN2<br>(între 4 și 8 cifre) | Acestea protejează cartela SIM împotriva utilizării<br>neautorizare sau sunt necesare pentru a accesa anumite<br>funcții.                                                                                                    |
|                                          | Puteți configura telefonul să solicite codul PIN la fiecare<br>pornire.                                                                                                    |
|                                          | Dacă aceste coduri nu sunt furnizate cu cartela SIM sau dacă<br>le uitați, contactați furnizorul de servicii.                                                                                                    |
|                                          | Dacă tastați greșit codul de trei ori consecutiv, trebuie să îl<br>deblocați utilizând codul PUK sau PUK2.                                                                                                    |
| Codul PUK sau PUK2<br>(8 cifre)          | Aceste coduri sunt necesare pentru a debloca codul PIN sau<br>PIN2.                                                                                                    |
|                                          | Dacă nu a fost furnizat cu cartela SIM, contactați furnizorul de servicii.                                                                                                    |
| Număr IMEI<br>(15 cifre)                 | Acest cod se utilizează pentru identificarea telefoanelor în<br>rețea. Codul se poate utiliza și pentru a bloca telefoanele<br>furate, de exemplu. De asemenea, ar putea fi necesar să<br>furnizați numărul serviciilor Nokia Care. |
|                                          | Pentru a afla numărul IMEI, sunați la * <b>#06#</b> .                                                                                                    |
| Cod de blocare (cod<br>de siguranță)     | Acesta vă ajută să protejați telefonul împotriva utilizării<br>neautorizate.                                                                                                    |
| (minimum 4 cifre                         | Puteți configura telefonul să solicite codul de blocare definit.                                                                                                    |
| sau caractere)                           | Păstrați codul secret, într-un loc sigur și separat de telefon.                                                                                                    |
|                                          | Dacă ați uitat codul, iar telefonul este blocat, acesta va<br>necesita service. Este posibil să se aplice taxe suplimentare și<br>este posibil ca toate datele personale din telefon să fie șterse.                                 |
|                                          | Pentru informații suplimentare, contactați Nokia Care sau<br>distribuitorul telefonului.                                                                                                    |

# 20 Instalarea aplicației Nokia Suite pe calculator

# Citiți ghidul utilizatorului de pe telefon

Telefonul are un ghid al utilizatorului încorporat. Acesta vă însoțește permanent și este disponibil atunci când trebuie. Selectați 🔀 > Ghid utiliz..

# Deschiderea ghidului utilizatorului dintr-o aplicație Selectați ≡ > Ghid utilizator. Aceasta nu este disponibilă din toate aplicațiile.

# Căutarea ghidului utilizatorului

Când ghidul utilizatorului este deschis, selectați 🗮 > Căutare și introduceți o literă sau un cuvânt în câmpul de căutare.

# Deschiderea unei aplicații din ghidului utilizatorului

Selectați legătura către aplicație dintr-un subiect.

Pentru a comuta înapoi la ghidul utilizatorului, apăsați prelung tasta meniu, deplasați degetul către stânga sau către dreapta și selectați ghidul utilizatorului.

Legăturile către subiecte corelate ar putea fi la sfârșitul instrucțiunilor.

Indicație: De asemenea, primiți mesaje texte și sfaturi pop-up care vă oferă informații utile despre utilizarea telefonului. Pentru a vizualiza mai târziu sfaturile, selectați Solutiona vizualiza mai târziu sfaturile, selectați

# Instalarea aplicației Nokia Suite pe calculator

Cu ajutorul aplicației pentru PC, Nokia Suite, puteți gestiona conținutul de pe telefon și îl puteți sincroniza cu un calculator compatibil. De asemenea, puteți să actualizați telefonul cu cele mai recente versiuni de software și să descărcați hărți.

Poate fi necesară o conexiune la Internet. Pentru informații referitoare la tarifele aferente transmisiei de date, contactați furnizorul de servicii de rețea.

Descărcați cea mai recentă versiune a aplicației Nokia Suite pe calculator de la adresa www.nokia.com/support.

Pentru informații suplimentare despre Nokia Suite și pentru a afla cu ce sisteme de operare funcționează Nokia Suite, accesați www.nokia.com/support.

# Utilizarea elementară

# Acțiuni pe ecranul senzorial

Pentru a utiliza telefonul, atingeți sau atingeți lung ecranul senzorial.

Important: Evitați zgârierea ecranului senzorial. Nu utilizați niciodată un stilou sau un creion obișnuit și nici alte obiecte ascuțite pe ecranul senzorial.

Deschiderea unei aplicații sau a unui articol

Atingeți aplicația sau articolul.

# Atingeți lung pentru a vedea mai multe opțiuni.

Puneți degetul pe un articol până se deschide meniul.

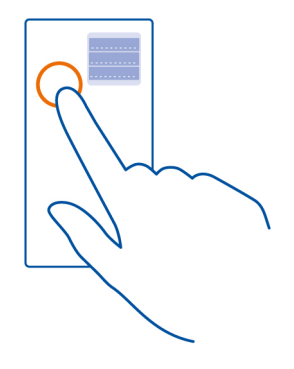

**Exemplu:** Pentru a expedia o imagine sau pentru a șterge o alarmă, atingeți lung imaginea sau alarma, apoi selectați opțiunea dorită.

# Glisarea unui articol

Atingeți și mențineți un articol, apoi glisați degetul pe ecran.

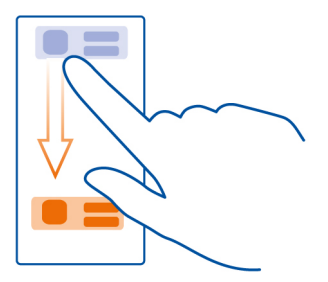

Exemplu: Puteți glisa articole în ecranul de start sau când organizați meniul principal.

### Trecere

Puneți degetul pe ecran, apoi deplasați-l în direcția dorită.

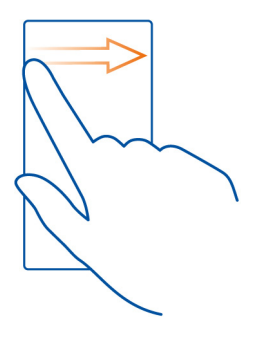

Exemplu: Pentru a comuta în alt ecran inițial, glisați spre stânga sau spre dreapta.

Pentru a parcurge rapid o listă lungă sau un meniu, glisați degetul rapid în sus și în josul ecranului, apoi ridicați degetul. Pentru a opri parcurgerea, atingeți ecranul.

# Mărirea și micșorarea

Puneți două degete pe un articol, cum ar fi o hartă, o fotografie sau o pagină web și depărtați sau apropiați degetele.

Indicație: De asemenea, puteți atinge de două ori articolul.

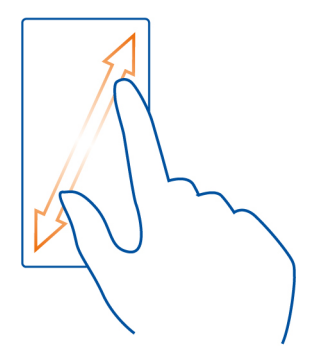

# Utilizarea comenzilor rapide

Nu trebuie să parcurgeți multe comenzi pentru a închide sau a deschide conexiunea Internet sau pentru a trece telefonul în mod silențios. Puteți să accesați aceste setări direct din meniul de stare, indiferent de aplicația sau ecranul în care vă aflați.

Deplasați degetul în jos din zona de notificare.

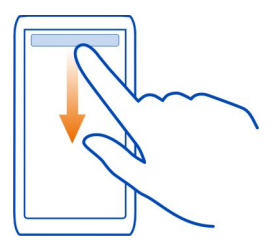

În meniul de stare, puteți să efectuați următoarele:

- Vizualizați notificările despre apelurile nepreluate sau despre mesajele necitite
- Trecerea telefonului pe silențios
- Modificarea setărilor de conectivitate
- Vizualizați conexiunile WLAN disponibile și conectați-vă la o rețea WLAN
- Gestionați conexiunile Bluetooth

Indicație: Când ascultați muzică, puteți să accesați rapid playerul muzică din zona de stare.

### Comutarea între aplicațiile deschise

Puteți să vedeți ce aplicații și activități sunt deschise în fundal și să comutați între acestea.

Apăsați și mențineți apăsată tasta meniu, glisați cu degetul spre stânga sau spre dreapta, apoi selectați aplicația dorită.

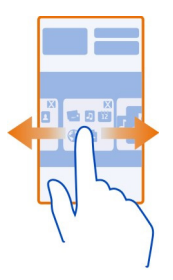

Aplicațiile care se execută în fundal consumă energia acumulatorului și memorie. Pentru a închide o aplicație pe care nu o utilizați, selectați 🔞.

Indicație: Pentru a închide toate aplicațiile deschise, apăsați lung pe comutatorul de activități și din meniul pop-up selectați Închidere toate.

#### Scrierea textului Introducerea de la tastatură Tastatura

Telefonul este dotat cu o tastatură completă. Pentru a deschide tastatura, apăsați ecranul tactil în sus. Afișajul se rotește automat din modul portret în modul peisaj, atunci când deschideți tastatura.

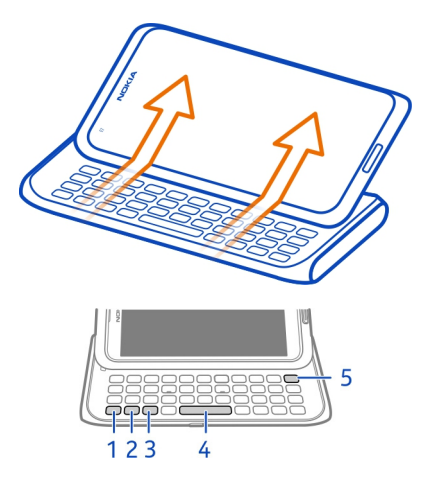

- 1 Zasta funcțională. Pentru a introduce caracterele speciale imprimate în partea de sus a tastelor, apăsați tasta funcțională și apoi apăsați tasta corespunzătoare. Pentru a introduce mai multe caractere speciale în rând, apăsați tasta funcțională de două ori. Pentru a reveni la modul normal, apăsați tasta funcțională.
- 2 A Tasta Shift. Pentru a comuta între litere mari şi litere mici, apăsați de două ori tasta shift. Pentru a introduce o singură literă mare din modul litere mici sau o singură literă mică din modul litere mari, apăsați tasta Shift şi apoi apăsați pe tasta de literă dorită.
- 3 Tasta Sym. Pentru a insera caractere speciale care nu sunt afişate pe tastatură, apăsați tasta Sym şi selectați caracterul dorit. Pentru a schimba limba de scriere, apăsați şi mențineți apăsată tasta shift şi apăsați tasta Sym şi selectați limba dorită.
- 4 Tasta Spațiu
- 5 X Tasta Backspace. Pentru a sterge un caracter, apăsați backspace. Pentru a sterge câteva caractere, apăsați și mențineți apăsată tasta backspace.

# Introducerea unei variații a unei litere

Puteți să inserați, de exemplu, litere cu accent. Pentru a insera **á**, apăsați și mențineți apăsată tasta Sym, apoi apăsați **A** în mod repetat, până când se afișează litera dorită. Ordinea și disponibilitatea literelor depinde de limba de scriere selectată.

# Inserarea unui număr sau a unui caracter special imprimat în partea de sus a unei taste

Apăsați și mențineți apăsată tasta dorită.

#### Introducere tactilă Introducerea textului cu tastatura virtuală Utilizați tastatura virtuală

Pentru a activa tastatura virtuală, selectați un câmp de introducere a textului. Puteți să utilizați tastatura virtuală atât în mod peisaj, cât și în mod portret.

Este posibil ca tastatura virtuală în modul portret să nu fie disponibilă în toate limbile de scriere.

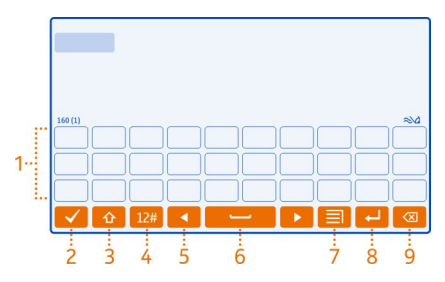

- 1 Tastatura virtuală
- 2 Tasta Închidere Închide tastatura virtuală.
- 3 Tastele Shift și caps lock Pentru a introduce o literă mare în timp ce scrieți cu litere mici sau invers, selectați tasta înainte de a introduce caracterul. Pentru a activa modul caps lock, selectați tasta de două ori.
- 4 Set de caractere Selectează setul de caractere dorit. De exemplu, cifre sau caractere speciale.
- 5 Tastele săgeți Mutați cursorul la stânga sau la dreapta.
- 6 Bara de spațiu Inserați un spațiu.
- 7 Meniu Introducere Activează introducerea textelor prin metoda predictivă sau schimbă limba de introducere.
- 8 Tasta Enter Mută cursorul pe rândul următor sau la următorul câmp de introducere. Funcțiile suplimentare sunt în funcție de contextul curent. De exemplu, în câmpul adresă Web din browser, funcționează ca pictograma Salt.
- 9 Tasta Backspace Şterge un caracter.

# Comutarea între tastatura virtuală și tastatură virtuală alfanumerică în modul portret

Selectați = > Tastatură alfanumerică sau Tastatură QWERTY.

# Adăugarea unui accent la un caracter

Apăsați lung caracterul.

# Activarea textului cu funcția de predicție în tastatura pe ecran

Introducerea predictivă a textului nu este disponibilă în toate limbile.

- 2 Începeți să scrieți un cuvânt.
- 3 Pentru a vedea sugestiile pentru posibilele cuvinte, selectați cuvântul pe care îl scrieți. Când se afişează cuvântul corect, selectați cuvântul.
- 4 În cazul în care cuvântul nu este în dicționar, telefonul sugerează un alt cuvânt asemănător din dicționar. Pentru a adăuga noul cuvânt în dicționar, selectați cuvântul pe care l-ați scris.

# Dezactivarea textului cu funcție de predicție

Selectați = > Opțiuni scriere > Dezactivare predicție.

# Modificarea setărilor de introducere a textului

Selectați = > Opțiuni scriere > Setări.

# Introducerea textului cu tastatura virtuală

# Utilizarea tastaturii virtuale alfanumerice

Dacă preferați să utilizați tastatura alfanumerică atunci când scrieți în mod portret, puteți să comutați de la tastatura virtuală la tastatura virtuală alfanumerică.

- 1 Selectați un câmp de introducere a textului.
- 2 Selectați = > Tastatură alfanumerică.

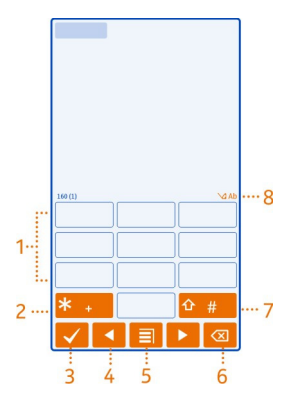

- 2 \* Introduceți un caracter special sau, dacă este activat modul de introducere a textului cu funcția de predicție și cuvântul este subliniat, comutați între cuvintele candidate.
- 3 Tasta Închidere Închide tastatura virtuală alfanumerică.
- 4 Tastele săgeți Mută cursorul la stânga sau la dreapta.
- 5 Meniul de introducere Activează modul de introducere a textului cu funcția de predicție sau comută la tastatura virtuală.
- 6 Tasta Backspace Şterge un caracter.
- 7 Tasta Shift Comută între litere mari și mici. Pentru a activa sau a dezactiva modul de introducere a textului cu funcția de predicție, selectați rapid tasta de două ori. Pentru a comuta între modul alfabetic și cel numeric, selectați și mențineți selectată tasta.
- 8 Indicator de introducere a textului (dacă este disponibil) Indică dacă se scrie cu litere mari sau mici, modul alfabetic sau numeric și dacă este activat modul de introducere cu funcția de predicție.

# Activarea introducerii tradiționale a textului cu tastatura virtuală

Selectați # de două ori, în succesiune rapidă.

# Introducerea unui caracter

- 1 Selectați de mai multe ori o tastă numerică (1-9), până când apare caracterul dorit. Sunt disponibile și alte caractere, nu doar cele vizibile pe tastă.
- 2 Dacă următoarea literă este alocată aceleiași taste, așteptați afișarea cursorului sau deplasați cursorul înainte, apoi selectați din nou tasta.

# Introducerea unui spațiu

Selectați **0**.

# Mutarea cursorului pe următoarea linie

Selectați **0** de trei ori.

# Activarea introducerii predictive a textelor prin intermediul tastaturii virtuale

Modul de introducere a textului cu funcția de predicție se bazează pe un dicționar încorporat la care puteți adăuga cuvinte noi. Modul de introducere a textului cu funcția de predicție nu este disponibil pentru toate limbile.

- 1 Selectați = > Activare text predictiv.
- 2 Pentru a scrie cuvântul dorit, utilizați tastele 2-9. Selectați fiecare tastă o singură dată pentru fiecare literă. De exemplu, pentru a scrie Nokia când este selectat dicționarul englez, selectați 6 pentru N, 6 pentru o, 5 pentru k, 4 pentru i și 2 pentru a.

Cuvântul propus se schimbă după fiecare selecție de tastă.

3 În cazul în care cuvântul nu este corect, selectați \* de mai multe ori, până când se afişează potrivirea corectă. În cazul în care cuvântul nu este în dicționar, selectați Scriere și introduceți cuvântul folosind modul tradițional de introducere a textului și selectați OK.

În cazul în care după cuvântul introdus apare caracterul **?**, cuvântul nu se găsește în dicționar. Pentru a adăuga un cuvânt în dicționar, selectați **\***, introduceți cuvântul folosind modul tradițional de introducere a textului și selectați **O**K.

- 4 Pentru a insera un spațiu, selectați 0. Pentru a introduce un semn de punctuație, selectați 1, apoi selectați \* de mai multe ori, până când se afişează semnul corect.
- 5 Începeți să scrieți cuvântul următor.

# Dezactivarea modului de introducere a textului cu funcția de predicție

Selectați # de două ori, în succesiune rapidă.

# Definirea limbii de scriere

Selectați 🎇 > Setări și Telefon > Introducere tactilă > Limbă de scriere.

# Modificarea limbii în timpul scrisului

Selectați **=** > Limbă de scriere.

Opțiunile disponibile pot să varieze.

#### Taste comenzi rapide

Comenzile rapide pot face ca utilizarea aplicațiilor să fie mai eficientă. **Comenzi rapide generale** 

| Ctrl + C    | Copiere text.               |
|-------------|-----------------------------|
| Ctrl + X    | Decupare text.              |
| Ctrl + V    | Inserare text.              |
| Shift + Sym | Schimbați limba de scriere. |
| Ctrl + A    | Selectare totală.           |
| Ctrl + B    | Utilizați fontul aldin.     |

# Comenzi rapide e-mail

| С | Creați un mesaj nou.           |
|---|--------------------------------|
| R | Pentru a răspunde la un mesaj. |

| A | Răspuns tuturor.                                    |
|---|-----------------------------------------------------|
| F | Redirecționați un mesaj.                            |
| D | Ştergeți un mesaj.                                  |
| I | Restrângeți sau extindeți lista de mesaje.          |
| Ν | Salt la mesajul următor.                            |
| Р | Salt la mesajul anterior.                           |
| S | Căutați un mesaj.                                   |
| U | Marcați un mesaj e-mail ca fiind citit sau necitit. |
| Z | Sincronizați contul de e-mail.                      |
| Н | Deschideți ghidul utilizatorului de pe aparat.      |

# Indicatori pe afișaj Indicatoare generale de pe afișaj

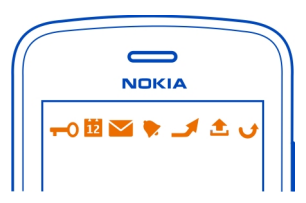

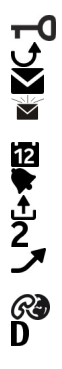

- Ecranul senzorial și tastele sunt blocate.
- Cineva a încercat să vă sune.

Aveți mesaje necitite.

Dacă indicatorul de mesaje luminează intermitent, este posibil ca dosarul Curier intrări să fie plin.

Ați ratat un eveniment din agendă.

Este setată o alarmă.

Mesajele de trimis așteaptă în dosarul Căsuță ieșiri.

Utilizați a doua linie telefonică (serviciu de rețea).

Apelurile primite sunt redirecționate către alt număr (serviciu de rețea). Dacă aveți două linii telefonice, un număr indică linia activă.

Telefonul este pregătit pentru un apel Internet.

Este activ un apel de date (serviciu de rețea).

# Indicatorii de conexiune

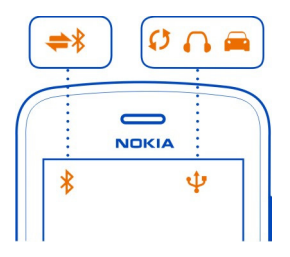

- Conexiunea Bluetooth este activă.
  - Când indicatorul clipește, telefonul încearcă să se conecteze la un alt aparat.
  - Telefonul expediază date prin Bluetooth.

Telefonul expediază date prin Bluetooth
 Un cablu USB este conectat la telefon.
 HDMI Un cablu HDMI este conectat la telefon.
 CO Telefonul execută o sincronizare.
 La telefon este conectat un set cu cască

- La telefon este conectat un set cu cască compatibil.
- La telefon este conectat un kit auto compatibil.
- La telefon este conectat un telefon text compatibil.

# Indicatori de retea

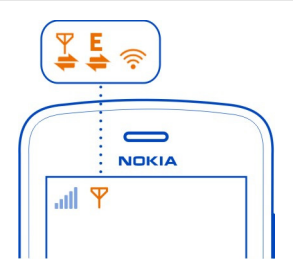

**₽G**₽%((••1)₽%±%

Telefonul este conectat la o rețea GSM (serviciu de rețea).

Telefonul este conectat la o rețea 3G (serviciu de rețea).

Se deschide sau se închide o conexiune de date GPRS (serviciu de retea).

- O conexiune WLAN este deschisă.
- O conexiune GPRS este deschisă.
- O conexiune GPRS este în așteptare.
- Se deschide sau se închide o conexiune de date EGPRS (serviciu de rețea).

#### 32 Utilizarea elementară

- Este deschisă o conexiune de date FGPRS.
- O conexiune de date EGPRS este în asteptare.
- **u12uXa%a1aXa1** Se deschide sau se închide o conexiune de date 3G (serviciu de retea).
- O conexiune 3G este deschisă.
- O conexiune 3G este în asteptare.
- O conexiune HSPA este deschisă.

# Setarea telefonului să lumineze intermitent pentru apelurile sau mesajele nepreluate

Când lumina de notificare a telefonului luminează intermitent, aveti un apel nepreluat sau ati primit un mesai.

Selectati 🕮 > Setări și Telefon > Lumini notificare > Lumină notificare.

# Căutarea pe telefon si pe Internet

Explorati telefonul și Internetul. Puteți să căutați mesaje de e-mail, contacte, fotografii, muzică sau aplicatii stocate pe telefon sau pe Internet.

Selectați 🔗 > Căutare.

- 1 Începeti să scrieți cuvântul căutat, apoi selectați dintre potrivirile propuse.
- 2 Pentru a căuta pe Internet, selectați legătura de căutare pe Internet de la sfârsitul listei de rezultate ale căutării. Aveti nevoie de o conexiune Internet activă.

Indicatie: Puteti să adăugați un widget de căutare în ecranul de start. Apăsați lung o zonă liberă din ecranul de start și selectați Adăugare widget și widgetul de căutare din listă.

# Utilizarea telefonului în modul deconectat

În locurile în care nu doriti să efectuati sau să receptionati apeluri, puteti să accesati agenda, lista de contacte si jocurile offline, dacă activați profilul deconectat. Opriți telefonul dacă folosirea telefoanelor mobile nu este permisă sau dacă aceasta poate provoca interferente sau pericole.

Apăsati prelung tasta de pornire 
, apoi selectati Deconectat.

Atunci când este activ profilul deconectat, conexiunea cu reteaua celulară se închide. Se întrerup toate semnalele de radiofrecventă între telefon și rețeaua celulară. Dacă încercați să trimiteți un mesaj, acesta este amplasat în dosarul Căsuță ieșiri și se expediază numai la activarea unui alt profil.

Telefonul poate fi utilizat si fără cartelă SIM. Opriti telefonul si scoateti cartela SIM. Când porniți din nou telefonul, profilul deconectat este activat.

Important: În profilul deconectat nu puteți efectua sau primi apeluri și nu puteți folosi nicio funcție care necesită acoperire în rețeaua mobilă. Este posibil să puteți efectua apeluri către numărul oficial de urgență programat în aparat. Pentru a efectua apeluri trebuie să treceți întâi la un alt profil.

Atunci când profilul deconectat este activat, puteți să vă conectați la o rețea WLAN, de exemplu, pentru a vă citi mesajele de e-mail sau pentru a naviga pe Internet. De asemenea, puteți să utilizați Bluetooth.

Nu uitați să respectați toate cerințele referitoare la siguranță în vigoare.

# Prelungirea duratei de viață a acumulatorului

Dacă aveți impresia că aveți des nevoie de un încărcător, vă prezentăm câțiva pași pentru reducerea consumului de energie al telefonului.

- Încărcați întotdeauna complet acumulatorul.
- Când este activat modul de economisire a energiei, setările telefonului, cum ar fi Mod rețea și protecție ecran, sunt optimizate.

# Activarea modului de economisire a energiei

# Închiderea aplicațiilor pe care nu le utilizați

Apăsați lung tasta meniu, glisați cu degetul până când se afișează aplicația dorită și selectați 🐼.

# Sunete, teme și efecte

- Dezactivați sunetele nenecesare, cum ar fi sunetele emise de tastatură.
- Utilizați căști cu fir, mai degrabă decât difuzorul.
- Modificați durata de timp după care se stinge afișajul telefonului.

# Setarea perioadei de întrerupere

Selectați 🔗 > Setări și Telefon > Afișaj > Durată iluminare.

# Activarea unei teme întunecoase și a unei imagini de fundal

Selectați 🔗 > Setări și Teme > General.

Pentru a schimba imaginea de fundal, în ecranul de start, selectați 🗮 > Modif. imagine de fundal.

# Dezactivarea efectelor de animație din fundal

Selectați 🎇 > Setări și Teme > General > 🚍 > Efecte temă > Dezactivate.

# Reducerea luminozității ecranului

Selectați 🙄 > Setări și Telefon > Afișaj > Luminozitate.

# Dezactivarea protecției de ecran Ceas mare

Selectați 💭 > Setări și Teme > Protector ecran > Lipsă.

# Utilizarea rețelei

- Dacă ascultați muzică sau dacă utilizați în alt mod telefonul, dar nu doriți să efectuați sau să recepționați apeluri, activați profilul dezactivat.
- Setați telefonul să verifice mai puțin frecvent dacă ați primit noi mesaje de e-mail.
- Utilizați o conexiune WLAN pentru a vă conecta la Internet, în locul unei conexiuni mobile de date (GPRS sau 3G).
- Dacă telefonul este setat să utilizeze atât rețele GSM, cât și rețele 3G (mod dual), telefonul utilizează mai multă energie când caută rețele 3G.

# Dezactivarea conexiunii Bluetooth când nu este necesară

Deplasați degetul în jos din zona de notificare și selectați 🔕.

# Întreruperea căutării rețelelor WLAN disponibile cu telefonul

Măturați în jos din zona de notificare și selectați 🗐.

# Stabilirea unei conexiuni mobile de date (3G sau GPRS) numai dacă este necesar

Pentru a închide conexiunea de date mobilă, deplasați degetul în jos din zona de notificare și selectați 🚭 .

# Personalizare și Magazin Nokia

# Profiluri

Despre profiluri

Selectați 8 > Setări > Profiluri.

Așteptați un apel, dar nu puteți lăsa telefonul să sune? Pe telefon există diferite grupuri de setări, denumite profiluri, pe care le puteți personaliza în funcție de evenimente și medii. De asemenea, puteți crea propriile profiluri.

Profilurile se pot personaliza în următoarele maniere:

• Modificați sunetul de apel și sunetele de avertizare pentru mesaje.

- Modificați volumul sunetului de apel și al sunetelor de taste.
- Dezactivați sunetele de taste și a cele de avertizare.
- Activați alertele prin vibrații.
- Setați telefonul să pronunțe numele contactului apelant.

Indicație: Doriți să accesați rapid profilurile? Adăugarea unui widget de profil în ecranul de start.

# Personalizarea sunetului de apel și a altor sunete

Puteți personaliza sunetele de apel ale telefonului pentru fiecare profil.

Selectați 🔗 > Setări > Profiluri.

Selectați profilul, Personalizare și opțiunea dorită.

Indicație: Pentru a descărca mai multe sunete de apel de la Magazinul Nokia, selectați Descărcare sunete. Pentru informații suplimentare, accesați www.nokia.com/support.

Indicație: Pentru a seta melodia preferată drept sunet de apel (din Music Player) selectați Melodii.

# Trecerea telefonului pe silențios

Când este activat profilul silențios, toate sunetele de apel și toate sunetele de alertă sunt oprite. Comutați la acest profil când sunteți, de exemplu, la cinema sau la o întâlnire.

Glisați degetul în jos din zona de notificare, apoi selectați Silențios.

#### Schimbarea profilului pentru ședințe

Atunci când este activat profilul pentru întâlniri, telefonul emite un bip discret în locul sunetului de apel.

Apăsați tasta de pornire 🕥 și selectați Întâlnire.

# Crearea unui profil nou

Cum puteți adapta telefonul la nevoile dvs. profesionale, de studiu sau casnice? Puteți crea profiluri noi pentru diferitele situații și le puteți denumi corespunzător.

Selectați 🔠 > Setări > Profiluri.

Selectați **=** > Creare profil nou, apoi definiți setările din profil.

Indicație: Puteți seta un sunet de apel special pentru profilul dvs. Selectați Sunet de apel.

# Setarea unui profil temporizat

Puteți să activați un profil până la o oră stabilită, după care se activează din nou profilul anterior utilizat.

Selectați 🔗 > Setări > Profiluri.

- 1 Selectați profilul dorit și selectați Programare.
- 2 Setați ora la care doriți să expire profilul temporizat.

#### Schimbarea temei

Temele pot schimba felul în care arată telefonul – schimbaţi aspectul şi schema de culori.

- 1 Selectați 🔗 > Setări > Teme.
- 2 Selectați General și o temă.

Indicație: Pentru a descărca mai multe teme de la Magazinul Nokia, selectați Descărcare teme. Pentru a informații suplimentare despre Magazinul Nokia, vizitați www.nokia.com/support.

| Ecran inițial           |  |
|-------------------------|--|
| Despre ecranul de Start |  |
| · ·                     |  |

În ecranul de start, puteți:

- Să vedeți notificările sau indicatorii apelurilor nepreluate și mesajelor recepționate
- Să deschideți aplicațiile preferate
- Să controlați aplicații, cum ar fi playerul muzică
- Să adăugați comenzi rapide pentru diferite funcții, cum ar fi pentru scrierea mesajelor
- Să vizualizați contactele preferate și să le apelați sau să expediați mesaje rapid

Puteți să aveți mai multe ecrane de start. Încercați să separați serviciul și viața privată în propriile ecrane de start.

Ecranul de start este interactiv. Pentru a verifica agenda, selectați data. Pentru a seta o alarmă, selectați ceasul.
#### Ecrane de start predefinite

Telefonul dvs. are ecrane de start separate pentru nevoile profesionale și cele personale și un ecran pentru legături de Internet. Puteți personaliza ecranele după dorință.

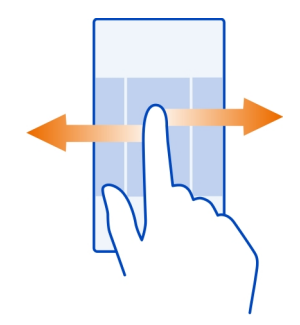

Pentru a comuta în alt ecran inițial, glisați spre stânga sau spre dreapta.

#### Personalizarea ecranului inițial

Doriți să vedeți peisajul sau fotografiile preferate cu familia ca imagine de fundal în ecranul de start? De asemenea, puteți să schimbați imaginea de fundal și să rearanjați articolele din fiecare ecran de start pentru a-l personaliza.

#### Schimbarea imaginii de fundal

Atingeți lung o zonă goală de pe ecranul de start, apoi selectați Modif. imag. fundal.

Indicație: Preluați mai multe imagini de fundal de la Magazinul Nokia. Pentru informații suplimentare, accesați www.nokia.com/support.

#### Rearanjarea articolelor din ecranul de start

Atingeți lung un articol, apoi glisați-l în noua locație.

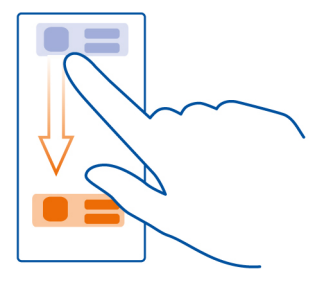

Indicație: Puteți să glisați și să fixați articole între diferite ecrane de start.

# Adăugarea unui nou ecran de start

Selectați **=** > Adăugare alt ecran de start.

#### Adăugarea unui widget în ecranul inițial

Vă interesează condițiile meteo de azi sau știrile momentului? Puteți să adăugați miniaplicații (widgeturi) în ecranul de start și să vedeți informațiile importante dintro privire.

Atingeți prelung o zonă goală de pe ecranul de start și din meniul pop-up, selectați Adăugare widget și un widget.

Un widget poate îmbunătăți aplicația corespunzătoare și poate, de asemenea, să modifice felul în care funcționează aplicația.

Indicație: Puteți să descărcați mai multe widgeturi din Magazinul Nokia.

Utilizarea serviciilor sau preluarea de conținut pot implica transferul unor volume mari de date, ceea ce poate duce la apariția unor costuri legate de trafic.

Este posibil ca unele widgeturi din ecranul de start să se conecteze la Internet în mod automat. Pentru a preveni acest lucru, închideți conexiunea de date mobilă. Deplasați degetul în jos din zona de notificare și selectați S.

#### Ștergerea unui widget din ecranul de start

Apăsați lung pe widget și selectați 🛽 .

# Adăugarea unei comenzi rapide în ecranul de start

Știați că puteți să creați comenzi rapide către aplicațiile și funcțiile cel mai frecvent utilizate? Puteți să adăugați comenzi rapide sau acțiuni, cum ar fi scrierea unui mesaj.

Atingeți prelung o zonă goală de pe ecranul de start și, din meniul pop-up, selectați Adăug. com. rapidă și aplicația sau acțiunea.

# Adăugarea contactelor importante în ecranul de start

Adăugați cele mai importante contacte în ecranul de start, pentru a le putea apela sau trimite mesaje rapid.

Selectați 🔗 > Contacte.

Selectați un contact care este memorat în memoria telefonului și 🗮 > Adăugare la ecran de start.

# Apelarea unui contact

În ecranul de start, selectați contactul și Apel vocal. În cazul în care contactul are mai multe numere, selectați numărul dorit.

# Expedierea unui mesaj către un contact

În ecranul de start, selectați contactul și Mesaj.

# Ștergerea unui contact din ecranul de start

În ecranul de start, apăsați lung contactul și selectați 😣

Contactul este eliminat din ecranul de start, dar rămâne în lista de contacte.

#### Organizarea aplicațiilor

Doriți să găsiți mai rapid aplicațiile cel mai frecvent utilizate? În meniul principal, puteți să organizați aplicațiile în dosare și să ascundeți aplicațiile mai puțin utilizate.

Selectați 🔠

**Crearea unui dosar nou** Selectați **=** > **Dosar nou**.

# Mutarea unei aplicații într-un dosar

Apăsați lung aplicația, apoi selectați Mutare în dosar și noul dosar.

Indicație: Pentru a glisa și a fixa aplicațiile și dosarele, în meniu, atingeți lung ecranul, apoi selectați Aranjare.

Magazin Nokia Despre Magazinul Nokia

J Selectați 🖀 > Magazin, apoi conectați-vă la contul Nokia.

Știați că vă puteți personaliza telefonul cu mai multe aplicații? Sau să descărcați jocuri, de asemenea gratuit? Parcurgeți oferta Magazinului Nokia pentru a găsi cel mai recent conținut proiectat anume pentru telefonul dvs.

Puteți descărca:

- Jocuri
- Aplicații
- Videoclipuri
- Teme și imagini de fond
- Sunete de apel

De asemenea, puteți să obțineți conținut potrivit preferințelor și locației dvs.

Pentru a descărca articole din Magazinul Nokia, aveți nevoie de un cont Nokia.

După ce vă conectați vi se propun elemente de conținut compatibile cu telefonul.

Puteți să căutați și să descărcați conținut direct pe telefon sau puteți să parcurgeți oferta Magazinului Nokia de pe un calculator compatibil și puteți trimite mesaje text către telefon, cu legături la elemente de conținut.

Unele articole sunt gratuite, altele trebuie plătite cu cartea de credit sau prin intermediul facturii telefonice.

Disponibilitatea modalităților de plată depinde de țara de reședință și de furnizorul de servicii de rețea.

Pentru a informații suplimentare despre Magazinul Nokia, vizitați www.nokia.com/ support.

#### Căutare în Magazinul Nokia

Încercați cele mai recente și mai des descărcate aplicații sau jocuri, precum și articolele recomandate pentru telefonul dvs. Puteți parcurge diferite categorii sau puteți un articol anume.

Selectați 🔗 > Magazin și conectați-vă la contul Nokia.

- 1 Selectați Meniul Magazin > Căutare.
- 2 Introduceți cuvintele de căutare în câmpul de căutare și selectați Exec..

Atunci când vizualizați un articol, se afișează și cele conexe.

Indicație: Pentru a vedea părerile altora despre un articol, selectați articolul respectiv. Puteți vedea și descrierea, prețul și dimensiunea fișierului de descărcat.

# Descărcarea unui joc, a unei aplicații sau a altui articol

Descărcați pe aparat jocuri, aplicații sau videoclipuri gratuite sau cumpărați mai mult conținut pentru telefon. În oferta Magazinului Nokia, puteți găsi conținut proiectat special pentru telefonul dvs.

- 1 Selectați 🎇 > Magazin, apoi conectați-vă la contul Nokia.
- 2 Selectați articolul.
- 3 Dacă articolul are un preţ, selectați Cumpărare. Dacă articolul este gratuit, selectați Descărcare.
- 4 Puteți plăti cu o carte de credit sau, dacă se poate, pe factura telefonului. Pentru a memora detaliile cărții de credit în contul Nokia, selectați Adăugare.
- 5 Selectați Plată.
- 6 Pentru a confirma, introduceți numele de utilizator și parola contului Nokia, apoi selectați **Continuare** pentru a începe descărcarea.

La finalizarea descărcării, puteți deschide sau vizualiza articolul. Puteți răsfoi în continuare pentru a găsi mai multe informații în timpul descărcării.

Tipul de conținut determină locul în care este memorat articolul în telefon. Pentru a modifica locația implicită, selectați 👤 > Preferințe de instalare și locul în care doriți să memorați articolele.

Indicație: Utilizați o conexiune WLAN pentru a descărca fișiere mai mari, cum ar fi jocuri, aplicații sau videoclipuri.

Indicație: Pentru a evita introducerea repetată a detaliilor cărții de plată la cumpărarea articolelor din Magazinul Nokia, memorați detaliile în contul Nokia. Puteți adăuga mai multe cărți pentru efectuarea plăților și puteți alege care este utilizată la cumpărare.

Disponibilitatea modalităților de plată depinde de țara de reședință și de furnizorul de servicii de rețea.

Pentru informații suplimentare despre un articol, contactați editorul articolului.

# Vizualizarea descărcărilor în desfășurare

În timpul descărcării unui articol, puteți să continuați să căutați conținut și să adăugați articole în coada de descărcări. Selectați 🎇 > Magazin și conectați-vă la contul Nokia.

Selectați Cont.

Starea descărcării articolelor curente se afișează în secțiunea Descărcări noi. La un moment dat se descarcă un singur articol, iar articolele în așteptare așteaptă în coada de descărcări.

Articolele descărcate anterior se afișează în secțiunea Lucrurile mele.

Indicație: Dacă, de exemplu, trebuie să închideți temporar conexiunea WLAN, selectați articolul în curs de descărcare și, în ecranul de detalii, selectați Pauză.Pentru a continua descărcarea, selectați Reluare. Trecerea în pauză a articolelor, unul câte unul.

Dacă descărcarea nu reușește, puteți să descărcați din nou articolul.

#### Scrierea unei recenzii

Doriți să împărtășiți părerea dvs. despre un articol cu alți utilizatori ai Magazinului Nokia? Scrieți propria recenzie și evaluați articolul.

Puteți să publicați recenzia pentru articolul pe care l-ați descărcat.

- 1 Selectați aplicația și Recenzie.
- 2 Scrieți recenzia, evaluați articolul și selectați Adăugare recenzie. Dacă doriți să editați recenzia, selectați Editare recenzie.
- 3 Pentru a publica recenzia, selectați Trimitere.

Ajutați-ne să eliminăm conținutul necorespunzător din Magazinul Nokia raportându-I. Selectați **Raportare abuz** și motivul. Introduceți detalii suplimentare, dacă sunt necesare.

# Telefon

#### Apelarea unui număr de telefon

1 În ecranul de start, introduceți numărul de telefon.

Pentru a șterge un număr, selectați 🗙 .

În cazul apelurilor internaționale, introduceți caracterul + ca înlocuitor al codului de acces internațional.

2 Pentru a efectua apelul, selectați 🌈 .

Dacă în timpul unui apel, glisați și deschideți tastatura, apelul audio este transmis în difuzor, cu excepția cazului în care este conectat un set cu căști compatibil.

3 Pentru a termina apelul, selectați 🦱 .

#### Căutarea unui contact

Puteți să căutați un contact pe care l-ați salvat în lista de contacte.

În ecranul de start, deschideți tastatura și începeți să introduceți prenumele sau al doilea nume al contactului. De asemenea, puteți căuta după numele companiei.

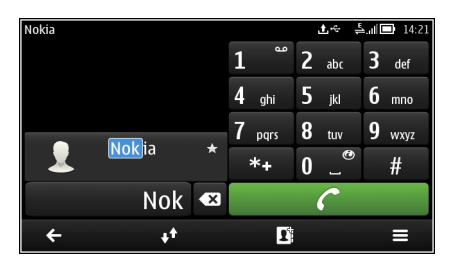

# Dezactivarea căutării de contacte

În ecranul de apelare, selectați Opțiuni > Căutare contact > Dezactivată.

#### Apelarea unui contact

- 1 Selectați 🔐 > Contacte.
- 2 Pentru a căuta un contact, selectați **Q**, apoi scrieți primele litere sau caractere ale primului sau celui de-al doilea nume în câmpul de căutare.
- 3 Selectați contactul.
- 4 În fișa de contact, selectați Apel vocal.
- 5 În cazul în care contactul are mai multe numere de telefon, selectați numărul pe care doriți să îl apelați.

#### Efectuarea unui apel video

Aveți prieteni sau membri de familie cu care nu vă întâlniți prea des? Apelul video este o modalitate bună de a discuta direct cu ei.

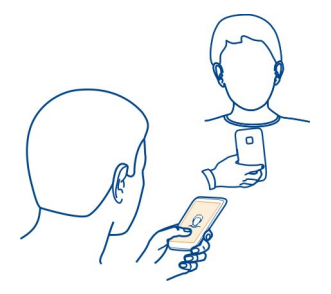

Apelurile video sunt un serviciu de rețea. Pentru a efectua un asemenea apel, trebuie să vă conectați la o rețea 3G.

Pentru informații privind disponibilitatea și costurile, contactați furnizorul de servicii de rețea.

Apelurile video se pot efectua numai între două părți. Apelurile video nu pot fi efectuate în timp ce există un alt apel vocal sau video activ.

# Efectuarea unui apel video către un contact

- 1 Selectați 🔐 > Contacte și contactul.
- 2 În fișa de contact, selectați Apel video.

Camera foto-video frontală este utilizată implicit când efectuați apeluri video Inițierea unui apel video poate dura.

Apelul video este activ atunci când puteți vedea două imagini video și puteți auzi sunetul în difuzor. Dacă destinatarul apelului refuză transmisia video, auziți doar vocea apelantului și este posibil să vedeți o imagine statică ori un ecran gol.

3 Pentru a termina un apel video, selectați 🦱.

# Efectuarea unui apel video către un număr de telefon

- 1 În ecranul de start, selectați 📞, apoi introduceți numărul de telefon.
- 2 Selectați = > Apel video.

#### Realizarea unei teleconferințe

Puteți să efectuați un apel conferință cu până la șase persoane, inclusiv dvs. Apelul conferință este un serviciu de rețea.

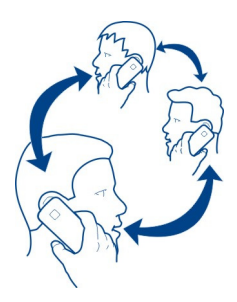

Video teleconferințele nu sunt acceptate.

- 1 Apelați prima persoană.
- 3 Când preluați noul apel, selectați **=** > Conferință.

# Adăugarea unei alte persoane la apelul conferință

Apelați persoana și adăugați un nou apel la apelul conferință.

# Purtarea unei conversații private cu o persoană care participă la apelul conferință

Selectați  $\blacksquare$  > Afișare participanți. Alegeți persoana, apoi selectați  $\blacksquare$  > Privat. Apelul conferință este menținut pe telefon. Celelalte persoane pot continua apelul conferință.

```
Pentru a reveni la apelul conferință, selectați 🗮 > Conferință. Sau, dacă sunt mai mult de trei persoane participante la apel, selectați 🧮 > Alăturare la conferință.
```

Eliminarea unei persoane dintr-un apel conferință pe care l-ați inițiat Selectați = > Afișare participanți. Alegeți persoana, apoi selectați = > Deconectare participant.

# Terminarea unei teleconferințe active

Selectați 🦱 .

# Apelarea numerelor utilizate frecvent

Puteți să apelați rapid prietenii și familia dacă asociați numerele de telefon cel mai frecvent utilizate tastelor numerice de pe telefon.

Selectați 🔐 > Setări și Apelare > Apelare rapidă.

# Atribuirea unui număr de telefon unei taste numerice

- Selectați tasta numerică pentru care doriți să atribuiți un număr de telefon.
  este rezervată căsuței poștale vocale.
- 2 Selectați contactul din lista de contacte.

# Eliminarea sau modificarea unui număr de telefon atribuit unei taste numerice

Selectați și mențineți selectată tasta numerică atribuită și selectați Eliminare sau Modificare din meniul pop-up.

#### Efectuarea unui apel

În ecranul de start, selectați 📞 și apăsați lung tasta numerică alocată.

#### Efectuarea apelurilor prin Internet Despre apelurile Internet

Puteți să efectuați și să recepționați apeluri Internet. Serviciile de apeluri Internet pot stabili apeluri între calculatoare, telefoane mobile și între un aparat VoIP și un telefon obișnuit. Serviciul de apel Internet este un serviciu de rețea.

Unii furnizori de servicii de apeluri Internet oferă apeluri Internet gratuite. Pentru informații privind disponibilitatea și costurile de conectare, contactați furnizorul de servicii de apeluri Internet.

Pentru a efectua sau a recepționa un apel Internet, trebuie să vă aflați în zona de serviciu a unei rețele WLAN sau să aveți o conexiune de pachete de date (GPRS) întro rețea 3G și să fiți conectat la un serviciu de apeluri Internet.

# Instalarea serviciului de apeluri Internet

Puteți să căutați servicii de apeluri Internet la Magazinul Nokia. Pentru informații suplimentare, accesați www.nokia.com/support.

- 1 Preluați și instalați widgetul pentru serviciul de apeluri Internet.
- 2 Pentru a începe instalarea, selectați widgetul de instalare.
- 3 Urmați instrucțiunile afișate pe telefon.

După instalarea unui serviciu de apeluri Internet, se afișează o filă a serviciului în lista de contacte.

#### Efectuarea unui apel Internet

După ce v-ați conectat la un serviciu de apeluri Internet, puteți să efectuați un apel din lista de prieteni sau din lista de contacte. Selectați 🎇 > Contacte.

# Apelarea unui contact din lista de prieteni

- 1 Deschideți fila serviciului de apeluri Internet, apoi conectați-vă la un serviciu de apeluri Internet.
- 2 Selectați un contact din lista de prieteni, apoi selectați Apel Internet.

# Efectuarea unui apel Internet către un număr de telefon

- 1 În ecranul de start, selectați 📞 apoi introduceți numărul de telefon.
- 2 Selectați 🚍 și o opțiune pentru efectuarea unui apel Internet.

# Apelarea ultimului număr format

Încercați să sunați pe cineva și nu răspunde? Este simplu să îl sunați din nou. În jurnalul de apeluri, puteți vedea informații despre apelurile efectuate și recepționate.

În ecranul de start, selectați 📞 > 📌 și numărul sau contactul.

#### Înregistrarea unei conversații telefonice

Puteți să înregistrați conversații telefonice.

- În timpul unui apel vocal, selectați ≡ > Salt la ecranul de start, apoi selectați
  S > Recorder.
- Pentru a începe înregistrarea, selectați
- 3 Pentru a opri înregistrarea, selectați O. Clipul audio se memorează automat în dosarul Fişiere audio din aplicația Fişiere.

Funcția de înregistrare nu poate fi utilizată atunci când este activă o transmisie de date sau o conexiune GPRS.

# Trecerea telefonului în modul silențios

Dacă telefonul sună într-o situație în care nu doriți să fiți deranjat, puteți suprima sunetul întorcând telefonul cu fața în jos.

# Activarea modului silențios

Selectați 🎇 > Setări și Telefon > Setări senzor > Dezactivare sunet apeluri > Activați.

Atunci când sună telefonul, întoarceți telefonul cu fața în jos.

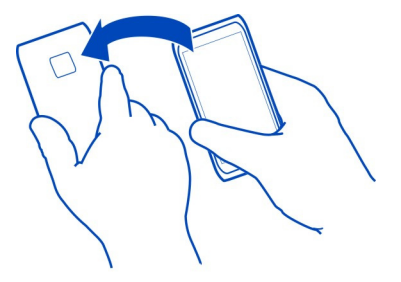

#### Vizualizarea apelurilor nepreluate

În ecranul de start, puteți să vedeți când există apeluri nepreluate. Se afișează numărul de evenimente nepreluate, inclusiv apelurile nepreluate și mesajele recepționate.

Pentru a vizualiza numărul de telefon, deplasați degetul în jos din zona de notificare, apoi selectați notificarea de apeluri nepreluate. Numele apelantului se afișează, dacă este stocat în lista de contacte.

#### Apelarea unui contact sau a unui număr care v-a apelat

Selectați contactul sau numărul.

#### Vizualizarea ulterioară a listei de apeluri nepreluate

În ecranul de start, selectați 📞 > 💠, apoi deschideți fila apelurilor nepreluate 🔶.

#### Apelați căsuța Dvs. poștală vocală

Puteți redirecționa apelurile către căsuța poștală vocală, în care apelanții vă pot lăsa un mesaj dacă nu răspundeți. Căsuța poștală vocală este serviciu de rețea.

În ecranul de start, selectați 📞 apoi apăsați lung tasta 1.

# Modificați numărul căsuței poștale vocale.

- 1 Selectați 🔗 > Setări și Apelare > Căs. poștală apeluri.
- 2 Apăsați lung căsuța poștală și selectați Modificare număr.
- 3 Tastați numărul (cereți numărul de la furnizorul de servicii de rețea), apoi selectați OK.

Redirecționarea apelurilor către căsuța poștală vocală sau către alt număr de telefon

Dacă nu puteți răspunde la apeluri, puteți redirecționa apelurile primite.

Selectați 😳 > Setări și Apelare > Redirecționare apel > Apeluri vocale.

# Redirecționarea apelurilor vocale în cazul în care nu sunt preluate

Selectați Dacă nu răspunde > Activare > La căsuța poștală vocală.

Redirecționarea apelurilor vocale când sunteți angajat într-o convorbire Selectați Dacă este ocupat > Activare > La căsuța poștală vocală.

Pot fi utilizate simultan mai multe opțiuni de redirecționare.

# Redirecționarea tuturor apelurilor vocale către alt număr de telefon

- 1 Selectați Toate apelurile vocale > Activare > La alt număr.
- 2 Tastați numărul. Pentru a folosi un număr memorat în lista de contacte, selectați Căutare.

Restricționarea și redirecționarea apelurilor nu pot fi utilizate în același timp.

# Împiedicarea efectuării sau a recepționării apelurilor

Este posibil ca uneori să doriți să restricționați apelurile care se pot efectua sau recepționa cu telefonul. De exemplu, puteți restricționa toate apelurile internaționale efectuate sau toate apelurile recepționate atunci când sunteți în străinătate.

Selectați 🔗 > Setări și Apelare > Restricționare apeluri.

Pentru a modifica setările, aveți nevoie de parola de restricționare de la furnizorul de servicii de rețea.

# Prevenirea efectuării apelurilor

- 1 Dacă este instalat un serviciu de apeluri Internet, selectați Restricționare apeluri mobile.
- 2 Pentru a preveni efectuarea tuturor apelurilor sau a apelurilor internaționale, selectați Efectuare apeluri sau Apeluri internaționale. Pentru a împiedica efectuarea apelurilor internaționale, dar a permite apelurile către țara de reședință, selectați Apeluri internaționale exceptând țara de domiciliu.
- 3 Selectați Activare. Restricționarea apelurilor afectează toate apelurile, inclusiv apelurile de date.

# 50 Telefon

### Împiedicarea recepționării apelurilor

- 1 Dacă este instalat un serviciu de apeluri Internet, selectați Restricționare apeluri mobile.
- 2 Pentru a împiedica recepționarea tuturor apelurilor sau a apelurilor internaționale în timp ce sunteți în străinătate, selectați Apeluri primite sau Apeluri primite prin roaming.
- 3 Selectați Activare.

# Împiedicarea apelurilor anonime prin Internet

Selectați Restricționare apeluri Internet > Restricțion. apeluri anonime > Activată.

Restricționarea și redirecționarea apelurilor nu pot fi utilizate în același timp.

#### Permiterea apelurilor numai către anumite numere

Puteți să permiteți efectuarea apelurilor numai către membrii familiei sau către alte numere de telefon importante și să blocați toate celelalte numere de telefon.

Selectați 🎇 > Contacte și 🗮 > Numere SIM > Contacte nr. permise.

Nu toate cartelele SIM acceptă serviciul de apelare a numerelor permise. Aveți nevoie de codul PIN2 de la furnizorul de servicii.

# Activarea apelării numerelor permise

Selectați 🚍 > Activare apelare nr. permise, apoi introduceți codul PIN2.

#### Selectarea persoanelor a căror apelare este permisă

- 1 Selectați **=** > Contact SIM nou.
- 2 Introduceți codul PIN2.
- 3 Scrieți numele și numărul de telefon al contactului către care sunt permise apelurile, apoi selectați √.

Pentru a adăuga un contact din lista de contacte la lista de apelare a numerelor permise, selectați **=** > Adăugare din Contacte și un contact.

Pentru a putea expedia un mesaj text către un contact de pe SIM atunci când este activat serviciul de apelare a numerelor fixe, trebuie să adăugați numărul centralei de mesaje text la lista de apelare fixă.

#### Partajarea video Despre Partajarea video

Puteți partaja un videoclip în direct sau înregistrat de la telefon la alt telefon compatibil în timpul unui apel vocal. Partajarea video este un serviciu de rețea.

Când activați partajarea video, difuzorul este pornit automat. Dacă nu doriți să utilizați difuzorul, puteți să utilizați un set cu cască compatibil.

#### Cerințe pentru partajarea video

Pentru a partaja videoclipuri, atât dvs., cât și destinatarul trebuie să îndepliniți urătoarele condiții:

- să vă aflați într-o rețea 3G. Dacă oricare dintre participanți iese in rețeaua 3G, apelul vocal continuă.
- să activați funcția de partajare video
- să aveți configurate conexiunile persoană la persoană

Pentru informații suplimentare despre serviciu, despre disponibilitatea rețelei 3G și despre tarifele asociate utilizării acestui serviciu, contactați furnizorul de servicii de rețea.

# Configurarea partajării video

Pentru a configura partajarea video, sunt necesare setări de conexiune "de la persoană la persoană" și 3G.

O conexiune "de la persoană la persoană" este cunoscută și sub numele de conexiune Session Initiation Protocol (SIP). Contactați furnizorul de servicii de rețea pentru setările profilului SIP și memorați-le în telefon. Furnizorul de servicii de rețea vă poate expedia setările într-un mesaj de configurare sau vă poate oferi o listă cu parametrii necesari.

# Configurarea conexiunii persoană la persoană

- 1 Selectați 🔗 > Setări.
- 2 Selectați Conectivitate > Setări administrator > Setări SIP și un profil SIP.
- 3 Introduceți setările profilului SIP necesare.

# Modificarea setărilor partajării video

Selectați 🔗 > Setări și Conectivitate > Partajare video.

# Utilizarea unei conexiuni 3G

Pentru detalii despre rețele, contactați furnizorul de servicii de rețea.

# Adăugarea unei adrese SIP la un contact

- 1 Selectați 😁 > Contacte.
- 2 Selectați un contact 🖋
- 3 Selectați **†** > Partajare video.

#### 52 Contacte

4 Scrieți adresa SIP în formatul numeutilizator@numedomeniu (puteți utiliza o adresă IP în loc de numele unui domeniu).

Dacă nu cunoașteți adresa SIP a contactului respectiv, pentru partajare video, puteți folosi numărul de telefon al destinatarului, incluzând codul țării, dacă este acceptat de furnizorul de servicii de rețea).

# Partajarea unui videoclip în direct sau a unuia înregistrat

În timpul unui apel vocal activ, selectați 🚍 > Partajare video.

- Pentru a partaja videoclipul în direct, selectați Videoclip în direct. Pentru a partaja un videoclip, selectați Videoclip.
- 2 Selectați adresa SIP sau numărul de telefon dorit care este stocat cu fişa de contact a destinatarului. Dacă adresa SIP sau numărul de telefon nu este disponibil, introduceți manual detaliile, apoi selectați OK. Dacă introduceți un număr de telefon, trebuie să introduceți prefixul țării. Invitația este expediată la adresa SIP.

Dacă accesați altă aplicație în timpul partajării video, partajarea se întrerupe,

#### Continuarea partajării

#### Oprirea transmisiunii video

Selectați **Stop**. Pentru a termina apelul vocal, selectați **n**. Dacă închideți convorbirea, se termină și partajarea video.

# Memorarea automată a videoclipului în direct pe care îl partajați

Selectați 🎖 > Setări și Conectivitate > Partajare video > Memorare video > Activată.

#### Acceptarea unei invitații la partajarea video

Selectați Da. Transmisia video începe automat.

# Contacte

#### **Despre Contacte**

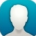

Selectați 🔗 > Contacte.

Puteți memora și organiza numerele de telefon, adresele și alte informații de contact ale prietenilor. Dacă doriți să păstrați ușor legătura cu cele mai importante contacte, puteți să le setați ca fiind preferate.

#### Memorarea numerelor de telefon și a adreselor de e-mail

Puteți să memorați numerele de telefon, adresele de e-mail și alte informații ale prietenilor în lista de contacte.

Selectați 🎇 > Contacte.

# Adăugarea unui contact la lista de contacte

- 1 Selectați 🎦 .
- 2 Selectați detaliul unui contact și completați câmpul.
- 3 După ce ați adăugat detaliile, selectați ✔.

# Editarea informațiilor de contact.

- 1 Selectați un contact 🖋 .
- 2 Selectați detaliile unui contact și modificați informațiile.
- 3 După ce ați editat toate detaliile necesare, selectați ✔.

# Adăugarea mai multor detalii la o fișă de contact

Selectați un contact, 💉 > 🕇 și detaliu dorit pentru contact.

# Memorarea unui număr dintr-un apel sau dintr-un mesaj recepționat

Ați primit un apel sau un mesaj de la o persoană al cărei număr de telefon nu este încă memorat în lista de contacte? Puteți să memorați ușor numărul într-o înregistrare de contact nouă sau existentă.

# Memorarea unui număr dintr-un apel recepționat

- 1 În ecranul de start, selectați 📞 > ♦♣.
- 2 Deschideți fila Apeluri recepționate**↓**.
- 3 Selectați și mențineți selectat un număr de telefon și din meniul pop-up, selectați Memorare în Contacte.
- 4 Selectați dacă doriți să creați o nouă înregistrare în lista de contacte sau să actualizați o înregistrare existentă.

# Memorarea unui număr dintr-un mesaj recepționat

- 1 Selectați 🙆 > Mesagerie.
- 2 În lista Conversații, apăsați lung un mesaj, și, din meniul pop-up, selectați Memorare în Contacte.
- 3 Selectați dacă doriți să creați o nouă înregistrare în lista de contacte sau să actualizați o înregistrare existentă.

#### 54 Contacte

#### Contactarea rapidă a celor mai importante persoane

Puteți seta ca preferințe cele mai importante contacte. Preferințele sunt în partea de sus a listei Contacte, astfel încât puteți să le contactați rapid.

Selectați 🍪 > Contacte.

# Setarea unui contact ca preferință

Selectați și mențineți selectat un contact și, din meniul pop-up, selectați Adăugare la preferințe.

#### Eliminarea unui contact din preferințe

Selectați și mențineți selectat un contact și, din meniul pop-up, selectați Eliminare din preferințe. Contactul nu este șters din lista de contacte standard.

#### Setarea unui sunet de apel pentru un contact

Doriți să puteți auzi când o anumită persoană vă apelează? Puteți seta un sunet de apel special pentru acea persoană.

Selectați 🎖 > Contacte.

- 1 Selectați un contact 🖋.
- 2 Selectați Sunet de apel și un sunet de apel.

#### Expedierea informațiilor de contact proprii utilizând Carte de vizită proprie

Detalii personale este cartea de vizită electronică a dvs. Cu ajutorul Detalii personale puteți expedia informațiile de contact proprii către alte persoane.

Selectați 🔗 > Contacte.

# Expedierea informațiilor de contact proprii sub formă de carte de vizită

- 1 Selectați și mențineți Detalii personale, apoi selectați Expediere ca fișă contact meniul pop-up.
- 2 Selectați metoda de expediere.

# Editarea informațiilor de contact în Carte de vizită proprie

- 1 Selectați Detalii personale.
- 2 Selectați 🖋 și detaliul de editat.
- 3 Pentru a adăuga mai multe detalii, selectați j+.

#### Creați un grup de contacte

După ce ați creat grupuri de contacte, puteți expedia un mesaj la mai multe persoane simultan. De exemplu, puteți asocia membrii familiei la un grup.

Selectați 🎇 > Contacte.

- 1 Deschideți fila **191** și selectați **≡** > Grup nou.
- 2 Introduceți un nume pentru grup și selectați OK.
- 3 În fila 🙀, selectați grupul și 🗮 > Adăugare membri.
- 4 Marcați contactele de adăugat la grup și selectați ✔.

# Expedierea unui mesaj către un grup de prieteni

Doriți să expediați rapid un mesaj către toți membrii familiei? În cazul în care contactele fac parte dintr-un grup, puteți să le trimiteți simultan un mesaj.

Selectați 🔗 > Contacte.

- 1 Deschideți fila 👥.
- 2 Selectați și mențineți selectat un titlu de grup și din meniul pop-up, selectați Creare mesaj.

# Copierea contactelor de pe cartela SIM pe telefon

Dacă aveți contacte memorate pe cartela SIM, puteți să le copiați pe telefon. Puteți să adăugați mai multe detalii contactelor memorate în telefon, cum ar fi numere de telefon alternative, adrese sau o imagine.

Selectați 🔗 > Contacte.

Selectați **=** > Numere SIM > Copiere toate în telefon.

# Crearea copiilor de siguranță ale contactelor în Servicii Nokia

În cazul în care efectuați copii de siguranță ale contactelor în Servicii Nokia, puteți copia cu ușurință contactele pe un telefon nou. Dacă telefonul este furat sau deteriorat, puteți accesa în continuare lista de contacte online.

Selectați 🎇 > Contacte.

Selectați **=** > Sincron. Nokia > Sincronizare.

Dacă permiteți sincronizarea automată, pentru toate modificările pe care le efectuați în lista de contacte sunt create copii de siguranță în Servicii Nokia.

Aveți nevoie de un cont Nokia pentru a utiliza Serviciile Nokia. Dacă accesați Servicii Nokia de pe telefon, vi se solicită să creați un cont.

Dacă utilizați Sincronizare Nokia pentru a sincroniza automat contactele, nu permiteți sincronizarea contactelor cu niciun alt serviciu, deoarece pot apărea conflicte.

Sincronizare Nokia pentru contacte nu este disponibilă dacă ați activat sincronizarea contactelor în Mail for Exchange.

# Mesaje

Despre Mesaje

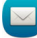

Selectați 🔗 > Mesagerie.

Puteți expedia și recepționa mai multe tipuri de mesaje:

- Mesaje text
- Mesaje audio
- Mesaje multimedia care conțin imagini și videoclipuri
- Mesaje de grup

Mesajele necesită suportul rețelei.

# Expedierea unui mesaj

Cu ajutorul mesajelor text și al mesajelor multimedia, puteți să luați rapid legătura cu prietenii și familia. Într-un mesaj multimedia, puteți să atașați imagini, videoclipuri și clipuri audio pe care doriți să le partajați.

Selectați 🔗 > Mesagerie.

- 1 Selectați 🏹.
- 2 Pentru a adăuga manual numărul de telefon al destinatarului, introduceți numărul în câmpul Către și selectați ✓.

Pentru a selecta destinatarii din lista de contacte, selectați 🗮 > Adăugare destinatar.

- 3 Selectați câmpul de introducere a textului, scrieți mesajul și selectați 🗸 .
- 4 Pentru a adăuga o anexă, selectați 🖉.
- 5 Selectați 🔽.

Expedierea unui mesaj cu fișier atașat poate fi mai scumpă decât expedierea unui mesaj text normal. Pentru informații suplimentare, contactați furnizorul Dvs. de servicii.

Puteți expedia mesaje text mai lungi decât numărul limită de caractere alocat pentru un singur mesaj. Mesajele mai lungi vor fi expediate sub forma a două sau mai multe mesaje. S-ar putea ca furnizorul dvs. de servicii să vă taxeze în mod corespunzător. Caracterele ce folosesc accente, alte semne, precum și opțiunile unor limbi ocupă mai mult spațiu, limitând astfel numărul de caractere ce pot fi expediate printr-un singur mesaj.

Dacă un mesaj text este foarte lung, este posibil să faceți conversia în mesaj multimedia pentru a permite livrarea către destinatar. Pentru a dezactiva această funcție, când scrieți mesajul, selectați **=** > **Opțiuni expediere** > **Tip de mesaj** > **Text**.

Dacă expediați un mesaj text către mai mulți destinatari, iar informațiile de contact ale unuia dintre destinatari este o adresă de e-mail și nu un număr de telefon, mesajul text se transformă în mesaj multimedia.

Dacă articolul introdus într-un mesaj multimedia este prea mare pentru rețea, este posibil ca aparatul să-i reducă dimensiunile în mod automat.

Numai aparatele care au caracteristici compatibile pot recepționa și afișa mesaje multimedia. Aspectul unui mesaj poate varia în funcție de aparatul care îl recepționează.

#### Expedierea unui mesaj audio

Puteți să înregistrați un clip audio, cum ar fi un cântec de "la mulți ani" și să-l expediați unui prieten ca mesaj audio.

Selectați 🔗 > Mesagerie.

- 1 Selectați 🏹.

Pentru a selecta destinatarii din lista de contacte, selectați 🗮 > Adăugare destinatar.

4 Selectați 🔽.

#### Citirea unui mesaj recepționat

Atunci când cineva vă expediază un mesaj, se afișează o notificare pe mesajul de start. Puteți să deschideți mesajul direct din ecranul de start.

Pentru a deschide mesajul, selectați Afișare.

Mesajele sunt combinate în conversații care includ toate mesajele către și de la un contact într-un singur ecran. Pentru a citi o conversație, selectați-o din lista din ecranul Conversații.

# Răspunsul la mesaj

- 1 Cu mesajul deschis, selectați 🔀.
- 2 Scrieți răspunsul, apoi selectați 🗸 > 🌄

Indicație: Pentru a răspunde la un mesaj când sunteți în ecranul Conversații, selectați Atingeți pt. a scrie.

# Redirecționarea mesajului

- 1 Cu mesajul deschis, selectați **=** > **Redirecționare**.
- 2 Pentru a adăuga un contact ca destinatar, selectați Către. De asemenea, puteți introduce un număr de telefon.
- 3 Editați mesajul, dacă este necesar, apoi selectați 🗸 > 🔽

# Memorarea unei fotografii anexate sau a altui fișier

- 1 În conversație, selectați mesajul care conține fișierul.
- 2 Apăsați lung fișierul, apoi selectați Memorare și o memorie. Fișierele sunt memorate în aplicațiile respective, cum ar fi Galerie.

# Citirea ulterioară a mesajelor

- 1 Selectați 🔠 > Mesagerie.
- 2 Selectați conversația care conține mesajul.
- 3 Selectați mesajul.

# Vizualizarea unei conversații

Puteți să vedeți mesajele pe care le-ați expediat sau le-ați recepționat de la un anumit contact într-un singur ecran și să continuați conversația din acel ecran.

Selectați 🔗 > Mesagerie.

Selectați un contact din lista Conversații. Conversația se deschide și se afișează toate mesajele expediate către și recepționate de la contactul respectiv.

# Răspunsul la un mesaj dintr-o conversație

- 1 Selectați câmpul de introducere a textului și scrieți mesajul.
- 2 Pentru a adăuga o anexă, selectați 🔗.
- 3 Pentru a adăuga mai mulți destinatari, selectați 🗮 > Adăugare destinatar.
- 4 🛛 Pentru a expedia mesajul, selectați 🎦.

Mesajul este expediat către ultimul număr utilizat pentru contact.

Când trimiteți un nou mesaj, acesta se adaugă la conversația curentă. Dacă nu există nicio conversație, se inițiază una nouă.

Când deschideți un mesaj recepționat din ecranul de start, în mod implicit mesajul se deschide în ecranul Conversatie pentru un anumit contact.

#### Ascultarea unui mesai text

Puteți să setați telefonul să citească mesajele text cu voce tare.

- Selectați 🔗 > Mesagerie. 1
- Selectati = > Vizualizare dosare > Căsuță intrare. 2
- Apăsati lung pe un mesai, apoi selectati Ascultare. 3

Pentru a modifica setările pentru vorbire din cititorul de mesaje, selectați 🎥 > Setări > Telefon > Vorbire

# Schimbarea limbii

Selectati Limbă și o limbă.

# Schimbarea vocii

Selectați Voce și o voce. Pentru a previzualiza o voce, deschideți fila de selectare a vocii 🕰 , apăsați lung vocea, apoi selectați Redare voce.

#### Schimbarea limbii de scriere

Puteti schimba limba în care scrieți mesajele și e-mailurile.

- Selectati 🔗 > Setări și Telefon > Limbă. 1
- 2 Selectati Limbă de scriere.

# E-mail

## Despre e-mail

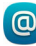

Selectati 🔗 > E-mail.

Puteti să transferați automat e-mail din adresa de e-mail existentă pe telefon și, în plus, puteti să cititi, să răspundeți și să organizați e-mailul. Puteți să adăugați mai multe căsute postale pe telefon și să le accesati direct din ecranul de start.

Este posibil ca expedierea sau receptionarea mesaielor de e-mail pe telefon să fie contra cost. Pentru informatii privind posibilele costuri, contactati furnizorul de servicii.

E-mailul este un serviciu de retea și este posibil să nu fie disponibil în toate regiunile.

# Obținerea unui cont de e-mail gratuit de la Nokia

Prin intermediul serviciului E-mail Nokia, puteți să utilizați telefonul sau PC-ul pentru a accesa e-mailul. Protecția antispam vă ajută să păstrați ordinea în căsuța de intrare, iar protecția anti-virus îmbunătățește siguranța.

- 1 Selectați 🔗 > E-mail.
- 2 Selectați Căsuță poștală nouă > E-mail Nokia, apoi înregistrați-vă pentru a crea propria adresă de E-mail Nokia.

# Adăugarea unei căsuțe poștale

Utilizați mai multe adrese de e-mail? Puteți avea mai multe căsuțe poștale în telefon. E-mailul este un serviciu de rețea.

Selectați 🔗 > E-mail.

Când deschideți aplicația E-mail pentru prima dată, telefonul vă solicită să creați o căsuță poștală. Dacă acceptați, urmați instrucțiunile afișate pe telefon.

Dacă doriți să utilizați e-mailul firmei pe telefon, configurați e-mailul utilizând Exchange ActiveSync. Pentru configurare, aveți nevoie de numele serverului Microsoft Exchange Server și de domeniul de rețea. Pentru informații suplimentare, contactați administratorul Mail for Exchange.

# Adăugarea ulterioară a unei căsuțe poștale

De asemenea, puteți crea o căsuță poștală mai târziu. Selectați E-mail > Căsuță poștală nouă, apoi urmați instrucțiunile afișate pe telefon.

Indicație: Dacă adăugați un widget de e-mail în ecranul de start, puteți să accesați ușor e-mailul direct din ecranul de start.

# Ștergerea unei căsuțe poștale

Apăsați lung căsuța poștală, apoi selectați Ștergere căsuță poștală.

# Citirea unui e-mail recepționat

Puteți să utilizați telefonul pentru a citi mesaje de e-mail și pentru a răspunde la acestea.

Selectați 🎇 > E-mail.

Selectați căsuța poștală și e-mailul.

Indicație: Pentru a citi rapid un nou mesaj de e-mail, adăugați widgetul de e-mail în ecranul de start.

Indicație: Pentru a mări sau a micșora, așezați două degete pe ecran, apoi apropiați sau îndepărtați degetele unul de altul.

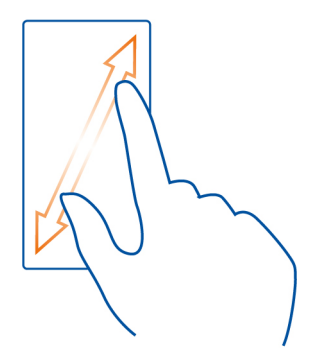

# Deschiderea sau memorarea unui fișier atașat

Selectați anexa și Deschidere sau Memorare. Dacă sunt mai multe anexe, le puteți memora pe toate în același timp.

# Răspunsul la un mesaj de e-mail

- 1 Selectați 📥 > @.
- 2 Scrieți răspunsul și selectați 🗸.
- 3 Selectați 🔽.

# Redirecționarea unui e-mail

- 1 Selectați 🕂 > @.
- 2 Scrieți adresa de e-mail. Pentru a adăuga un destinatar din lista de contacte, selectați A.
- 4 Selectați 🔁

Indicație: Dacă e-mailul conține o adresă web și doriți să deschideți adresa în browserul telefonului, selectați adresa.

# Citirea e-mailului următor sau anterior din căsuța poștală

Utilizați pictogramele săgeți.

#### 62 E-mail

#### Expedierea unui e-mail

Doriți să expediați un e-mail în timp ce vă deplasați? Cu ajutorul telefonului, puteți citi și expedia e-mailuri chiar și atunci când nu stați la birou.

Selectați 🎥 > E-mail și o căsuță poștală.

- 1 Selectați 🔂.
- 3 Scrieți subiectul și mesajul, apoi selectați 🗸.

Indicație: Pentru a adăuga un fișier atașat, selectați 🔗.

4 Selectați 🔽.

# Răspunsul la o solicitare de întâlnire

Puteți să deschideți și să memorați sau să acceptați solicitări de întâlnire. Când memorați sau acceptați o solicitare de întâlnire, aceasta apare în agendă.

Solicitările de întâlnire sunt gestionate în căsuța poștală a Exchange ActiveSync.

Selectați 🔗 > E-mail și căsuța de mail Exchange ActiveSync.

Deschideți solicitarea de întâlnire și memorați-o în agendă sau, dacă este disponibil, selectați 🗸 Acceptare, 🧭 Respingere sau ? Tentativă.

# Verificarea disponibilității

Selectați **=** > Vizualizare agendă.

Pentru a răspunde, a edita sau a redirecționa o solicitare de întâlnire acceptată, deschideți-o în agendă.

Opțiunile disponibile pot să varieze.

#### Deschiderea e-mailului din ecranul de start

Puteți avea mai multe widgeturi de e-mail în ecranul de start, în funcție de telefon.

Fiecare widget de e-mail conține o căsuță poștală care afișează ultimele trei e-mailuri recepționate. Puteți să deschideți e-mailurile direct din widget. (a) indică e-mailul nou primit.

Indicație: Pentru a vedea mai multe mesaje de e-mail, parcurgeți în jos.

# Adăugarea unui widget de e-mail în ecranul de start

În ecranul de start, atingeți lung o zonă goală, apoi selectați Adăugare widget și widgetul de e-mail. Dacă aveți mai multe căsuțe poștale, selectați pe care o utilizați.

Indicație: Pentru un widget mai compact care afișează numai numele căsuței poștale și 🕿 când primiți un e-mail nou, selectați Adăugare widget > E-mail, nou-sosit.

# Internet

#### **Despre browserul Web**

3

Selectați 🔗 > Internet.

Aflați ultimele știri și vizitați site-urile Web preferate. Puteți utiliza browserul Web al telefonului pentru a vizualiza paginile Web de pe Internet.

Pentru a naviga pe Web, trebuie să fiți conectat la Internet.

#### Navigarea pe Web

Selectați 🎥 > Internet.

Indicație: Dacă nu aveți un plan de date fix de la furnizorul de servicii de rețea, pentru a economisi costurile de date în factura telefonică, puteți utiliza o rețea WLAN pentru a vă conecta la Internet.

#### Accesarea unui site Web

Scrieți o adresă web în bara de adrese, apoi selectați 🅨.

# Căutarea pe Internet

Scrieți cuvântul de căutare în bara de adrese, apoi selectați cuvântul de căutare de sub aceasta.

#### Mărirea sau micșorarea

Puneți două degete pe ecran, apoi apropiați-le sau depărtați-le.

# Expedierea unui link web

Atingeți lung o pagină web, apoi selectați **Expediere** și modul în care doriți să expediați linkul.

# Deschiderea unei noi ferestre de browser Selectați 🚰 > +.

#### Comutarea între ferestrele de browser

- 1 Selectați 🖷.
- 2 Deplasați degetul spre stânga sau spre dreapta, apoi selectați o fereastră.

Arhiva este o locație de memorie utilizată pentru stocarea temporară a datelor. Dacă ați încercat să accesați sau ați accesat informații confidențiale sau un serviciu securizat, care necesită parole, goliți arhiva după fiecare utilizare.

#### Golirea memoriei cache

Selectați **=** > Setări > Personale > Ștergere date personale > Arhivă.

#### Adăugarea unui marcaj

Dacă vizitați întotdeauna aceleași site-uri Web, adăugați-le în marcaje, pentru a le accesa mai ușor.

Selectați 🎥 > Internet.

În timpul navigării, atingeți lung pagina web, apoi selectați Adăugare marcaj.

# Accesarea site-ului Web marcat în timpul navigării

Selectați ★ > 🛛 și un marcaj.

Indicație: Puteți să adăugați marcaje în meniul principal al telefonului. În timpul navigării, atingeți lung pagina web, apoi selectați Instalare ca aplicație.

#### Abonarea la un flux Web

Nu trebuie să vizitați regulat site-urile web preferate pentru a afla noutățile. Puteți să vă abonați la fluxuri Internet și să primiți automat linkuri la cele mai recente informații.

Selectați 🛜 > Internet.

Fluxurile Internet din paginile web sunt, de obicei, marcate cu (a). Acestea sunt utilizate, de exemplu, pentru a partaja cele mai recente titluri de știri și mesaje de blog.

- 1 Accesați un blog sau o pagină web care conține un flux Internet.
- 2 Atingeți lung pagina web, apoi selectați Adăugare flux.

### Actualizarea unui flux

În ecranul de fluxuri Internet, apăsați lung fluxul, apoi selectați Reîmprospătare.

# Setarea actualizării automate a fluxurilor

În ecranul de fluxuri Internet, apăsați lung fluxul, apoi selectați Editare > Actualizări automate.

#### Permiterea unui site web să utilizeze informațiile despre locație

Selectați 器 > Internet.

Este posibil ca site-urile Web să solicite accesarea informațiilor despre locația dvs. curentă, de exemplu, pentru a personaliza informațiile afișate. Dacă permiteți unui site Web să utilizeze informațiile despre locație, acestea ar putea fi vizibile altor persoane, în funcție de site-ul Web. Citiți politica de confidențialitate a site-ului Web.

Dacă se solicită, selectați Se permite o dată sau Se permite mereu.

# Refuzarea accesului la informațiile despre locație de la un site web

- 1 Selectați **=** > Setări > Personale > Permisiuni locație.
- 2 Atingeți lung un site web, apoi selectați Ștergere.

# Rețele sociale

# Despre Reț. sociale

Selectați 🎇 > Rețele sociale, apoi conectați-vă la serviciile de rețele sociale pe care le utilizați.

Pentru a îmbunătăți experiența rețelelor sociale, utilizați aplicația Rețele sociale. Când vă conectați la serviciile de rețele sociale prin intermediul aplicației Rețele sociale, puteți face următoarele:

- Vizualizați actualizările referitoare la stările prietenilor din mai multe servicii, printr-un singur ecran
- Publicați propriile actualizări de stare pe mai multe servicii în același timp
- Partajați fotografiile pe care le realizați cu camera foto-video
- Partajați videoclipurile înregistrate cu telefonul
- Asociați profilurile prietenilor online la informațiile de contact din telefon
- Adăugați informațiile despre locație la actualizarea de stare
- Adăugați evenimente din agenda serviciului în agenda telefonului

Sunt disponibile doar caracteristicile acceptate de serviciul de rețea socială.

Utilizarea serviciilor de rețele sociale necesită asistența de rețea. Aceasta poate să presupună transmisia de volume mari de date și costuri de trafic de date corespunzătoare. Pentru informații referitoare la tarifele aferente transmisiei de date, contactați furnizorul de servicii de rețea.

Serviciile de rețele sociale sunt oferite de terțe părți, nu de Nokia. Verificați setările de confidențialitate ale serviciului de rețea socială pe care îl utilizați, deoarece este posibil să partajați informații cu un grup mare de persoane. Condițiile de utilizare a serviciului de rețea socială sunt valabile pentru partajarea informațiilor prin serviciul respectiv. Familiarizați-vă cu condițiile de utilizare și cu practicile de confidențialitate ale serviciului.

#### Vizualizarea actualizărilor de stare ale prietenilor într-un singur ecran

Când sunteți conectat la servicii de rețele sociale prin intermediul aplicației Rețele sociale, puteți vedea actualizările de stare ale prietenilor online din toate serviciile respective într-un singur ecran. Nu trebuie să comutați între diferite aplicații pentru a afla ce fac prietenii dvs.

- 1 Selectați 🔐 > Rețele sociale.
- 2 Selectați un serviciu, apoi conectați-vă.
- 3 Selectați = > Conturile mele > Adăugare rețea socială.
- 4 Selectați alt serviciu, apoi conectați-vă.
- 5 Selectați **=** > Toate activitățile.

Toate fluxurile de la serviciile pe care le-ați adăugat sunt automat incluse în acest ecran.

#### Publicarea stării în serviciile de rețele sociale

Cu aplicația Rețele sociale, puteți publica actualizarea de stare în serviciile de rețele sociale.

- 1 Selectați 🚰 > Rețele sociale, apoi conectați-vă la serviciile de rețele sociale pe care le utilizați.
- 2 Selectați **=** > **Toate activitățile**.
- 3 Scrieți actualizarea de stare în câmpul text.

#### Asocierea prietenilor online la contactele din listă

Puteți asocia profilurile prietenilor online din serviciile de rețele sociale la informațiile de contact de pe telefon. După asociere, puteți vizualiza informațiile de contact direct din aplicația Rețele sociale și puteți vedea cele mai recente actualizări de stare în lista de contacte.

- 1 Selectați 🔗 > Rețele sociale.
- 2 Selectați imaginea de profil a prietenului online și Link Profile to Contact.

3 Din lista de contacte, selectați contactul cu care asociați profilul.

# Vizualizarea actualizărilor de stare a prietenilor în ecranul de start

Cu ajutorul widgetului Rețele sociale, puteți să vedeți actualizările de stare ale prietenilor conectați, direct în ecranul de start atunci când vă conectați la servicii de rețele sociale prin aplicația Rețele sociale.

# Adăugarea widgetului Rețele sociale la ecranul de start

Apăsați lung o zonă goală din ecranul de start, apoi selectați Adăugare widget > Rețele sociale.

# Deschiderea aplicației Rețele sociale din ecranul de start

În ecranul de start, selectați widgetul Rețele sociale. Dacă sunteți conectat, se deschide ecranul de actualizări de stare. Dacă nu sunteți conectat, se deschide ecranul de conectare.

#### Încărcarea unei fotografii sau a unui videoclip într-un serviciu

Utilizați aplicația Rețele sociale pentru a încărca fotografiile sau videoclipurile în servicii de rețele sociale.

- 1 Selectați 🔗 > Rețele sociale, apoi conectați-vă la un serviciu de rețele sociale.
- Selectați and.
- 3 Selectați dacă încărcați o fotografie sau un videoclip.
- 4 Pentru a marca articolele care urmează să fie încărcate, selectați-le. Dimensiunea maximă a fisierului este de 4 MB pentru fotografii și de 10 MB pentru

Dimensiunea maximă a fișierului este de 4 MB pentru fotografii și de 10 MB pentru videoclipuri.

5 Dacă încărcați o singură fotografie, puteți adăuga o legendă sau o etichetă cu un comentariu într-o anumită secțiune a fotografiei.

Pentru a încărca un videoclip, funcția trebuie sa fie acceptată de serviciul de rețea socială și trebuie să utilizați o conexiune WLAN.

6 Selectați ✔.

# Realizarea unei fotografii și încărcarea acesteia

- Selectați and.
- 2 Selectați opțiunea pentru încărcarea unei fotografii din camera foto-video.
- 3 Realizați o fotografie.
- 4 Adăugați o legendă și o etichetă cu un comentariu într-o anumită secțiune a fotografiei.

### Partajarea locației printr-o actualizare de stare

Cu aplicația Rețele sociale, puteți să vă anunțați prietenii unde sunteți, astfel încât să vă poată găsi.

- 1 Selectați 🔗 > Rețele sociale.
- 2 Selectați câmpul de introducere a textului din partea de sus a ecranului.
- 3 Adăugați locația. Telefonul utilizează conexiunea GPS pentru a stabili locația dvs. curentă și caută repere în apropierea dvs.
- 4 Dacă sunt găsite mai multe repere, selectați unul din listă.

Partajarea locației este disponibilă doar dacă serviciul o acceptă.

Important: Înainte de a vă partaja locația, gândiți-vă bine cu cine partajați aceste informații. Consultați setările de confidențialitate ale serviciului de rețea socială pe care îl utilizați, deoarece este posibil să partajați informații cu un număr mare de persoane.

Este posibil ca termenii de utilizare aplicabili ai serviciului de rețea socială să se aplice la partajarea locației cu serviciul. Familiarizați-vă cu condițiile de utilizare și cu practicile de confidențialitate ale serviciului și reflectați cu atenția cuvenită înainte de a dezvălui altor persoane date privind locația sau de a vizualiza locația altor utilizatori.

# Contactarea unui prieten de pe un serviciu de socializare

Când comentarea stării prietenului nu este suficientă, puteți apela sau trimite un mesaj prietenului.

- 1 Selectați 🔐 > Rețele sociale.
- 2 Selectați imaginea de profil a unui prieten, apoi selectați metoda de comunicare.

Această funcție este disponibilă dacă ați asociat prietenii online la informațiile de contact de pe telefon sau dacă prietenii dvs. au adăugat propriile informații de contact la detaliile din serviciu.

Metodele de comunicare disponibile pot varia. Pentru a apela un prieten sau pentru a-i expedia un mesaj text, serviciul trebuie să accepte funcția.

# Adăugarea unui eveniment în agenda telefonului

Când răspundeți la invitații la evenimentele din cadrul unui serviciu de rețea socială, puteți adăuga evenimentele în agenda telefonului, astfel încât să puteți vizualiza evenimentele viitoare chiar dacă nu sunteți online.

Selectați 🔐 > Rețele sociale și un serviciu, apoi conectați-vă.

1 Selectați o invitație la un eveniment.

2 Adăugați evenimentul în agenda telefonului.

Această caracteristică este disponibilă doar dacă serviciul o acceptă.

# Foto-video

#### Despre aparatul foto-video

🦉 Pentru a deschide camera foto-video, apăsați tasta camerei foto-video.

De ce să luați un aparat foto-video separat dacă telefonul are tot ceea ce aveți nevoie pentru a imortaliza amintiri? Cu ajutorul camerei foto-video din aparat puteți face ușor fotografii sau înregistra videoclipuri.

Puteți utiliza ulterior telefonul pentru a vizualiza sau a edita fotografiile sau videoclipurile, a le partaja pe Internet sau a le expedia la aparate compatibile.

#### Realizarea unei fotografii

Pentru a deschide camera foto-video, apăsați tasta camerei foto-video.

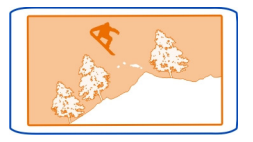

#### Mărirea sau micșorarea

Utilizați tastele de volum.

# **Dezactivarea detectorului de fețe** Selectați ●●● >**[0]**.

#### Memorarea informațiilor despre locație în fotografii și videoclipuri

Dacă doriți să vă amintiți unde vă aflați când ați făcut o anumită fotografie sau când ați înregistrat un anumit videoclip, puteți seta telefonul să înregistreze automat locația.

Apăsați tasta de cameră foto-video.

Informațiile despre locație se pot atașa la o fotografie sau la un videoclip, dacă locația se poate determina prin intermediul GPS sau al rețelei. Dacă partajați o fotografie sau un videoclip care conține informații despre locație, aceste informații pot fi vizibile

persoanelor care văd fotografia sau videoclipul. Etichetarea cu informații geografice se poate dezactiva prin setările aparatului foto-video.

# Activarea înregistrării locației

Selectați ••• > 🗘 > Memorare info locație > Da.

Este posibil să dureze câteva minute pentru a obține coordonatele locului în care vă aflați.

Disponibilitatea și calitatea semnalelor GPS pot fi afectate de poziția Dvs., de pozițiile sateliților, de clădiri, obstacole naturale, de condițiile meteorologice, precum și de corecțiile efectuate asupra sateliților GPS de către guvernul Statelor Unite. Este posibil ca semnalul GPS să nu fie disponibil în interiorul clădirilor și în subteran.

Nu utilizați GPS pentru măsurători precise de amplasamente și nu vă bazați niciodată numai pe datele de localizare furnizate de GPS și de rețelele radio celulare.

Indicatoare de informații despre locație:

 $\mathscr{D}$  — Informațiile privind locația nu sunt disponibile. Informațiile privind locația nu pot fi memorate în fotografii și în videoclipuri.

Sunt disponibile informații privind locația. Informații privind locația sunt memorate în fotografii și videoclipuri.

#### Fotografierea în întuneric

Pentru a face fotografii în lumină slabă, comutați în modul nocturn.

Pentru a deschide camera foto-video, apăsați tasta camerei foto-video.

# Comutați în modul nocturn

Selectați 🗛 > 🕻. Pentru a utiliza blițul, selectați 🎛.

#### Sfaturi pentru fotografiere și filmare

Pentru a deschide camera foto-video, apăsați tasta camerei foto-video.

Când fotografiați:

- Folosiți-vă ambele mâini pentru a ține aparatul nemișcat.
- Când măriți, calitatea fotografiei poate să scadă.
- Puteți să adăugați o fotografie la un contact din lista de contacte. După ce faceți o fotografie, selectați => Utilizare imagine > Alocare la contact. Deplasați chenarul pentru a decupa fotografia, atingeți ecranul pentru a afișa bara de instrumente, selectați ✓, apoi selectați contactul și ✓.

 Dacă nu utilizați camera foto-video timp de aproximativ un minut, intră în starea de veghe. Pentru a reactiva camera foto-video, apăsați scurt tasta cameră fotovideo.

Păstrați o distanță de siguranță atunci când utilizați blițul. Nu utilizați blițul îndreptat asupra unor persoane sau animale aflate aproape de aparat. Nu acoperiți blițul când faceți o fotografie.

În timpul înregistrării unui videoclip:

 Pentru rezultate optime, înainte de a înregistra, închideți toate aplicațiile deschise.

#### Înregistrarea unui videoclip

Pe lângă realizarea fotografiilor cu telefonul, puteți, de asemenea, imortaliza momentele speciale ca videoclipuri.

Pentru a deschide camera foto-video, apăsați tasta camerei foto-video.

- 1 Pentru a comuta din modul fotografie în modul video, selectați 💿 🛅.
- 2 Pentru a începe înregistrarea, apăsați tasta de cameră foto-video.
- 3 Pentru a trece înregistrarea în pauză, selectați ①. Dacă treceți înregistrarea în pauză și nu apăsați nicio tastă în decurs de cinci minute, înregistrarea se opreşte. Pentru a apropria sau a depărta imaginea, utilizați tastele de volum.
- 4 Pentru a opri înregistrarea, apăsați tasta de cameră foto-video. Imaginea este memorată automat în Galerie.

Indicaţie: Puteți să expediați videoclipul prin mesaj multimedia. Pentru a limita dimensiunea videoclipului în vederea expedierii, înainte de înregistrare, selectați
 > > > Calitate videoclip, apoi selectați o imagine suficient de redusă, cum ar fi Calitate partajare.

#### Expedierea unei fotografii sau a unui videoclip

O fotografie valorează 1000 de cuvinte. Expediați o fotografie sau un videoclip care imortalizează un moment important sau informații importante pe care trebuie să le trimiteți într-un mesaj multimedia sau de e-mail sau prin Bluetooth.

# Expedierea printr-un mesaj multimedia sau a unui mesaj de e-mail.

- 1 Faceți o fotografie sau înregistrați un videoclip.
- 2 Selectați **=** > Expediere.
- 3 Selectați Prin mesaj sau Prin e-mail.
- 4 Pentru a adăuga un contact ca destinatar, selectați Către. Puteți să scrieți și numele, numărul de telefon sau adresa destinatarului în câmpul Către.

# 72 Fotografiile și videoclipurile

5 Selectați 🔽

#### **Expedierea prin Bluetooth**

- 1 Faceți o fotografie sau înregistrați un videoclip.
- 2 Selectați = > Expediere > Prin Bluetooth.
- 3 Selectați telefonul sau aparatul la care doriți să vă conectați sau căutați alte aparate.

În cazul în care celălalt telefon solicită o parolă numerică, introduceți parola.

#### Partajarea unei fotografii sau a unui videoclip direct din camera foto-video

Doriți să partajați fotografiile sau videoclipurile cu prietenii? Încărcați-le la un serviciu de rețea socială.

Pentru a deschide camera foto-video, apăsați tasta camerei foto-video.

După fotografiere sau după înregistrarea unui videoclip, selectați 🔩 și urmați instrucțiunile afișate pe telefon.

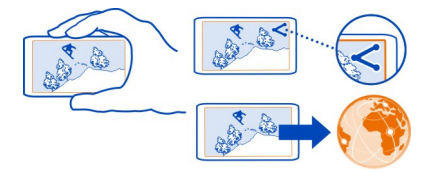

La prima încărcare a unei fotografii sau a unui videoclip într-un serviciu de rețea socială, trebuie să vă conectați la serviciu. Serviciul este apoi adăugat la lista serviciilor de partajare de pe telefon.

Nu toate serviciile de rețea socială acceptă toate formatele de fișiere sau videoclipurile de calitate superioară.

# Fotografiile și videoclipurile Galerie Despre Galerie Selectați 🖓 > Galerie.

Vizionați videoclipurile pe care le-ați înregistrat sau răsfoiți și vizualizați fotografiile pe care le-ați făcut.

De asemenea, puteți să vizualizați fotografiile și videoclipurile pe un televizor compatibil. Pentru a păstra un exemplar pe hârtie, imprimați cele mai bune fotografii.
Pentru a facilita găsirea fotografiilor și videoclipurilor, organizați-le în albume.

#### Vizualizarea fotografiilor și videoclipurilor

Selectați 🎇 > Galerie.

#### **Răsfoirea fotografiilor**

Glisați în sus sau în jos.

#### Vizualizarea unei fotografii

Selectați o fotografie.

Pentru a vizualiza fotografia următoare, glisați de la dreapta la stânga. Pentru a vizualiza fotografia precedentă, glisați de la stânga spre dreapta.

#### Mărirea

Așezați două degete pe ecran și deplasați degetele îndepărtându-le. Pentru a micșora imaginea, apropiați degetele.

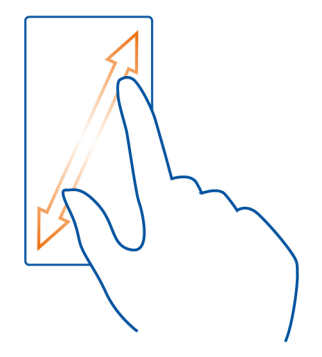

Indicație: Pentru a mări sau a micșora rapid imaginea, atingeți ecranul de două ori.

## Vizualizarea barei de instrumente

Atingeți ecranul

## Vizualizarea fotografiilor ca diaporamă

Selectați o fotografie și **Z** > **Diaporamă** > **Red**are. Diaporama începe de la fotografia selectată.

## Vizualizarea fotografiilor dintr-un album ca diaporamă

Deschideți fila Albume . Apăsați lung un album și selectați Diaporamă.

## Modificarea setărilor diaporamei

Selectați o fotografie și **=** > Diaporamă > Setări.

#### Redarea unui videoclip

Selectați videoclipul și 🚺.

Fotografiile și videoclipurile pot fi expediate într-un mesaj de e-mail sau multimedia. Pentru a viziona ulterior aceste fotografii și videoclipuri, memorați-le în Galerie.

### Memorarea unei fotografii sau a unui videoclip în Galerie

- 1 În mesajul multimedia, selectați fotografia sau videoclipul.
- 2 Atingeți ecranul și selectați **=** > Memorare.

#### Organizarea fotografiilor

Aveți o mulțime de fotografii pe telefon și doriți să găsiți mai ușor fotografia de care aveți nevoie? Puteți organiza fotografiile în albume.

Selectați 🎥 > Galerie.

#### Crearea unui nou album

Deschideți fila Albume 🖬 și selectați 🖾. Scrieți numele albumului.

#### Mutarea unei fotografii într-un album

- 1 Apăsați lung fotografia și selectați Adăugare în album.
- 2 Selectați albumul în care doriți să mutați fotografia. Pentru a crea un nou album pentru fotografie, selectați Album nou.

**Indicație:** Pentru a muta mai multe fotografii într-un album, apăsați lung pe o fotografie și selectați Marcare. Marcați fotografiile, apăsați lung una dintre fotografiile marcate și selectați Adăugare în album.

#### Redenumirea sau ștergerea unui album

Apăsați lung un album și selectați Redenumire sau Ștergere.

Fotografiile și videoclipurile din album nu sunt șterse din telefon.

## Partajarea unei fotografii sau a unui videoclip din Galerie

Doriți să încărcați fotografii și videoclipuri la un serviciu de rețea socială pentru ca prietenii și familia să le poată vedea? Puteți să faceți acest lucru direct din Galerie.

- 1 Selectați 🎖 > Galerie.
- 2 Selectați o fotografie sau un videoclip de încărcat.
- 3 Atingeți fotografia sau videoclipul și selectați 📢
- 4 Adăugați o legendă dacă doriți, apoi urmați instrucțiunile afișate pe telefon.

Indicație: Pentru a partaja mai multe articole, în ecranul principal, selectați 🔩 marcați articolele de partajat și selectați 🥰

## Sincronizarea fotografiilor și a videoclipurilor între telefon și calculator

Ați realizat fotografii sau ați înregistrat videoclipuri cu telefonul pe care ați dori să le vizionați pe calculator? Utilizând un cablu USB, puteți sincroniza cu ușurință fotografiile și videoclipurile între telefon și un calculator.

- Conectați telefonul la un calculator compatibil cu ajutorul unui cablu USB compatibil.
- 2 Deschideți Nokia Suite de pe calculator, apoi urmați instrucțiunile afişate în Nokia Suite.

## Efectuarea copiilor de siguranță pentru fotografii

Doriți să vă asigurați că nu veți pierde nicio fotografie importantă? Puteți să utilizați Nokia Suite pentru a efectua copii de siguranță ale fotografiilor pe un calculator.

- 1 Conectați telefonul la un calculator compatibil cu ajutorul unui cablu USB compatibil.
- 2 Deschideți Nokia Suite de pe calculator, apoi urmați instrucțiunile afişate în Nokia Suite legate de modul de sincronizare Galerie.

#### Editarea unei fotografii realizate

🥝 Puteți adăuga efecte, text, miniaturi sau cadre fotografiilor dvs.

- 1 Selectați 🎇 > Editor foto și fotografia.
- 2 Pentru a adăuga un efect, selectați o opțiune din bara de instrumente.

Pentru a vizualiza fotografiile editate, selectați 🎥 > Galerie.

Editor video Despre editorul video

Selectați 🔗 > Editor video.

Puteți să combinați imaginile și videoclipurile cu sunete și text și puteți să le transformați rapid în filme sau diaporame.

Sunt acceptate următoarele codecuri și formate de fișiere: MPEG-4, H.263, H.263 BL, WMV, JPEG, PNG, BMP, GIF, MP3, AAC/AAC+/eAAC+, WAV și AMR-NB/AMR-WB.

Memorați fișierele de sunet pe care doriți să le folosiți în film în folderul Fișiere audio de pe telefon.

Nu puteți să adăugați un fișier de sunet protejat prin DRM la un film.

#### Crearea unui film

Puteți să creați filme scurte din imaginile și din videoclipurile pentru a le partaja cu prietenii și familia.

Selectați 🔗 > Editor video și 🦓 .

- Pentru a adăuga videoclipuri și imagini la film, selectați i a . Pentru a vizualiza fișierele pe care le-ați selectat, măturați spre stânga sau spre dreapta.
- 2 Pentru a adăuga tranziții între videoclipuri și imagini, selectați 🕂
- 3 Pentru a adăuga sunete de redat în fundal, selectați 🎜 .
- 4 Pentru a adăuga texte și subtitrări la film, selectați Ab.
- 5 Pentru a edita filmul, selectați 😿 . În modul de editare, puteți reduce durata videoclipului sau puteți defini durata de afișare a imaginii.

Pentru a vizualiza ulterior filmul, selectați 🎇 > Galerie.

## Crearea unei diaporame

Doriți să transformați fotografiile din vacanță într-o diaporamă cu stil? Cu ajutorul șabloanelor pentru diferite dispoziții și evenimente, puteți să creați diaporame pentru aniversări, petreceri sau vacanțe. În cazul în care vă conectați telefonul la un TV HD, puteți să vizionați diaporama pe TV.

Selectați 😂 > Editor video și 🎬 .

- 1 Selectați un șablon pentru a-l utiliza pentru diaporamă. După ce selectați șablonul, se afișează o previzualizare.
- 2 Pentru a adăuga fotografii la diaporamă, selectați 🖾.
- 3 Pentru a adăuga sunete de redat în fundal, selectați J.
- 4 Pentru a adăuga un titlu, selectați Ab.
- 5 Pentru a previzualiza diaporama, selectați **=** > **Previzualizare**.
- 6 Pentru a salva diaporama, în timpul previzualizării acesteia selectați = > Memorare videoclip.
- 7 Ulterior puteți să reeditați diaporama. Pentru a memora proiectul, selectați = > Memorare proiect.

Pentru a vizualiza diaporama, selectați 🎇 > Galerie.

#### Imprimarea unei fotografii realizate

Puteți să imprimați fotografii direct de pe telefon cu ajutorul unei imprimante compatibile.

- 1 Utilizați un cablu USB compatibil pentru a conecta telefonul la o imprimantă în modul Transfer media.
- 2 În Galerie, selectați fotografia de imprimat.
- 3 Atingeți ecranul, apoi selectați 🚍 > Imprimare.
- 4 Pentru a imprima prin intermediul unei conexiuni USB, selectați Imprimare > Prin USB.
- 5 Pentru a imprima fotografia, selectați 🚍 > Imprimare.

**Indicație:** După conectarea cablului USB, puteți modifica modul USB. Deplasați degetul în jos din zona de notificare, apoi selectați  $\Psi$ .

#### Vizualizarea fotografiilor și a videoclipurilor pe un televizor

Puteți vizualiza fotografii și videoclipuri pe un televizor compatibil, facilitând prezentarea acestora familiei și prietenilor dvs.

Trebuie să utilizați un cablu de conexiune video Nokia (disponibil separat) și este posibil să fie necesar să modificați setările ieșirii TV și raportul de aspect.

Pentru a modifica setările ieșirii TV, selectați 🎦 > Setări și Telefon > Accesorii > Ieșire TV.

Dacă aparatul acceptă HDMI, puteți utiliza un cablu conector Micro HDMI compatibil (disponibil separat) pentru a conecta telefonul la sistemul home cinema.

## Vizualizarea fotografiilor și a videoclipurilor pe televizor cu definiție standard

- 1 Conectați un cablu de conexiune video Nokia la intrarea video a televizorului compatibil. Mufele se introduc în conectorii cu culorile corespunzătoare.
- 2 Conectați celălalt capăt al cablului de conexiune video Nokia la conectorul AV Nokia al telefonului. Este posibil să fie necesar să selectați Cablu ieşire TV ca tip de conexiune.
- 3 Selectați fotografia sau videoclipul de pe telefon.

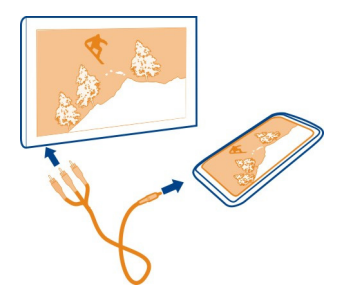

Vizualizarea fotografiilor și a videoclipurilor pe televizorul HD sau pe sistemul home cinema

- 1 Conectați cablul conectorul Micro HDMI la conectorul Micro HDMI al telefonului.
- 2 Conectați celălalt capăt al cablului la conectorul HDMI al televizorului sau al sistemului home cinema.

Este posibil să fie necesar să selectați manual intrarea HDMI de pe televizor sau de pe sistemul home cinema.

3 Selectați fotografia sau videoclipul de pe telefon.

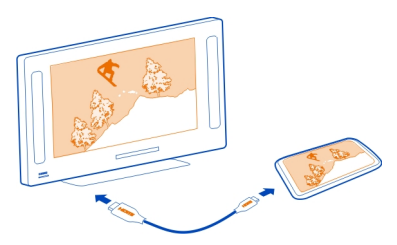

Nu conectați aparate care emit semnale de ieșire, deoarece acest fapt poate deteriora aparatul. Nu conectați nicio sursă de tensiune la conectorul AV Nokia. Când conectați la conectorul AV Nokia orice aparat sau set cu cască extern, altele decât cele aprobate de Nokia spre a fi utilizate cu acest aparat, aveți o grijă deosebită la nivelul de volum.

#### Conectarea telefonului la un sistem home cinema

Puteți să utilizați telefonul cu sisteme home cinema. Prin intermediul sistemelor home cinema compatibile, puteți să vă bucurați de videoclipuri HD cu sunet Dolby™ Digital Plus 5.1 multicanal pentru o experiență surround inedită.

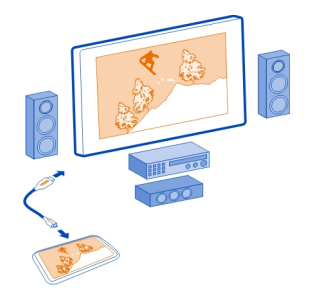

1 Conectați adaptorul HDMI la conectorul HDMI al telefonului.

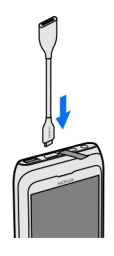

2 Conectați cablul HDMI (disponibil separat) la adaptor, apoi la conectorul HDMI al sistemului home cinema.

Sistemul home cinema trebuie să fie compatibil cu standardul HDMI 1.3 și să poate transmite semnal video către TV prin HDMI. Telefonul decodifică Dolby Digital Plus și scoate sunet PCM în sistemul home cinema.

- 3 Pentru a seta sistemul home cinema să utilizeze intrarea HDMI respectivă, consultați instrucțiunile sistemului.
- 4 Redați un videoclip pe telefon.

Rezoluția maximă acceptată este 1280x720 (720p) și telefonul nu acceptă fișiere cu dimensiunea mai mare de 4 GB.

Exemplu: Un videoclip MP4 sau MKV cu următoarele proprietăți:

- Video: AVC 1916 kbps, 24 fps, High Profile Level 3.1, 3 cadre ref.
- Sunet: Dolby Digital Plus E-AC-3, 384 kbps, 6 canale

## Videoclipuri și TV

Videoclipuri Despre videoclipuri

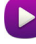

Selectați 🔗 > Videouri.

Puteți naviga, descărca și viziona videoclipuri pe telefon chiar și din mers.

Indicație: Obțineți videoclipuri noi de la Magazinul Nokia. Pentru informații suplimentare, accesați www.nokia.com/support.

Utilizarea serviciilor sau preluarea de conținut pot implica transferul unor volume mari de date, ceea ce poate duce la apariția unor costuri legate de trafic.

#### Redarea unui video clip

Selectați 🍄 > Videouri.

Pentru a răsfoi colecția de videoclipuri, deschideți fila 🋄 Pentru a răsfoi videoclipurile înregistrate, selectați 🔀 > Galerie.

Pentru a descărca videoclipuri de la Magazinul Nokia, deschideți fila 🚳.

În cazul în care conectați telefonul la un TV HD, puteți să vizionați videoclipurile pe ecran mare.

#### Vizionarea unui videoclip

Selectați videoclipul pe care doriți să îl redați. Pentru a accesa controalele playerului video, atingeți ecranul.

## Trecerea în pauza sau reluarea redării Selectați **1** sau **>**.

#### Derularea înainte sau înapoi

Apăsați lung 🕨 sau 📢 .

Dacă videoclipul nu are același raport de aspect ca ecranul telefonului, puteți să măriți sau să micșorați imaginea pentru a se încadra pe ecran.

## Măriți sau micșorați imaginea

Selectați **=** > Modificare proporție aspect.

## Copierea videoclipurilor între telefon și computer

Aveți videoclipuri înregistrate cu telefonul pe care doriți să le vizionați pe computer? Sau doriți să copiați videoclipurile de pe telefon pe computer? Utilizați un cablu de date USB compatibil pentru a copia videoclipuri între telefon și computer.

- 1 Utilizați un cablu de date USB compatibil pentru a conecta telefonul la un computer.
- 2 Deschideți Nokia Suite pe calculator și urmați instrucțiunile afișate.

# Muzică și sunete

#### Music Player Despre Music Player

50

Selectați 🔠 > Music Player.

Puteți să utilizați music playerul telefonului pentru a asculta muzică și podcasturi când sunteți în deplasări.

## Redarea muzicii

Selectați 🔗 > Music Player.

- 1 Selectează 🎵 🖈, 🚳 sau 🌶 pentru a vizualiza melodiile, artiștii, albumele sau genurile.
- 2 Selectați o melodie sau un album.

Indicație: Pentru a asculta melodiile în ordine aleatoare, selectați 🔀

**Trecerea în pauza și reluarea redării** Pentru a întrerupe redarea, selectați **I**; pentru a continua, selectați **>**.

## **Derularea înainte sau înapoi a unei melodii** Apăsați lung **D** sau **K**.

## Redarea unei melodii sau repetarea acesteia Selectați 🚅.

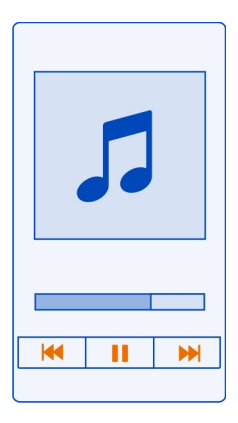

Indicație: Puteți să reveniți la ecranul de start în timp ce ascultați muzică. Redarea rămâne activă în fundal.

#### Crearea unei liste de redare

Doriți să ascultați muzică diferită în funcție de dispoziție? Cu ajutorul listelor de redare, puteți să creați selecții de melodii pentru a le reda într-o anumită ordine.

Selectați 🎇 > Music Player.

- Apăsați lung o melodie, un album sau un gen, apoi selectați Adăugare în listă melodii.
- 2 Selectează o listă de melodii sau selectează Listă melodii nouă pentru a crea una nouă.

#### Redarea unei liste de redare

Selectează 🔄 și o listă de melodii.

## Eliminarea unei melodii din lista de redare

În ecranul cu lista de melodii, apăsați lung melodia, apoi selectați Eliminare.

Aceasta nu duce la ștergerea melodiei de pe telefon, ci doar la ștergerea acesteia din lista de redare.

**Indicație:** Music Player creează automat o listă de melodii pentru melodiile cel mai des redate, pentru cele redate recent, pentru cele care nu au fost redate niciodată și pentru cele adăugate recent.

### Vizualizarea versurilor în timpul ascultării unei melodii

Pentru a vizualiza versurile în timpul redării, copiați fișierele cu versuri în același folder cu fișierele de muzică. Numele fișierele de versuri trebuie să fie identice cu numele fișierelor muzicale corespunzătoare.

Aplicația music player acceptă formate LRC de bază și îmbunătățite, precum și versuri încorporate în melodie, utilizând formatul de metadate ID3v2.

Folosiți numai versuri pe care le-ați obținut în mod legal.

#### Sincronizarea muzicii între telefon și PC

Aveți muzică pe PC și doriți să o ascultați pe telefon? Nokia Suite este cea mai rapidă metodă prin care puteți să copiați muzică pe telefon și puteți să o utilizați pentru a gestiona și a sincroniza colecția muzicală.

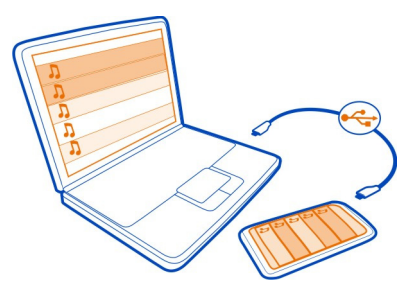

- Conectați telefonul la un calculator compatibil cu ajutorul unui cablu USB compatibil.
- 2 Pe telefon, deplasați degetul în jos din zona de notificare, apoi selectați USB > Nokia Suite.
- 3 Pe calculator, deschideți Nokia Suite. Asigurați-vă că aveți cea mai recentă versiune de Nokia Suite.
- 4 Glisarea și inserarea muzicii pe telefon. Pentru informații suplimentare, consultați ajutorul Nokia Suite.
- 5 În Music Player, selectați **=** > **Bibliotecă muzicală** > **Reîmprospătare**.

Descărcați cea mai recentă versiune de Nokia Suite de la www.nokia.com/support.

Este posibil ca unele fișiere muzicale să fie protejate prin administrarea drepturilor digitale (DRM, digital rights management) și nu se pot reda pe mai mult de un aparat.

#### Despre Muzică Nokia

🗾 Selectați 器 > Muzică Nokia.

Cu Muzică Nokia, puteți să cumpărați și să descărcați muzică pe aparat și pe calculator. Parcurgeți Muzică Nokia și descoperiți melodii noi și preferințe vechi.

Este posibil ca acest serviciu să nu fie disponibil în toate regiunile sau țările și ca alte servicii și opțiuni să fie disponibile în funcție de țara în care locuiți.

Pentru a descărca muzică, trebuie să creați un cont gratuit Nokia.

Puteți crea un cont Nokia, vă puteți înscrie la Muzică Nokia și vă puteți conecta la cont utilizând variantele de mai jos:

- Telefonul dvs.
- Cu un browser Web compatibil
- Nokia Suite

Dacă aveți deja un cont Nokia, puteți utiliza Muzică Nokia prin intermediul contului respectiv.

Dacă aveți credit, descărcări sau un abonament pentru descărcări nelimitate cu contul Nokia, nu închideți contul respectiv. Dacă închideți contul, toate acestea se vor pierde.

#### Conținut protejat

Conținutul protejat prin administrarea drepturilor digitale (DRM), cum ar fi imaginile, videoclipurile sau muzica, are asociată o licență care definește drepturile dvs. în legătură cu utilizarea conținutului. Melodiile protejate prin DRM nu se pot utiliza ca sunete de apel sau alarmă, de exemplu.

Puteți să vizualizați detaliile și starea licențelor și să reactivați sau să eliminați licențe.

## Gestionarea licențelor de drepturi digitale

Selectați 🔠 > Setări > Telefon > Management telefon > Setări siguranță > Conținut protejat.

#### Înregistrarea sunetului

Selectați 🔗 > Recorder.

#### Înregistrarea unui clip audio

Selectați 🔵.

## Oprirea înregistrării

Selectați **O**. Clipul audio se memorează automat în dosarul Fișiere audio din aplicația Fișiere.

## Expedierea unui clip audio înregistrat ca mesaj audio

Selectați **=** > **Expediere**.

#### **Radio FM**

#### Despre aparatul radio FM

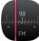

Selectați 🔗 > Radio FM.

Puteți să ascultați posturi de radio FM cu ajutorul telefonului. Conectați un set cu cască și selectați un post.

Pentru a asculta radioul, trebuie să conectați la aparat un set cu cască compatibil. Setul cu cască are rol de antenă.

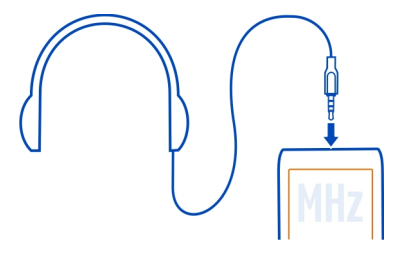

Setul cu cască Bluetooth nu permite ascultarea emisiunilor radio.

Puteți să ascultați aparatul de radio chiar și când pe telefon este activat modul deconectat și nu aveți acoperirea rețelei. Calitatea difuziunii radio depinde de acoperirea postului de radio FM în locul respectiv.

Puteți să efectuați sau să preluați un apel în timp ce ascultați aparatul de radio. Sonorul aparatului de radio se oprește automat în timpul unui apel activ.

## Găsirea și memorarea automată a posturilor de radio

Căutați posturile de radio preferate și memorați-le, pentru a le putea asculta mai târziu.

Selectați 🎇 > Radio FM.

Prima dată când utilizați aplicația Radio FM, aceasta caută automat posturile de radio disponibile. Dacă nu găsește niciun post, puteți să setați manual frecvența. Ulterior, puteți să utilizați funcția de scanare automată.

## Setarea manuală a frecvenței

- 1 Selectați 📰 > 🔤 > Căutare posturi manuală.
- 2 Pentru a seta frecvența, selectați săgețile în sus sau în jos. Intervalul de frecvențe acceptat este: 87,5–108,0 MHz.

## Căutarea tuturor posturilor de radio disponibile Selectați : > ♥.

#### Ascultarea aparatului de radio

Ascultați posturile de radio preferate în deplasări!

Selectați 🎇 > Radio FM.

## Salt la postul de radio următor sau precedent Selectați Di sau M.

Vizualizarea tuturor posturilor de radio disponibile Selectati 🚍.

Căutarea altui post de radio disponibil Apăsati lung **M** sau **M**.

Indicație: Pentru a accesa ușor aparatul de radio, adăugați widgetul radio în ecranul de start.

#### Reordonarea listei de posturi radio memorate

Puteți să reordonați lista posturilor de radio memorate, astfel încât cele preferate să fie la începutul listei.

Selectați 🎇 > Radio FM.

Posturile pe care le-ați memorat se afișează în ecranul Listă posturi.

#### Mutarea unui post de radio în listă

- 1 Din bara de instrumente, selectați 📰:
- 2 Selectați și mențineți selectat postul de radio și din meniul pop-up, selectați Mutare.
- 3 Selectați un nou loc în listă.

## Hărți

## Despre aplicațiile Hărți

Aplicația Hărți vă arată ce se află în apropiere și vă arată drumul spre destinație. De asemenea, hărțile vă oferă informații meteo și linkuri către cele mai noi ghiduri de călătorie.

- Găsiți orașe, străzi și servicii cu ajutorul Hărți.
- Sincronizați locurile și traseele preferate între telefon și serviciul Web Hărți Nokia.
- Vă orientați cu ajutorul indicațiilor la fiecare schimbare de direcție cu ajutorul Cu mașina.
- Obțineți indicații programate dintr-un punct în altul, combinând diferite moduri de transport public folosind Transport public.
- Consultați condițiile meteo curente și prognoze pentru zilele următoare, dacă aceste informații sunt disponibile, cu ajutorul aplicației Meteo.
- Fiți la curent cu cele mai recente informații despre ce anume puteți să vizitați și să faceți, unde puteți să petreceți noapte sau cum puteți să rezervați o cameră cu ajutorul Ghiduri.

Este posibil ca informațiile despre coordonate să nu fie disponibile în toate regiunile.

Este posibil ca unele servicii să nu fie disponibile în toate țările și să fie furnizate numai în anumite limbi. Este posibil ca serviciile să depindă de rețea. Pentru informații suplimentare, contactați furnizorul de servicii de rețea.

Utilizarea serviciilor sau preluarea de conținut pot implica transferul unor volume mari de date, ceea ce poate duce la apariția unor costuri legate de trafic.

Conținutul hărților digitale poate fi uneori imprecis și incomplet. Nu vă bazați niciodată exclusiv pe un conținut sau un serviciu pentru efectuarea unor comunicări esențiale, cum ar fi urgențele de natură medicală.

Unele elemente de conținut sunt generate de terțe părți, nu de Nokia. Conținuturile pot fi eronate și sunt supuse disponibilității.

#### Navigarea la destinație Deplasarea către destinație

Dacă aveți nevoie de îndrumări la fiecare schimbare de direcție, aplicația Cu mașina vă poate ajuta să găsiți destinația.

Selectați 🔗 > Cu mașina.

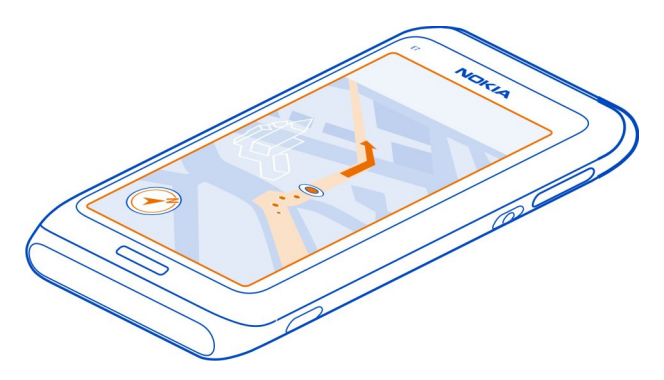

#### Deplasarea către destinație

Selectați Stabil. dest. și o opțiune.

### Deplasarea fără destinație stabilită

Selectați Doar cu maș.. Harta urmărește poziția dvs.

## Deplasarea către casă

Selectați Ac., cu mașina.

Când selectați Ac., cu mașina pentru prima dată, vi se solicită să definiți locația "domiciliu".

#### Modificarea locației de domiciliu

Selectați = > Setări > Locație domiciliu > Redefinire.

Respectați toate legile locale. Păstrați-vă întotdeauna mâinile libere în timp ce conduceți un autovehicul. Prima grijă a Dvs. în timp ce conduceți un autovehicul trebuie să fie siguranța circulației.

Schimbarea limbii de îndrumare vocală pentru deplasarea Cu mașina Îndrumarea vocală vă ajută să găsiți destinația, putând astfel să vă bucurați de călătorie.

Selectați 🔗 > Cu mașina.

Selectați 🚍 > Setări > Ghidare vocală și o limbă.

Este posibil ca îndrumarea vocală să nu fie disponibilă în limba dvs.

## Dezactivarea îndrumării vocale

Selectați **=** > Setări > Ghidare vocală > Niciuna.

## Modificarea aspectului ecranului Cu mașina

Doriți să vedeți o hartă 3D mai reală sau folosiți aplicația Cu mașina pe timp de noapte, când este întuneric? Având la dispoziție diferite moduri ale hărții, puteți să vedeți clar informațiile de care aveți nevoie.

Selectați 🔗 > Cu mașina.

Vizualizarea hărții în 3D

Selectați 🚍 > 📠 Pentru a reveni la modul 2D, selectați din nou pictograma.

Pentru a vedea clar harta și când este întuneric, puteți să activați modul nocturn.

## Activarea modului nocturn Selectați ☰ >☆ > Culori > Mod nocturn.

În mod implicit, harta se rotește în direcția de deplasare.

## Orientarea hărții către nord

Selectați 🚯. Pentru a roti din nou harta în direcția de deplasare, selectați din nou 🚯.

## Selectarea traseului preferat

Aplicația Cu mașina poate alege traseul care se potrivește cel mai bine necesităților și preferințelor dvs.

- 1 Selectați 🔗 > Cu mașina.
- 2 Selectați 🗮 > 🏠 > Setări traseu.
- 3 Selectați Selectarea rutei > Rută mai rapidă sau Traseu mai scurt.
- 4 Pentru a combina avantajele traseelor mai scurte cu cele ale traseelor mai rapide, selectați Selectarea rutei > Optimizat.

De asemenea, puteți să alegeți între trasee ce includ sau nu autostrăzi, drumuri cu plată sau feriboturi.

## Obținerea informațiilor din trafic și despre siguranță

Îmbunătățiți-vă experiența din trafic cu informații în timp real despre evenimentele din trafic, asistență la schimbarea benzilor și avertismente legate de limita de viteză.

Selectați 🔗 > Cu mașina.

## Afișarea evenimentelor din trafic pe hartă

În timpul navigării cu mașina, selectați 🗮 > Trafic. Evenimentele se afișează ca triunghiuri și linii.

Puteți să setați telefonul să vă înștiințeze când depășiți limita de viteză.

### Primiți avertismente pentru limita de viteză

- 1 Selectați **≡** > 🏠 > Alerte.
- 2 În câmpul Stare alertă limită viteză, selectați Activ.
- 3 Pentru a seta cât de mult puteți depăși limita de viteză înainte de a fi înștiințat, selectați Limită de viteză sub 80 km/h sau Limită de viteză peste 80 km/h.

Când planificați un traseu sau în timpul ghidării, puteți seta Cu mașina să evite evenimentele din trafic, cum ar fi ambuteiajele sau lucrările. Cu mașina verifică regulat traseul în timpul navigării, actualizând automat ghidarea.

## Evitarea evenimentelor din trafic

Selectați 🗮 > 🎇 > Setări traseu > Evitare trafic.

Disponibilitatea informațiilor de trafic poate varia în funcție de regiune sau țară.

Locația camerelor cu radar poate fi indicată pe ruta dvs. în timpul navigării, dacă această funcție este activată. Unele jurisdicții interzic sau reglementează utilizarea datelor de localizare a camerelor cu radar. Nokia nu este responsabilă pentru exactitatea sau pentru consecințele utilizării datelor de localizare a camerelor cu radar.

## Deplasarea pe jos către destinație

Când aveți nevoie de îndrumări pentru a urma un traseu pe jos, aplicația Hărți vă ghidează prin piețe, parcuri, zone pentru pietoni și chiar prin centre comerciale.

Selectați 🛞 > Hărți.

- 1 Selectați un loc și zona de informații pentru locul respectiv din partea de sus a ecranului.
- 2 Selectați Navigați > Mergeți aici.

În mod implicit, harta este orientată spre nord.

## Rotirea hărții în direcția de mers

Selectați 🚯. Pentru a roti din nou harta către nord, selectați din nou 🚯.

De asemenea, puteți să selectați traseul pe care vreți să-l urmeze navigarea Pe jos.

## Selectarea modului de deplasare

- 1 Selectați 🚍 > Setări > Hărți și Pe jos > Setări traseu.
- 2 Selectați Rută preferată > Străzi sau Linie dreaptă. Linie dreaptă este utilă pe terenuri off-road, deoarece indică direcția de deplasare.

În timpul mersului, puteți să căutați pe tabloul de bord informații cum ar fi, distanța pe care ați parcurs-o și viteza medie de deplasare.

## Verificarea contorului de călătorie de pe tabloul de bord

În ecranul de navigare pe jos, selectați 🚍 > Panou de bord.

## Resetarea contorului de călătorie

Selectați  $\equiv$  > Resetare. Pentru a reseta toate contoarele, selectați  $\equiv$  > Resetare totală.

Kilometrajul poate fi imprecis, în funcție de disponibilitatea și calitatea conexiunii GPS.

## Schimbarea limbii de îndrumare vocală pentru deplasarea Pe jos

Puteți să schimbați ușor limba îndrumărilor vocale sau puteți să le dezactivați complet.

Selectați 🔗 > Hărți.

Selectați 🚍 > Setări > Hărți și Pe jos > Ghidare vocală și o limbă.

Este posibil ca îndrumarea vocală să nu fie disponibilă în limba dvs.

## Dezactivarea îndrumării vocale

Selectați 🚍 > Setări > Hărți și Pe jos > Ghidare vocală > Niciuna.

## Găsiți drumul utilizând Transport public

Programarea călătoriei folosind tramvaie, trenuri și autobuze poate fi dificilă. De ce să nu lăsați telefonul să facă planul?

- 1 Selectați 🔗 > Transport public.
- 2 Selectați Planificator călătorii.
- 3 Dacă nu doriți să începeți călătoria din locul în care vă aflați acum, scrieți punctul de pornire în caseta Din, apoi selectați din corespondențe.
- 4 Scrieți destinația în caseta Până la, apoi selectați din corespondențe.
- 5 Pentru a vedea călătorii anterioare sau următoare, glisați ecranul la stânga sau la dreapta. Țineți degetul pe loc, până când sunt calculate călătoriile.
- 6 Pentru a vizualiza în detaliu o călătorie, selectați călătoria.

Indicație: În vizualizarea detaliilor călătoriei, pentru a vedea călătoria următoare sau anterioară, deplasați spre stânga sau spre dreapta.

**Indicație:** Aveți nevoie de ajutor pentru a ajunge pe jos în stația de autobuz? Pentru a vedea stația în Hărți, în vizualizarea detaliilor călătoriei, selectați secțiunea de mers pe jos din călătorie.

Dacă datele de hartă necesare nu sunt memorate pe telefon și aveți o conexiune de date la Internet activă, este descărcată automat o hartă pentru zona respectivă.

Intenționați să porniți mai târziu astăzi? Puteți seta ora la care doriți să înceapă călătoria sau ora la care doriți să sosiți.

## Modificarea orei călătoriei

Selectați 🏟, apoi selectați Plecare sau Sosire.

Traseele transportului public sunt disponibile pentru un set de regiuni din toată lumea.

În unele zone, orarele nu sunt disponibile, iar planificările călătoriei sunt doar estimate. În aceste zone, nu puteți vedea călătoriile anterioare sau următoare sau modifica ora călătoriei.

Serviciul Transport public este gratuit.

Utilizarea serviciilor sau preluarea de conținut pot implica transferul unor volume mari de date, ceea ce poate duce la apariția unor costuri legate de trafic.

#### Găsirea stațiilor și gărilor din apropiere

Nu știți unde se află cea mai apropiată stație de autobuz? Transport public găsește stațiile și gările din apropiere și verifică pentru dvs. următoarele plecări.

1 Selectați 🎇 > Transport public și Transport în apropiere.

- 2 Dacă nu doriți să căutați plecări din locul în care vă aflați acum, scrieți un punct de pornire în caseta Căutați transport aproape de, apoi selectați din corespondențe.
- 3 Selectați o stație sau o gară.

Indicație: Pentru a vedea pe hartă stațiile și gările din apropiere, după selectarea punctului de pornire, selectați 🔀.

În unele zone, orarele nu sunt disponibile, iar planificările călătoriei sunt doar estimate. În aceste zone, nu puteți vizualiza plecările din stații și gări.

## Găsirea și vizualizarea locurilor

#### Aflați locul în care vă aflați pe hartă

Dacă trebuie să obțineți direcția de deplasare, determinați pe hartă locul în care vă aflați. De asemenea, puteți să explorați diferite orașe și țări.

## Selectați 🔗 > Hărți.

efişează locul în care vă aflați. Când căutați locația, 
luminează intermitent.
Dacă aplicația Hărți nu vă poate localiza, 
afişează ultima poziție cunoscută.

Dacă determinarea precisă a poziției nu este posibilă, un contur de culoare roșie în jurul pictogramei de locație indică zona în care v-ați putea afla. În zonele dens populate, precizia estimării este mai bună și conturul roșu este mai mic decât în zonele mai puțin populate.

#### Navigare pe hartă

Glisați harta cu degetul. În mod implicit, harta este orientată spre nord. Dacă doriți ca harta să se rotească, astfel încât să afișeze direcția în care vă îndreptați, selectați 🚯.

## Vizualizarea poziției curente și a ultimei poziții cunoscute

Selectați < 🖲.

#### Mărirea sau micșorarea

Selectați + sau -.

Indicație: De asemenea, puteți pune două degete pe hartă și le puteți îndepărta pentru a mări sau le puteți apropia pentru a micșora harta. Această funcție nu este disponibilă pe toate telefoanele.

Indicație: Doriți să vedeți fotografiile din vacanță pe hartă? Setați camera foto-video să salveze informațiile despre locații pentru fotografii și puteți vedea fotografiile în

Hărți, în locurile în care au fost efectuate. Pentru a dezactiva funcția, selectați 🔅, apoi debifați caseta de validare Fotografiile dvs..

Dacă navigați în zone care nu sunt acoperite de hărți ale străzilor memorate pe telefon și dacă sunteți conectat la Internet, se descarcă automat noi hărți ale străzilor.

## Împiedicarea descărcării automate a noilor hărți ale străzilor

- 1 Selectați **=** > Setări > General.
- 2 Selectați Conexiune > Deconectat.

Acoperirea unei hărți variază în funcție de țară și regiune.

### Găsirea unei locații

Aplicația Hărți vă ajută să găsiți anumite locuri și firme.

Selectați 🔠 > Hărți și 🔍.

- 1 Introduceți cuvintele căutate, cum ar fi adresa sau numele locului.
- 2 Selectați un articol din lista de potriviri sugerate. Locația se afișează pe hartă.

## Revenirea în lista de potriviri sugerate

Selectați 🔍.

Indicație: În ecranul de căutare, puteți să selectați și din lista cuvintelor căutate anterior.

## Căutarea diferitelor tipuri de locuri în apropiere

Selectați :≡ și o categorie, cum ar fi transport, cazare sau cumpărături.

Indicație: Puteți utiliza pagina de detalii a unui loc găsit pentru a naviga cu ușurință la acel loc, pentru a vizualiza informațiile de contact sau pentru a memora sau partaja locul. Selectați locul, iar acesta va fi afișat pe hartă. Pentru a vizualiza pagina de detalii, selectați zona de informații din partea de sus a ecranului.

Dacă nu se găsește niciun rezultat al căutării, verificați ortografia termenului. Problemele cu conexiunea la Internet pot, de asemenea, să afecteze rezultatele căutării online.

Dacă aveți hărți ale zonelor pe care le-ați căutat stocate pe telefon, puteți să obțineți rezultate și fără o conexiune Internet activă, pentru a evita costurile legate de transferul de date, dar rezultatele căutării ar putea fi limitate.

## Descărcarea și actualizarea hărților

Memorați noile hărți de străzi pe telefon înainte de călătorie, pentru a le răsfoi fără conexiune la Internet în timp ce călătoriți.

## Selectați 器 > Hărți și 🚍 > Map Loader.

Pentru a descărca și a actualiza hărți pe telefon, este necesară o conexiune WLAN activă.

## Descărcarea hărților noi

- 1 Selectați Adăugare hărți noi.
- 2 Selectați un continent și o țară, apoi selectați Descărcare.

## Actualizarea hărților

Selectați Verificare actualizări.

### Ștergere unei hărți

Apăsați lung pe o țară, apoi confirmați faptul că doriți să ștergeți harta.

Indicație: Puteți utiliza și aplicația pentru PC, Nokia Suite, pentru a descărca cele mai recente hărți de străzi și fișiere de îndrumare vocală și pentru a le copia pe telefon. Pentru a descărca și a instala Nokia Suite, accesați www.nokia.com/support.

La instalarea unei versiuni mai recente a aplicației Hărți pe telefon, hărțile țării sau ale regiunii sunt șterse. Înainte de a utiliza Nokia Suite pentru a descărca hărți noi, deschideți și închideți aplicația Hărți și asigurați-vă că aveți cea mai recentă versiune de Nokia Suite pe calculator.

#### Schimbarea aspectului hărții

Puteți să schimbați aspectul hărții, astfel încât să vedeți numai ceea ce vă interesează.

Selectați 🔗 > Hărți.

Afișarea clădirilor impunătoare și a atracțiilor Selectati 🏟 > Repere .

## Afișarea traseelor de transport în comun

Selectați 🏠 > Linii de tranzit .

Funcțiile disponibile depind de regiune.

#### 96 Hărți

#### Ghiduri

Planificați o excursie sau vizitați un oraș nou? Doriți să aflați ce ați putea vizita sau face acolo sau unde ați putea petrece noaptea sau lua cina? Ghiduri vă conectează la ghiduri de călătorie, servicii de rezervări și liste de evenimente pentru a beneficia de cele mai recente informații detaliate.

Selectați 🎇 > Ghiduri.

#### Deschiderea unui serviciu sau a unui ghid

Selectați titlul.

Pentru a reveni la pagina principală, selectați Ghiduri.

Este posibil ca serviciul să nu fie disponibil în țara dvs.

#### Meteo

Va ploua după-amiază? Cât de cald va fi sâmbătă? Utilizați aplicația Meteo pentru a consulta condițiile curente și prognoza meteo pentru următoarele zile.

Selectați 🎖 > Meteo.

#### Răsfoirea prognozei detaliate

Pentru a răsfoi înainte și înapoi în timp, deplasați glisorul din partea de jos a ecranului.

#### Vizualizarea unei prognoze pe cinci zile

Selectați 🏢. Pentru a reveni la ecranul prognozei detaliate, selectați 🛋.

Este posibil ca serviciul să nu fie disponibil în țara dvs.

#### Despre metodele de poziționare

Aplicația Hărți afișează locația dvs. pe hartă utilizând poziționarea pe bază de GPS, A-GPS, WLAN sau de rețea (identitate a celulei).

A-GPS sau alte îmbunătățiri ale GPS pot necesita transferul unor volume mici de date prin rețeaua celulară.

| GPS   | Sistemul global de poziționare (global positioning system, GPS)<br>este un sistem de navigare care utilizează sateliții pentru a<br>determina locul în care vă aflați. |
|-------|----------------------------------------------------------------------------------------------------|
| A-GPS | Serviciul de rețea GPS asistat (A-GPS) preia informațiile despre<br>locație din rețeaua celulară și asistă modulul GPS în determinarea<br>poziției actuale.            |

|                        | Telefonul este configurat să utilizeze serviciul Nokia A-GPS,<br>exceptând cazul în care furnizorul de servicii de rețea are propriile<br>setări A-GPS. Pentru a primi informații de asistență pe telefon,<br>trebuie să vă puteți conecta la Internet. Telefonul primește<br>informații de la serviciu numai când aceste sunt necesare. |
|------------------------|----------------------------------------------------------------------------------------------------|
| WLAN                   | Poziționarea WLAN îmbunătățește precizia coordonatelor atunci<br>când semnalele GPS nu sunt disponibile, în special dacă vă aflați<br>în interior sau între clădiri înalte.                                                                                                    |
| Identitatea<br>celulei | Cu ajutorul poziționării prin rețea (identitatea celulei), aplicația<br>Hărți determină poziția în care vă aflați prin intermediul<br>sistemului celular la care este conectat telefonul.                                                                                                    |

Disponibilitatea și calitatea semnalelor GPS pot fi afectate de poziția Dvs., de pozițiile sateliților, de clădiri, obstacole naturale, de condițiile meteorologice, precum și de corecțiile efectuate asupra sateliților GPS de către guvernul Statelor Unite. Este posibil ca semnalul GPS să nu fie disponibil în interiorul clădirilor și în subteran.

Nu utilizați GPS pentru măsurători precise de amplasamente și nu vă bazați niciodată numai pe datele de localizare furnizate de GPS și de rețelele radio celulare.

**Observație:** Utilizarea rețelelor WLAN poate fi restricționată în unele țări. De exemplu, în Franța, folosirea rețelei WLAN este permisă numai în interior. După 1 iulie 2012, restricția de utilizare a funcției WLAN în exterior în Franța, este retrasă de UE. Pentru informații suplimentare, contactați autoritățile locale.

În funcție de metodele de poziționare disponibile, precizia calculului poziției poate varia de la câțiva metri la mai mulți kilometri.

#### Dezactivarea metodelor de poziționare

Pentru a face economii cu costurile legate de transferurile de date, mai ales atunci când sunteți în străinătate, puteți să dezactivați poziționarea prin GPS asistat (A-GPS), WLAN sau prin rețea (identitatea celulei).

Selectați 🔗 > Setări.

Selectați Setări aplicație > Poziționare > Metode de poziționare și dezactivați metodele de poziționare pe care nu le utilizați.

Determinarea poziției poate dura mai mult timp, poziția ar putea fi mai puțin precisă și receptorul GPS poate pierde mai des poziția.

#### 98 Hărți

#### Memorarea și partajarea locurilor Memorarea sau vizualizarea unui loc

Pentru a vă ajuta cu planificarea călătoriei, puteți să căutați locuri, cum ar fi hoteluri, atracții sau stații de carburanți și să le memorați pe telefon.

Selectați 🔗 > Hărți.

#### Memorarea unui loc

- 1 Pentru a căuta o adresă sau un loc, selectați 🔍.
- 2 Selectați zona de informații pentru locul respectiv din partea de sus a ecranului.
- 3 Pe pagina de detalii, selectați ★.

### Vizualizarea unui loc memorat

În ecranul principal, selectați 🔍 > 🛧 > Locuri și un loc.

Grupați locurile în colecții, de exemplu, când planificați o călătorie.

#### Adăugarea unui loc memorat la o colecție

- 1 Selectați Locuri.
- 2 Apăsați lung locul și selectați Organizare colecții.
- 3 Selectați Colecție nouă sau o colecție existentă, apoi selectați 🗸.

#### Sincronizarea Preferințelor

Planificați călătoria pe calculator, prin site-ul Web Hărți Nokia, sincronizați locurile și traseele memorate cu telefonul și accesați planul în timpul deplasărilor.

- 1 Asigurați-vă că sunteți conectat la contul Nokia.
- 2 Selectați 🎇 > Hărți.
- 3 Selectați ♀ >★ >(). Dacă nu aveți un cont Nokia, vi se solicită să creați unul.

Sincronizarea necesită o conexiune Internet activă și poate implica transmiterea unor volume mari de date prin rețeaua furnizorului de servicii. Pentru informații referitoare la tarifele aferente transmisiei de date, contactați furnizorul de servicii.

Pentru a utiliza serviciul web Hărți Nokia, accesați maps.nokia.com.

#### Expedierea unui loc către un prieten

Când doriți să arătați prietenilor un loc de pe hartă, puteți să le expediați locul respectiv.

Selectați 🔗 > Hărți.

Pentru a vedea locul pe hartă, nu este necesar ca prietenii să aibă un telefon Nokia. ci o conexiune la Internet.

- 1 Selectati un loc si zona de informatii a sa din partea de sus a ecranului.
- 2 Selectati Partaiati > Partaiati prin SMS sau Partaiati prin e-mail.

Către prietenul dvs. se expediază un mesai e-mail sau un mesai text continând o legătură către locația de pe hartă.

#### Raportarea informatiilor incorecte despre hartă

Dacă remarcati că informatiile din hartă sunt incorecte sau lipsesc. raportati acest lucru la Nokia.

Selectati un loc de pe hartă, zona de informații a acestuia din partea de sus a ecranului si Raportati.

Este posibil ca serviciul să nu fie disponibil în tara sau regiunea dvs. Raportarea informatiilor incorecte sau a celor care lipsesc necesită conexiune Internet.

Puteti să raportați probleme, cum ar fi:

- Denumiri de străzi incorecte sau lipsă .
- Străzi blocate sau pe care nu pot circula pietonii •
- Restrictii sau limite de viteză incorecte

În timpul raportării, puteți să adăugați detalii suplimentare.

## Gestionarea timpului

Ceas

**Despre aplicatia Ceas** 

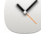

🗡 Selectați 器 > Ceas.

Indicatie: Pentru a deschide ceasul afisat, puteti să selectati ceasul în ecranul de start.

Setati si gestionati alarme si verificati orele locale din diferite tări si orase.

## Setarea orei și a datei

În ecranul de start, selectați ceasul.

Selectati = > Setări > Oră sau Data.

## Setarea unei alarme

Puteti utiliza telefonul ca ceas desteptător.

În ecranul de start, selectați ceasul.

- 1 Selectați 🕂.
- 2 Setați ora alarmei și introduceți o descriere.
- 3 Pentru a seta o alarmă să sune, de exemplu, la aceeași oră în fiecare zi, selectați Repetare.

## Eliminarea unei alarme

Selectați și mențineți selectată alarma și din meniul pop-up, selectați Ștergere alarmă.

## Amânarea unei alarme

Când sună o alamă, o puteți amâna. Aceasta trece alarma în pauză pentru o perioadă de timp definită.

Când sună o alarmă, selectați Amânare.

## Setarea intervalului de amânare

- 1 În ecranul de start, selectați ceasul.
- 2 Selectați 🚍 > Setări > Durată amânare alarmă și selectați lungimea intervalului.

Indicație: De asemenea, puteți amâna alarme întorcând telefonul cu fața în jos.

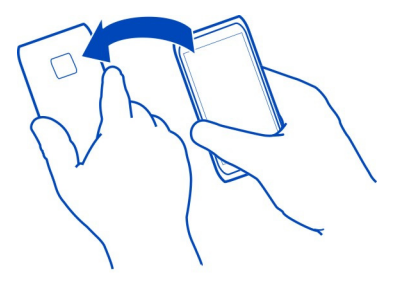

## Actualizarea automată a orei și a datei

Puteți seta telefonul să actualizeze automat ora, data și fusul orar. Actualizarea automată este un serviciu de rețea.

În ecranul de start, selectați ceasul.

Selectați **=** > Setări > Actualizare automată oră > Activată.

## Modificarea fusului orar când călătoriti

Când călătoriți în străinătate, puteți să setați ceasul la ora locală sau să vizualizați ora în diferite locații.

În ecranul de start, selectati ceasul.

Deschideti fila ceas universal 🐼.

## Adăugarea unei locatii

Selectati 🕂 și o locație. Puteți adăuga maximum 15 locații. În cazul țărilor cu mai multe fusuri orare, puteti să adăugați mai multe locații.

## Setarea locatiei curente

Selectati și mențineți selectată o locație și din meniul pop-up, selectați Setare ca locatie curentă.

Ora telefonului se modifică în concordantă cu locația selectată. Verificați dacă ora este corectă.

Indicatie: Doriti să stergeți rapid o locație? Apăsați lung locația și, din meniul pop-up, selectati Eliminare.

## Verificarea orei în diferite orașe

Pentru a vizualiza ora din locatii diferite, adăugati-le la fila ceas universal. De asemenea, puteti adăuga imagini pentru locații, de exemplu, fotografia unui prieten care locuieste în orașul respectiv, sau o imagine a atractiei turistice preferate.

În ecranul de start, selectati ceasul.

Deschideti fila ceas universal 🚯.

## Adăugarea unei locatii

Selectați 🕂 și o locație. Puteți adăuga maximum 15 locații. În cazul țărilor cu mai multe fusuri orare, puteți să adăugați mai multe locații.

## Adăugarea unei imagini pentru o locație

Apăsați lung locația și, din meniul pop-up, selectați Schimbare imagine și o imagine.

#### Agendă Despre agendă

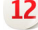

12 Selectati 🔗 > Agendă.

Cu agenda de pe telefon puteți să vă mențineți programările organizate.

Indicație: Doriți să accesați rapid agenda? Adăugați un widget agendă în ecranul de start.

#### Vizualizarea programului săptămânii

Puteți răsfoi evenimentele din agendă în mai multe ecrane. Pentru a verifica ușor toate evenimentele pentru o anumită săptămână, utilizați ecranul săptămânal.

Selectați 🎖 > Agendă.

Selectați numărul de săptămână dorit.

Indicație: Puneți două degete pe ecran și le îndepărtați-le pentru a mări sau apropiațile pentru a micșora dimensiunea zonei care se poate vizualiza.

#### Parcurgerea agendei prin diferite ecrane

Doriți să vedeți toate evenimentele din agendă care se referă la o anumită zi? Puteți răsfoi evenimentele din agendă în mai multe ecrane.

Selectați 🔗 > Agendă.

Selectați 🔂 și ecranul dorit.

Indicație: Pentru a trece la ziua, săptămâna sau luna anterioară sau următoare, măturați spre stânga sau spre dreapta.

#### Adăugarea unui eveniment în agendă

Selectați 🎖 > Agendă.

- Selectați (Atingeți pentru a crea un eveniment) sau, dacă sunt evenimente, atingeți zona de sub un eveniment. Tipul implicit al evenimentului de agendă este întâlnirea.
- 2 Completați câmpurile.
- 3 Pentru a repeta evenimentul de agendă la intervale regulate, selectați i p și un interval de timp. Selectați Repetare până la și introduceți data de sfârșit.
- 4 Selectați ✔.

Indicație: Puteți adăuga evenimentul în agendă și prin ecranul zilnic. Apăsați lung ora de început și glisați săgețile pentru a seta durata.

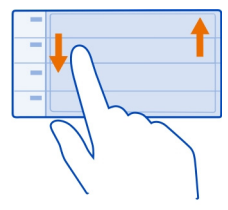

## Utilizarea de agende separate pentru serviciu și timpul liber

Puteți avea mai multe agende. Creați unul pentru muncă și un altul pentru timpul liber.

Selectați 🍄 > Agendă.

## Crearea unei agende noi

- Selectați ≡ > Agende > +.
- 2 Introduceți un nume și stabiliți un cod de culoare pentru agendă.
- 3 Definiți vizibilitatea agendei. Când o agendă este ascunsă, evenimentele şi mementourile din aceasta nu sunt afişate în alte moduri de afişare a agendei sau în ecranul de start.
- 4 Selectați ✔.

## Modificarea setărilor unei agende

- 1 În ecranul Agende, selectați agenda dorită.
- 2 Modificați numele, culoarea și vizibilitatea.
- 3 Selectați ✔.

## Adăugarea unei înregistrări într-o anumită agendă

- 1 Atunci când adăugați un eveniment în agendă, selectați 12 și agenda.
- 2 Completați câmpurile și selectați 🗸.

Codurile de culoare indică agenda căreia îi aparține evenimentul.

## Adăugarea unei activități în lista de probleme de rezolvat

Aveți activități importante de rezolvat la serviciu, cărți de returnat la bibliotecă sau poate un eveniment la care doriți să participați? Puteți adăuga activități (note de rezolvat) în agendă. Dacă aveți un anumit termen limită, setați un memento.

Selectați 🔗 > Agendă.

- 1 Selectați (Atingeți pentru a crea un eveniment) sau, dacă sunt evenimente, atingeți zona de sub un eveniment.
- 2 Selectați câmpul de tip eveniment 🏖 și selectați De rezolvat ca tip de eveniment.
- 3 Completați câmpurile.
- 4 Pentru a adăuga un memento pentru sarcină, selectați 😪.
- 5 Selectați 🗸.

## Reținerea unei zile de naștere

Puteți adăuga un memento pentru înregistrări sau alte date speciale. Mementourile se repetă anual.

Selectați 🔗 > Agendă.

- 1 Selectați (Atingeți pentru a crea un eveniment) sau, dacă sunt evenimente, atingeți zona de sub un eveniment.
- 2 Selectați câmpul de tip eveniment 🔬 și selectați Aniversare ca tip de eveniment.
- 3 Completați câmpurile și selectați √.

## Expedierea unei solicitări de întâlnire

Puteți crea solicitări de întâlniri și le puteți expedia participanților.

Selectați 🎇 > Agendă.

Înainte de a putea crea și expedia o solicitare de întâlnire nouă, trebuie să configurați o căsuță poștală.

- 1 Deschideți un eveniment și selectați **=** > **Expediere** > **Prin e-mail**.
- 2 Adăugați participanții la întâlnire ca destinatari ai mesajului e-mail cu solicitarea.
- 3 Pentru a expedia solicitarea, selectați X.

## Adăugarea locației la un eveniment din agendă

Aveți o întâlnire într-un loc în care nu ați mai fost? Puteți completa evenimentul din agendă cu informații despre locație.

Selectați 🎇 > Agendă.

- 1 Selectați (Atingeți pentru a crea un eveniment) sau, dacă sunt evenimente, atingeți zona de sub un eveniment.
- 2 Selectați 🕐 Introducere locație și selectați locația din aplicația Hărți. De asemenea, puteți introduce locația manual, în câmpul de tip text.
- 3 Selectați 🗸 .

## Birou

#### Ouickoffice **Despre Quickoffice**

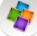

🗳 Selectati 🔗 > Quickoffice.

## Ouickoffice contine:

- Ouickword pentru vizualizarea si editarea documentelor Microsoft Word
- Ouicksheet pentru vizualizarea si editarea foilor de calcul Microsoft Excel
- Ouickpoint pentru vizualizarea și editarea prezentărilor Microsoft PowerPoint

Aplicatiile de birou acceptă funcții obisnuite ale Microsoft Word. PowerPoint și Excel (Microsoft Office 2000, XP si 2003). Nu toate formatele de fisiere sunt acceptate.

#### Citirea documentelor Microsoft Word, Excel si PowerPoint

Puteti vizualiza documente Microsoft Office, cum ar fi documentele Word, foile de lucru Excel sau prezentările PowerPoint.

## Selectati 🔗 > Quickoffice.

## Deschiderea unui fisier

Selectati Răsfoire fișiere și memoria în care este stocat fișierul, navigați până la dosarul corespunzător, apoi selectați fișierul.

## Sortarea fisierelor

Selectati **=** > Sortare după.

#### Crearea sau editarea unui document

Cu Ouickoffice puteti crea si edita documente Microsoft Word.

Selectati 🔗 > Ouickoffice.

#### Crearea unui document

Selectati Document nou.

#### Editarea unui document

#### Scrierea sau editarea textului

Atingeti în locul din care doriti să începeți și scrieți sau stergeți text.

#### 106 Birou

#### Formatarea textului

Pentru a modifica proprietătile fontului și ale paragrafului, selectati **=** > Format.

#### Crearea sau editarea unui registru de lucru

Cu Quickoffice puteți crea și edita registre de lucru Microsoft Excel.

Selectati 🔗 > Quickoffice.

## Crearea unui registru de lucru

Selectati Document nou.

#### Editarea unui registru de lucru

#### Editarea unei celule

Selectați celula și 🚍 > Editare celulă. Pentru a introduce o funcție, în ecranul de editare, selectati = > Inserare functie.

#### Crearea sau editarea unei prezentări

Cu Ouickoffice puteti crea si edita prezentări Microsoft PowerPoint.

Selectați 🔗 > Quickoffice.

## Crearea unei prezentări

Selectati Document nou.

#### Editarea unei prezentări

### Adăugarea unui cadru

Selectați = > Opțiuni cadre > Inserare cadru nou.

#### Inserarea unui casete text, a unei imagini, a unei forme sau a unui tabel Selectati = > Inserare.

Editarea textului Selectati o casetă text și **=** > Editare casetă text.

#### Citirea documentelor PDF

峇 Selectați 器 > Adobe Reader.

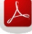

## Deschiderea unui fișier

Selectați **Răsfoire fișiere** și memoria în care este stocat fișierul. Navigați la dosarul corect și selectați fișierul.

#### Calculator Utilizarea calculatorului

🚽 Selectați 🔠 > Calculator.

- 1 Introduceți primul număr al calculului.
- 2 Selectați o funcție cum ar fi adunare sau scădere.
- 3 Introduceți al doilea număr al calculului.
- 4 Selectați =.

## Memorarea sau preluarea rezultatului unui calcul

Selectați **=** > Memorie > Memorare sau Extragere.

## Scrierea notelor

Scrierea unei note

Notele pe hârtie se pierd ușor. În loc să le notați, puteți să memorați note și liste în telefon, astfel încât să le aveți întotdeauna la îndemână. De asemenea, puteți expedia notele prietenilor și familiei.

Selectați 🔗 > Note.

- 1 Selectați Creare notă.

## Expedierea unei note

Deschideți nota și selectați **=** > **Expediere** și o metodă de expediere.

#### Traducerea cuvintelor

Puteți să traduceți cuvinte dintr-o limbă în alta.

Selectați 🎇 > Dicționar.

- 1 Scrieți un cuvânt în câmpul de căutare. Se afișează sugestiile pentru cuvintele de tradus.
- 2 Selectați cuvântul din listă.

3 Pentru a asculta pronunția, selectați 🚍 > Ascultare.

Modificarea limbii sursă sau a limbii țintă Selectați = > Limbi > Sursă sau Țintă.

Preluarea mai multor limbi de pe Internet

Selectați **=** > Limbi > Descărcare limbi.

Limba engleză este preinstalată și puteți să mai adăugați încă două limbi. Este posibil ca nu toate limbile să fie acceptate.

#### Deschiderea și crearea fișierelor zip

Puteți să deschideți și să extrageți fișiere din fișiere zip. De asemenea, puteți să creați noi fișiere zip pentru a stoca și a comprima fișiere.

Selectați 🔗 > Zip.

#### Conversații chat cu colegii

Cu Microsoft<sup>®</sup> Communicator Mobile, puteți să comunicați și să colaborați cu colegii din birou și din întreaga lume.

- 1 Selectați 🔠 > Communicator.
- 2 Definiți setările.

Microsoft® Communicator Mobile is provided for use with validly licensed copies of Microsoft Office Communications server 2007 R2 and Lync 2010. If you do not have a valid license for Microsoft Office Communications server 2007 R2 or Lync 2010, you may not use this software.

Este posibil ca unele servicii să nu fie disponibile în toate țările și să fie furnizate numai în anumite limbi. Este posibil ca serviciile să depindă de rețea. Pentru informații suplimentare, contactați furnizorul de servicii de rețea.

Utilizarea serviciilor sau preluarea de conținut pot implica transferul unor volume mari de date, ceea ce poate duce la apariția unor costuri legate de trafic.
# Conectivitate

## Conexiuni Internet

## Definirea modului în care telefonul se conectează la Internet

Telefonul verifică rețele cunoscute disponibile și se conectează automat la acestea când este necesară o conexiune la rețea. Selecția se bazează pe setările de conectare, cu excepția situației în care se folosesc setări specifice aplicației.

Selectați 🚰 > Setări și Conectivitate > Setări.

## Utilizarea unei conexiuni de date mobile

Selectați Date mobile > Activate.

## Utilizarea unei conexiuni de date mobile atunci când sunteți în străinătate

Selectați Permitere utiliz. date mobile > Mondială.

Utilizarea unei conexiuni de date mobile atunci când sunteți în străinătate poate crește substanțial costurile cu transferul de date.

De asemenea, puteți să setați telefonul să utilizeze o conexiune de date mobile numai când vă aflați în rețeaua de domiciliu sau în țara de reședință.

## Se utilizează numai conexiune WLAN

Selectați Date mobile > Dezactivate.

Un punct de acces poate fi o conexiune de date mobile sau o conexiune WLAN.

Puteți să colectați punctele de acces într-o listă de destinație și să stabiliți ordinea priorităților în listă.

**Exemplu:** Dacă un punct de acces WLAN apare în lista de destinație înaintea unuia de date mobile, telefonul va încerca întâi să se conecteze la punctul de acces WLAN și îl va utiliza pe cel de date mobile numai dacă rețeaua WLAN nu este disponibilă.

## Adăugarea unui nou punct de acces la lista de destinație

Selectați Destinații rețea > Punct de acces.

## Schimbarea priorității unui punct în lista de destinații Internet

- 1 Selectați Destinații rețea > Internet.
- 2 Apăsați lung un punct de acces, apoi selectați Modificare prioritate din meniul pop-up.
- 3 Atingeți poziția din listă în care doriți să deplasați punctul de acces.

Rețea LAN fără fir Despre conexiunile WLAN

🛜 Selectați 🔗 > Setări și Conectivitate > WLAN.

Indicație: De asemenea, puteți să gestionați conexiunile din meniul de stare. Deplasați degetul în jos din partea superioară a ecranului, apoi selectați WLAN. Dacă WLAN nu este afișat, selectați 🛜

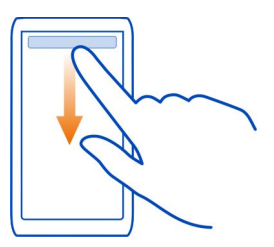

Indicație: Puteți să adăugați un widget WLAN i a cranul de start. Pentru a activa sau a dezactiva funcția WLAN, selectați comutare widget. Pentru a deschide aplicația WLAN, selectați 🛜 din widget. Funcția WLAN trebuie să fie activată.

Aplicația WLAN afișează o listă cu rețelele disponibile și să ajută să vă conectați la o rețea WLAN.

Important: Utilizați codificarea pentru a îmbunătăți siguranța conexiunii WLAN. Utilizarea codificării reduce riscul accesului neautorizat la datele Dvs.

Observație: Utilizarea rețelelor WLAN poate fi restricționată în unele țări. De exemplu, în Franța, folosirea rețelei WLAN este permisă numai în interior. După 1 iulie 2012, restricția de utilizare a funcției WLAN în exterior în Franța, este retrasă de UE. Pentru informații suplimentare, contactați autoritățile locale.

#### Conectarea la o rețea WLAN de acasă

Pentru a face economii, conectați-vă la rețeaua WLAN de domiciliu când sunteți acasă și doriți să navigați pe Web de pe telefon.

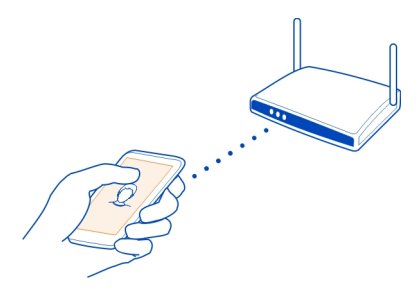

- 1 Pentru a deschide meniul de stare, deplasați degetul în jos, din partea de sus a ecranului. Dacă WLAN nu este afișat, selectați 🛜.
- 2 Selectați WLAN și rețeaua WLAN de domiciliu. Dacă rețeaua WLAN de domiciliu este securizată, introduceți parola. Dacă rețeaua WLAN de domiciliu este ascunsă, selectați Altele (rețea ascunsă) și introduceți numele rețelei (service set identifier, SSID).

#### Închiderea conexiunii WLAN

Deplasați degetul în jos din partea superioară a ecranului, apoi selectați 圆.

#### Conectarea la o rețea WLAN în deplasări

Conectarea la WLAN este o metodă la îndemână de accesare a Internetului când nu sunteți acasă. Conectați-vă la rețele WLAN în locuri publice, cum ar fi biblioteci sau localuri Internet café.

- 1 Pentru a deschide meniul de stare, deplasați degetul în jos, din partea de sus a ecranului. Dacă WLAN nu este afișat, selectați 🛜.
- 2 Selectați WLAN și conexiunea pe care doriți să o utilizați.

#### Închiderea conexiunii WLAN

Deplasați degetul în jos din partea superioară a ecranului, apoi selectați 💿.

# Bluetooth

## **Despre Bluetooth**

Selectați 🖀 > Setări > Conectivitate > Bluetooth.

Vă puteți conecta fără fir la alte aparate compatibile, cum ar fi telefoane, computere, seturi cu cască și kituri auto.

Puteți utiliza conexiunea pentru a expedia articole din telefon, pentru a copia fișiere din computerul compatibil și pentru a imprima fișiere cu o imprimantă compatibilă.

Deoarece aparatele cu tehnologie Bluetooth fără fir comunică folosind unde radio, nu este obligatoriu ca acestea să aibă vizibilitate în linie dreaptă. Cu toate acestea, cele două aparate trebuie să se afle la o distanță de maximum 10 metri (33 de picioare) unul de altul, dar legătura poate fi influențată de interferențele din cauza ecranării produse de pereți sau de alte aparate electronice.

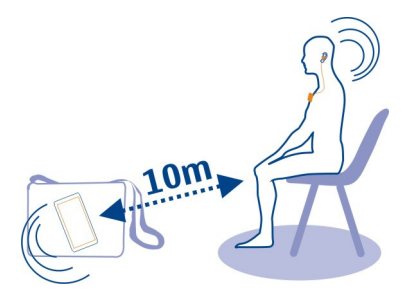

Când telefonul este blocat, sunt posibile numai conexiunile la aparatele autorizate.

Indicație: De asemenea, puteți să gestionați conexiunile Bluetooth din meniul de stare. Pentru a deschide meniul de stare, deplasați degetul în jos în zona de notificare și selectați Bluetooth. Dacă nu se afișează Bluetooth, selectați **()** 

Indicație: Puteți să adăugați un widget Bluetooth în ecranul de start. Pentru a activa sau dezactiva repede funcția Bluetooth, selectați widgetul.

Utilizarea aparatului în modul identitate ascunsă reprezintă un mod mai sigur de a evita programele dăunătoare. Nu acceptați solicitări de conectare Bluetooth de la surse în care nu aveți încredere. De asemenea, puteți să dezactivați funcția Bluetooth când nu o utilizați.

#### Conectarea la un set cu cască fără fir

Cu un set cu cască fără fir puteți răspunde la un apel chiar dacă telefonul nu este la îndemână și puteți avea mâinile libere, de exemplu, pentru a continua să lucrați la calculator în timpul unui apel. Seturile cu cască fără fir sunt disponibile separat.

Selectați 😓 > Setări > Conectivitate > Bluetooth.

- 1 Pentru a activa Bluetooth, selectați Bluetooth > Activat.
- 2 Porniți setul cu cască.
- 3 Deschideți fila Aparate asociate **\$** ?{< **\$**.

4 Selectați setul cu cască.

Dacă setul cu cască nu este afișat în listă, pentru a-l căuta, selectați **=** > Aparat nou asociat.

5 Este posibil să fie necesară introducerea unei parole numerice. Pentru detalii, consultați ghidul de utilizare a setului cu cască.

#### Expedierea imaginilor sau a altui conținut la alt aparat prin Bluetooth

Puteți utiliza Bluetooth pentru a expedia imagini, cărți de vizită, înregistrări de agendă și alte elemente de conținut către aparatele compatibile ale prietenilor și către propriul calculator.

Puteți avea mai multe conexiuni Bluetooth active simultan. De exemplu, dacă sunteți conectat la un set cu cască compatibil, în același timp puteți trimite și fișiere către un alt aparat compatibil.

- 1 Selectați și mențineți un articol, de exemplu, o imagine. Din meniul pop-up, selectați Expediere > Prin Bluetooth.
- 2 Selectați aparatul la care doriți să vă conectați. Dacă aparatul dorit nu este afişat, pentru a-l căuta, selectați Căutare alte aparate. În urma căutării se afişează toate aparatele Bluetooth aflate în raza de acțiune.
- 3 În cazul în care celălalt aparat solicită o parolă numerică, introduceți parola. Parola numerică, pe care o definiți dvs., trebuie introdusă în ambele aparate. La unele aparate, parola numerică este fixată. Pentru detalii, consultați ghidul de utilizare al celuilalt aparat.

Parola numerică este valabilă numai pentru conexiunea curentă.

#### Conectarea setului de auto utilizând modul SIM la distanță

În modul SIM la distanță, un kit auto compatibil poate utiliza cartela SIM a telefonului.

```
Selectați 🔀 > Setări > Conectivitate > Bluetooth.
```

Înainte de a putea activa modul SIM, telefonul și accesoriul trebuie asociate. Inițiați asocierea de la accesoriul set de mașină.

- 1 Pentru a activa Bluetooth, selectați Bluetooth > Activat.
- 2 Pentru a activa modul SIM la distanță, selectați Mod SIM la distanță > Activat.
- 3 Activați conexiunea Bluetooth la accesoriul setului auto.

Când modul SIM la distanță este activat, pe ecranul de start se afișează Mod SIM la distanță. Conexiunea cu rețeaua fără fir este închisă și nu mai puteți utiliza serviciile de pe cartela SIM sau funcțiile care necesită acoperirea rețelei celulare.

Pentru a efectua sau a primi apeluri în modul SIM la distanță, trebuie să conectați la aparat un accesoriu compatibil, cum ar fi un set auto.

În acest mod aparatul permite doar apeluri de urgență.

## Dezactivarea modului SIM la distanță

Apăsați tasta de pornire și selectați leșire din mod SIM dist..

#### Blocarea unui aparat

Puteți să împiedicați aparatele să creeze o conexiune Bluetooth cu telefonul dvs.

Selectați 🚰 > Setări > Conectivitate > Bluetooth.

# Eliminarea telefonului din lista telefoanelor blocate

Deschideți fila Aparate blocate **\$**×, apăsați lung aparatul pe care doriți să-l eliminați din listă și, din meniul pop-up, selectați **Ștergere**.

Dacă respingeți o solicitare de asociere primită de la un alt telefon, vi se solicită să confirmați dacă doriți să adăugați telefonul în lista de telefoane blocate.

## Protejarea telefonului

Când Bluetooth este activat pe telefon, puteți să controlați cine îl poate găsi și cine se poate conecta la acesta.

Selectați 🎦 > Setări > Conectivitate > Bluetooth.

## Împiedicarea detectării telefonului de către alte persoane

Selectați Vizibilitatea telefonului meu > Ascuns.

Când telefonul este ascuns, alte persoane nu îl pot detecta. Totuși, aparatele asociate se pot conecta în continuare la telefon.

## Dezactivarea funcției Bluetooth

Selectați Bluetooth > Dezactivat.

Indicație: Pentru a dezactiva repede funcția Bluetooth, deplasați în jos din partea superioară a ecranului, apoi selectați 🚳.

Nu vă asociați și nu acceptați solicitări de conectare de la aparate necunoscute. Acest lucru ajută la protejarea telefonului împotriva conținutului dăunător.

## Cablul de date USB

## Copierea unei imagini sau a unui alt element de conținut între telefon și calculator

Puteți utiliza un cablu de date USB pentru crea copii de siguranță și pentru a copia imagini, videoclipuri și alte elemente de conținut între telefon și calculator.

- 1 Pentru a vă asigura că Transfer media este setat ca mod USB, selectați 🎇 > Setări și Conectivitate > USB > Transfer media.
- 2 Utilizați un cablu USB de date compatibil  $\psi$  pentru a conecta telefonul la calculatorul compatibil.

Telefonul este afișat ca aparat portabil pe calculator. Dacă modul Transfer media nu funcționează pe calculator, utilizați modul Mem. de masă.

3 Utilizați managerul de fișiere de pe computer pentru a copia conținutul.

## Selectarea modului USB

Pentru rezultate optime la copierea conținutului sau la sincronizarea telefonului cu calculatorul, activați modul USB corespunzător când utilizați un cablu USB de date pentru a conecta diferite aparate.

- 1 Utilizați un cablu USB compatibil pentru a conecta telefonul la calculator.
- 2 Pe telefon, deplasați degetul în jos din zona de notificare.
- 3 Selectați USB și una dintre următoarele opțiuni.

**Okia Suite** — Conectați telefonul la un calculator compatibil pe care este instalat programul Nokia Suite. În acest mod, puteți să sincronizați telefonul cu Nokia Suite și să utilizați alte funcții Nokia Suite.

Acest mod este automat activat când deschideți aplicația Nokia Suite.

Cât timp sunteți conectat la calculator în acest mod, este posibil să nu puteți utiliza unele dintre aplicațiile de pe telefon.

Memoria de masă din telefon nu poate fi accesată de celălalt aparat.

**Transfer media** — Conectați telefonul la un calculator compatibil pe care nu este instalat programul Nokia Suite. Muzica protejată prin administrarea drepturilor digitale (DRM) trebuie transferată astfel. Unele sisteme de divertisment la domiciliu și unele imprimante pot fi, de asemenea, utilizate astfel.

**Utilizare tel. ca modem** — Conectați telefonul la un calculator compatibil și utilizați-l ca modem fără fir. Computerul se conectează automat la Internet.

#### 116 Conectivitate

#### Conectarea unui dispozitiv USB de stocare în masă

Puteți să utilizați un adaptor USB On-The-Go (OTG), pentru a conecta telefonul la un stick de memorie USB sau la un hard disc compatibil. De exemplu, puteți salva fotografiile pe un stick de memorie USB, fără să fie nevoie să vă conectați la un PC.

#### Conectarea unui stick de memorie

- 1 Conectați capătul micro-USB al adaptorului USB OTG (comercializat separat) la conectorul micro-USB al telefonului.
- 2 Conectați stickul USB la adaptorul USB OTG.

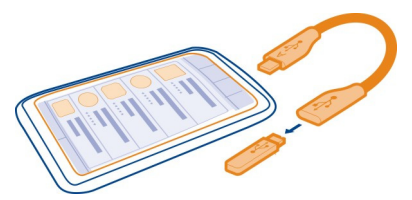

Se deschide aplicația Fișiere, iar stickul de memorie este afișat ca memorie de masă.

#### Copierea unui fișier

În Fișiere, apăsați lung pe fișierul pe care doriți să-l copiați, apoi selectați opțiunea dorită și dosarul în care doriți să copiați fișierul.

În cazul în care conectezi o unitate de disc care necesită mai multă energie decât poate furniza telefonul, se afișează un mesaj de eroare. Este necesar să conectați unitatea de disc la o sursă de alimentare externă.

#### **Conexiuni RVP**

Selectați 🎇 > Setări și Conectivitate > Setări > RVP.

De exemplu, pentru a naviga în rețeaua intranet a companiei dvs. sau pentru a accesa de la distanță e-mailurile de serviciu, aveți nevoie de o rețea virtuală privată (RVP).

Politicile RVP definesc modul în care sunt codificate datele și în care compania dvs. vă autentifică telefonul. Pentru a configura clientul, certificatele și politicile RVP, contactați departamentul IT al companiei dvs. După instalarea unei politici, se adaugă automat o metodă de conectare RVP la destinația rețelei intranet.

Pentru informații suplimentare, căutați RVP mobil la adresa www.nokia.com/ support.

Important: Existența unui certificat reduce considerabil riscurile implicate în conexiunile la distanță și în instalarea aplicațiilor. Pentru a beneficia de siguranță crescută, certificatele trebuie să fie corecte, autentice sau de încredere. De asemenea, trebuie utilizate corect. Certificatele au o perioadă de valabilitate limitată. Dacă au expirat sau nu sunt valabile, verificați dacă ora și data sunt corect setate în aparatul Dvs.

Înainte de a modifica orice setări ale certificatului, trebuie să vă asigurați că aveți încredere în proprietarul certificatului respectiv și că certificatul aparține într-adevăr proprietarului specificat.

#### Închiderea unei conexiuni la rețea

Dacă mai multe aplicații utilizează o conexiune la Internet, puteți utiliza aplicația Manager conexiuni pentru a închide unele sau toate conexiunile la rețea.

Selectați 🔗 > Setări și Conectivitate > Manager conexiuni.

În ecranul de conexiuni de date active, puteți vedea conexiunile curente la rețea. este o conexiune de date mobile, iar reste o conexiune WLAN.

Apăsați lung conexiunea, apoi selectați Deconectare.

#### Vizualizarea detaliilor unei conexiuni

Selectați conexiunea.

Se afișează detaliile, cum ar fi cantitatea de date transferate și durata conexiunii.

Indicație: În majoritatea ecranelor, deplasați degetul în jos din zona de notificare pentru a vedea ce conexiuni sunt active.

# Gestionarea telefonului

Menținerea la zi a software-ului telefonului și a aplicațiilor Despre actualizarea software-ului și a aplicațiilor de pe telefon

Tineți pasul – actualizați software-ul și aplicațiile telefonului pentru a beneficia de funcții noi și îmbunătățite pentru telefon. De asemenea, actualizarea software-ului poate să îmbunătățească performanțele telefonului.

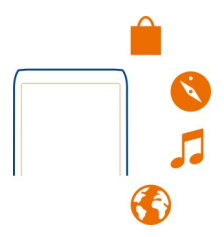

Înainte de a actualiza software-ul telefonului, se recomandă să efectuați o copie de siguranță a datelor personale.

# \rm Avertizare:

Dacă instalați o actualizare a unui software, telefonul nu poate fi utilizat, nici chiar pentru a efectua apeluri de urgență, decât după terminarea instalării și repornirea telefonului.

Utilizarea serviciilor sau preluarea de conținut pot implica transferul unor volume mari de date, ceea ce poate duce la apariția unor costuri legate de trafic.

Înainte de a începe actualizarea, conectați încărcătorul sau asigurați-vă că acumulatorul aparatului are suficientă energie.

Este posibil ca instrucțiunile din ghidul utilizatorului să nu mai fie valabile după actualizare. Puteți găsi ghidul utilizatorului actualizat la www.nokia.com/support.

## Actualizarea software-ului telefonului și a aplicațiilor cu ajutorul telefonului

Puteți verifica dacă există actualizări disponibile pentru software-ul telefonului sau pentru aplicații, apoi să le descărcați și să le instalați prin wireless pe telefon (serviciul de rețea). De asemenea, puteți să setați telefonul să caute automat actualizări și să vă anunțe când sunt disponibile actualizări importante sau recomandate.

Selectați 🛜 > Actual. soft.

Pentru finalizarea actualizării, ar putea fi necesar să reporniți telefonul.

## Vizualizarea detaliilor actualizării

Apăsați lung pe o actualizare.

## Instalarea tuturor actualizărilor

Selectati D.

#### Selectarea actualizărilor de instalat

Selectati 🚍 > Marcare actualizări și actualizările pe care doriti să le instalati. În mod implicit, toate actualizările sunt selectate.

#### Setarea telefonului să caute automat actualizări

Selectati = > Setări > Verificare autom. actualizări.

#### Actualizarea software-ului telefonului utilizând computerul

Puteti să utilizati aplicatia pe PC, Nokia Suite, pentru a actualiza software-ul telefonului. Pentru a conecta telefonul la PC, aveti nevoie de un PC compatibil, acces Internet de mare viteză și un cablu USB compatibil.

Pentru a obtine informatii suplimentare si a descărca aplicatia Nokia Suite, vizitati pagina www.nokia.com/support.

# Administrare fisiere

**Despre Manager fisiere** 

Selectati 🔗 > Fisiere.

Puteti să parcurgeți, să gestionați și să deschideți fisiere pe telefon.

## Vizualizarea fisierelor stocate pe telefon

Selectati 🔗 > Fisiere si memoria dorită.

Se afisează fisierele și dosarele de nivel superior din locația de memorie respectivă.

#### Vizualizarea conținutului unui dosar Selectati dosarul.

#### Organizarea fisierelor

Puteti să creati dosare noi pentru a vă organiza fisierele. În acest fel se facilitează crearea copiilor de sigurantă și încărcarea continutului. În dosare, puteți să copiați. să mutati sau să stergeți fisiere și sub-dosare.

Selectati 🔗 > Fisiere.

#### Crearea unui dosar nou

În dosarul în care doriți să creați un sub-dosar, selectați 🚍 > Dosar nou.

## Copiați un fișier într-un dosar.

Selectați și mențineți selectat fișierul și din meniul pop-up, selectați opțiunea corespunzătoare.

#### Ştergerea unui fişier dintr-un dosar

Selectați și mențineți selectat fișierul și din meniul pop-up, selectați opțiunea corespunzătoare.

## Copierea, mutarea sau ștergerea simultană a mai multor fișiere

- 1 Selectați **≡** > Marcare articole multiple.
- 2 Selectați fișierele.
- 3 Selectați **E** și opțiunea corespunzătoare.

#### Formatarea memoriei de masă

Doriți să ștergeți tot conținutul de pe memoria de masă a telefonului? Puteți să formatați memoria de masă.

Înainte de formatarea memoriei generale, efectuați copii de siguranță ale întregului conținut pe care doriți să îl păstrați. Întreg conținutul va fi șters definitiv.

- 1 Selectați 🔗 > Fișiere.
- 2 Apăsați lung memoria de masă, apoi selectați Formatare.

Nu formatați memoria de masă prin intermediul unui software pentru PC, deoarece acest lucru poate degrada performanțele.

Puteți să utilizați Nokia Suite pentru a efectua copii de siguranță ale conținutului pe un calculator compatibil. Este posibil ca tehnologiile de gestionare a drepturilor digitale (DRM) să împiedice restabilirea unui anumit tip de conținut din copiile de siguranță. Pentru informații suplimentare despre tehnologiile DRM utilizate pentru conținutul dvs., contactați furnizorul de servicii.

#### Eliberarea memoriei telefonului

Aveți nevoie să măriți spațiul de memorie disponibil pe telefon pentru a putea instala mai multe aplicații sau pentru a adăuga mai mult conținut?

Puteți șterge următoarele elemente, dacă nu mai aveți nevoie de acestea:

- Mesaje text, multimedia și de e-mail
- Înregistrări și detalii contacte
- Aplicații
- Fișiere de instalare (.sis sau .sisx) pentru aplicațiile instalate.

• Muzică, fotografii sau videoclipuri

Copiați conținutul pe care doriți să îl păstrați în memoria de masă sau pe un computer compatibil.

Administrare aplicații Despre aplicații

🖧 Selectați 🔗 > Setări și Instalări.

Puteți vizualiza detaliile aplicațiilor instalate, puteți elimina aplicații și defini setările de instalare.

Puteți instala următoarele tipuri de aplicații:

- Aplicații Java™ ME cu extensia numelui de fișier .jad sau .jar
- Aplicații compatibile cu sistemul de operare Symbian, care au extensia de fișier .sis sau .sisx.
- Widgeturi cu extensia de fișier .wgz

Instalați numai aplicații care sunt compatibile cu telefonul dvs.

#### Eliminarea unei aplicații de pe telefon

Puteți elimina aplicații instalate pe care nu doriți să le păstrați sau pe care nu le mai utilizați, pentru a crește volumul de memorie disponibilă.

Selectați 🔗 > Setări și Instalări.

- 1 Selectați Deja instalate.
- 2 Apăsați lung pe aplicația de eliminat, apoi selectați Dezinstalare.

Dacă ștergeți o aplicație, o puteți reinstala numai dacă aveți fișierul de instalare original sau o copie de siguranță completă a aplicației șterse. Este posibil să nu puteți deschide fișierele create cu o aplicație ștearsă.

Dacă o aplicație instalată depinde de o aplicație ștearsă, este posibil ca aplicația instalată să nu mai funcționeze. Pentru detalii, consultați documentația pentru utilizatori a aplicației instalate.

Fișierele de instalare pot ocupa mult spațiu în memorie și vă pot împiedica să stocați alte fișiere. Utilizați Nokia Suite pentru a crea copii de siguranță ale fișierelor de instalare pe un calculator compatibil, apoi utilizați managerul de fișiere pentru a șterge fișierele din memoria telefonului. Sincronizarea continutului **Despre Sincronizare** 

🕼 Selectati 🕮 > Setări > Conectivitate > Transfer de date > Sincronizare.

Doriti să aveți la îndemână copii de sigurantă ale agendei, notelor si altor tipuri de continut ori de câte ori lucrati la calculator sau sunteti în deplasări cu telefonul? Puteti să sincronizați contactele, notele și alte tipuri de conținut între telefonul și un server la distantă. După sincronizare, aveti o copie de sigurantă a datelor importante pe server

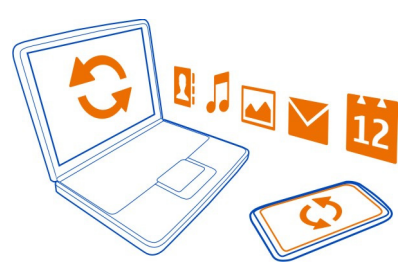

#### Sincronizarea conținutului între telefon și un server la distanță

Sincronizati continutul im portant între telefon și serverul la distantă pentru a face o copie accesibilă de oriunde.

Selectați 🔗 > Setări și Conectivitate > Transfer de date > Sincronizare.

Puteți primi setările de sincronizare sub forma unui mesaj de configurare, din partea furnizorului de servicii de retea. Setările de sincronizare se memorează ca profil de sincronizare. Când deschideți aplicația, se afișează profilul implicit sau ultimul profil utilizat.

Includerea sau excluderea tipurilor de continut

Selectati un tip de continut

# Sincronizarea continutului

Selectati = > Sincronizare.

Indicatie: Pentru a sincroniza continut între telefon și serviciile Nokia, utilizați aplicatia Sincron. Nokia.

#### Despre Sincronizare Nokia

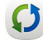

💭 Selectati 🔗 > Sinc. Nokia.

Puteți să sincronizați contacte, evenimente din agendă și note între telefon și serviciile Nokia. În acest mod veți avea întotdeauna o copie de siguranță a conținutului important. Pentru a utiliza Sincron. Nokia, aveți nevoie de un cont Nokia. Dacă nu aveți un cont, accesați un serviciu Nokia și vi se solicită să creați un cont.

Dacă utilizați Sincron. Nokia pentru a sincroniza automat contactele cu serviciile Nokia, nu permiteți sincronizarea cu niciun alt serviciu, cum ar fi Mail for Exchange, deoarece pot apărea conflicte.

#### Copierea contactelor sau a imaginilor între telefoane

Puteți să sincronizați și să copiați contacte, imagini și alte tipuri de conținut între două telefoane Nokia compatibile, gratuit, prin Bluetooth.

#### Selectați 🎇 > Setări > Conectivitate > Transfer de date > Comutare telefon.

- 1 Selectați din următoarele opțiuni:
  - 🖵 Copiați conținut de pe un telefon pe altul.
  - 📮 Copiați conținut pe un alt telefon.
  - 👩 Sincronizați conținutul între două telefoane.
- 2 Selectați telefonul la care doriți să vă conectați și asociați telefoanele. Bluetooth trebuie să fie activat pe ambele telefoane.
- 3 În cazul în care celălalt telefon solicită o parolă numerică, introduceți parola. Parola numerică, pe care o definiți dvs., trebuie introdusă în ambele telefoane. La unele telefoane, parola numerică este fixată. Pentru detalii, consultați ghidul de utilizare al celuilalt telefon.

Parola numerică este valabilă numai pentru conexiunea curentă.

4 Selectați conținutul și OK.

#### Protejarea telefonului

## Setarea telefonului să se blocheze automat

Doriți să vă protejați telefonul împotriva utilizării neautorizate? Creați un cod de siguranță și setați telefonul să se blocheze automat atunci când nu îl utilizați.

- 1 Selectați 🖉 > Setări > Telefon > Management telefon și Setări siguranță > Telefon și cartelă SIM.
- 2 Selectați Perioadă autoblocare telefon > Definită de utilizator, apoi setați cât timp trece înainte ca telefonul să se blocheze automat.
- 3 Creați un cod de siguranță din cel puțin 4 caractere. Puteți să folosiți cifre, simboluri, litere mari și mici.

Indicație: Pentru a tasta litere sau simboluri, apăsați lung tasta #.

Păstrați codul de siguranță secret și într-un loc sigur, separat de telefon. În cazul în care uitați codul de siguranță și telefonul este blocat, telefonul va avea nevoie de service. Este posibil să se aplice taxe suplimentare și este posibil ca toate datele personale de pe telefon să fie șterse. Pentru informații suplimentare, contactați Nokia Care sau distribuitorul de telefoane.

#### Blocarea manuală a telefonului

În ecranul de start, apăsați tasta de pornire O, selectați Blocare telefon, apoi introduceți codul de siguranță.

#### Deblocarea telefonului

Glisați tasta de blocare, tastați codul de siguranță, apoi selectați OK.

În cazul în care tasta de blocare nu este accesibilă, apăsați tasta meniu, apoi selectați Deblocare.

#### Blocarea telefonului de la distanță

V-ați uitat telefonul la birou și doriți să-l blocați pentru a împiedica utilizarea neautorizată? Puteți bloca telefonul de la distanță, prin intermediul unui mesaj SMS predefinit.

#### Activarea blocării de la distanță

- 1 Selectați 🖧 > Setări > Telefon > Management telefon și Setări siguranță > Telefon și cartelă SIM > Blocare telefon de la distanță > Activată.
- 2 Introduceți conținutul mesajului text. Poate avea între 5 și 20 de caractere,litere mari și mici.
- 3 Introduceți din nou același text pentru a-l verifica.
- 4 Introduceți codul de blocare.

## Expediați mesajul de blocare.

Pentru a bloca telefonul de la distanță, scrieți textul predefinit și expediați-l către telefon într-un SMS.

Pentru a debloca telefonul, aveți nevoie de codul de blocare.

# **Codificarea datelor**

Doriți să vă protejați datele împotriva utilizării neautorizate? Puteți codifica datele de pe telefon cu ajutorul unei chei de codificare.

Selectați  $\bigotimes^{0}_{i}$  > Setări > Telefon > Management telefon > Setări siguranță > Codificare.

Codificarea, respectiv decodificarea datelor poate dura câteva minute. În timpul procesului de codificare nu efectuați următoarele operații:

- Nu utilizați telefonul decât dacă este absolut necesar
- Nu opriți telefonul

Dacă nu ați setat telefonul să se blocheze automat atunci când nu este în uz, la prima codificare a datelor vi se solicită să faceți acest lucru.

## Codificarea memoriei telefonului

Selectați Codificare activată.

#### Codificarea memoriei de masă

Selectați Codif. dezactivată.

Decodificarea memoriei telefonului

Selectați Codif. dezactivată.

## Decodificarea memoriei de masă

Selectați Codificare activată.

#### Pregătirea telefonului pentru reciclare

Când cumpărați un nou telefon sau când doriți să renunțați la telefon, Nokia vă recomandă să reciclați vechiul telefon. Înainte de aceasta, eliminați toate informațiile și conținutul personal de pe telefon.

## Eliminarea întregului conținut

- 1 Creați copii de siguranță pentru conținutul pe care doriți să îl păstrați pe un calculator compatibil.
- 2 Închideți toate conexiunile și apelurile active.
- 3 Selectați 🖓 > Setări și Telefon > Management telefon > Setări fabrică > Ștergere date și restaurare.
- 4 Dacă vi se solicită, introduceți codul de siguranță.
- 5 Telefonul se opreşte şi porneşte din nou. Verificaţi cu atenţie dacă s-a eliminat întreg conţinutul personal, cum ar fi contactele, imaginile, muzica, videoclipurile, notele, mesajele, e-mailurile, prezentările, jocurile şi alte aplicaţii instalate. Conţinutul şi informaţiile stocate pe cartela SIM nu se elimină.

Nu uitați să scoateți cartela SIM din telefon.

# Găsirea ajutorului suplimentar

#### Asistență

Dacă doriți să aflați mai multe informații despre utilizarea telefonului sau aveți nelămuriri legate de funcționarea telefonului, citiți ghidul utilizatorului inclus în telefon. Selectați **Shid utiliz**..

Pentru clipuri video de asistență, accesați www.youtube.com/user/ NokiaSupportVideos.

În cazul în care aveți o problemă, efectuați una din următoarele proceduri:

- Reporniţi telefonul. Apăsaţi lung tasta de pornire timp de aproximativ 8 secunde. Telefonul vibrează de trei ori, apoi se opreşte. Pentru a reporni telefonul, apăsaţi tasta de pornire .
- Actualizați software-ul telefonului
- Restaurați setările originale din fabrică

Dacă problema rămâne nerezolvată, luați legătura cu Nokia pentru a afla ce opțiuni de reparații vă stau la dispoziție. Faceți întotdeauna copii de siguranță ale datelor înainte de a trimite telefonul la reparații, deoarece toate datele personale ar putea fi șterse.

# Informații de siguranță și despre produs

#### Servicii de rețea și costuri

Aparatul este omologat pentru a fi utilizat în rețele WCDMA 850, 900, 1700, 1900, 2100 și GSM/EDGE 850, 900, 1800, 1900 MHz . Pentru a utiliza aparatul, trebuie să aveți abonament încheiat cu un furnizor de servicii.

Utilizarea serviciilor de rețea și preluarea de conținut pe aparat necesită conexiune cu rețeaua și poate duce la aparția unor costuri legate de traficul de date. Unele caracteristici de produse funcționează doar dacă sunt acceptate de rețea. Este posibil ca utilizarea acestora să necesite un abonament.

#### Întreținerea aparatului Dvs.

Manipulați cu grijă aparatul, acumulatorul, încărcătorul și accesoriile. Sugestiile de mai jos vă ajută să respectați condițiile de acordare a garanției.

- Păstrați aparatul în stare uscată. Precipitațiile, umiditatea și alte tipuri de lichide sau impurități pot conține substanțe care corodează circuitele electronice. Dacă aparatul se umezește, lăsați-l să se usuce complet.
- Nu folosiți și nu depozitați aparatul în zone cu mult praf sau murdărie. Părțile mobile și componentele electronice se pot deteriora.
- Nu păstrați aparatul la temperaturi ridicate. Temperaturile ridicate pot scurta viața aparatului, pot defecta acumulatorul și pot deforma sau topi anumite componente din material plastic.
- Nu păstrați aparatul la temperaturi scăzute. Când aparatul revine la temperatură normală, umezeala poate forma
  condens în interiorul acestuia și poate deteriora circuitele electronice.
- Nu încercați să deschideți aparatul în alt mod decât cel descris în ghidul utilizatorului.
- Modificările neautorizate pot duce la defectarea aparatului și pot reprezenta o încălcare a reglementărilor privind aparatele radio.

- Nu scăpați aparatul din mână, nu-l loviți și nu-l scuturați. Manipularea dură poate deteriora circuitele electronice interne și elementele mecanice.
- Utilizați o lavetă moale, curată și uscată pentru a curăța suprafața aparatului.
- Nu vopsiți aparatul. Vopseaua poate bloca piesele mobile și poate împiedica funcționarea corespunzătoare.
- Feriți aparatul de magneți sau de câmpurile magnetice.
- Pentru ca informațiile importante să fie în siguranță, stocați-le în cel puțin două locuri separate (cum ar fi aparatul, cartela de memorie sau calculatorul) sau scrieți-le pe hârtie.

Aparatul se poate încălzi în urma utilizării prelungite. În majoritatea cazurilor, acesta este un lucru normal. Dacă bănuiți că aparatul nu funcționează corespunzător, duceți-l la cel mai apropiat atelier de service autorizat.

#### Reciclare

Duceți întotdeauna produsele electronice, bateriile și acumulatoarele, precum și ambalajele folosite la centrele de colectare specializate. Astfel ajutați la prevenirea eliminării necontrolate a deșeurilor și promovați reciclarea materialelor. Aflați cum puteți să reciclați produsele Nokia accesând www.nokia.com/recycling.

#### Simbolul coș de gunoi barat

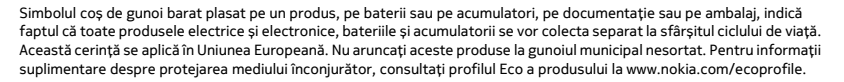

#### Despre administrarea drepturilor digitale

La utilizarea acestui aparat, respectați toate legile, precum și obiceiurile locale, dreptul la viață privată și alte drepturi legitime ale celorlalte persoane, inclusiv drepturile de autor. Protecția drepturilor de autor ar putea împiedica copierea, modificarea sau transferul unor imagini, piese muzicale sau a altui tip de conținut.

Posesorii de conținut pot utiliza diferite tipuri de tehnologii de administrare a drepturilor digitale (DRM) pentru a-și proteja proprietatea intelectuală, inclusiv drepturile de autor. Acest aparat utilizează diferite tipuri de programe DRM pentru accesarea conținutului protejat DRM. Cu acest aparat, puteți accesa conținut protejat prin WM DRM 10 și OMA DRM 2.0. Dacă un anumit program DRM nu reușește să protejeze conținutul, posesorii de conținut pot solicita anularea posibilității unui astfel de program DRM de a accesa alte conținuturi noi protejate prin DRM. Anularea poate împiedica, de asemenea, reînnoirea unui astfel de conținut protejat prin DRM și care se află deja în aparatul Dvs. Anularea unui astfel de program DRM nu afectează utilizarea de conținut protejat prin DRM.

Conținutul protejat prin administrarea drepturilor digitale (DRM) este însoțit de o licență asociată ce definește drepturile Dvs. de a utiliza acest conținut.

Dacă aparatul dvs. are conținut protejat prin OMA DRM, pentru a face o copie de siguranță (atât a licențelor, cât și a conținutului), folosiți funcția de copie de siguranță din Nokia Suite.

Este posibil ca alte metode de transfer să nu preia licențele ce trebuie restaurate împreună cu conținutul pentru ca Dvs. să puteți utiliza în continuare conținutul protejat prin OMA DRM după formatarea memoriei aparatului. De asemenea, ar putea fi necesar să restaurați licențele în cazul deteriorării fișierelor din aparat.

Este posibil ca unele licențe să fie conectate la o cartelă SIM specifică, iar conținutul protejat poate fi accesat numai dacă în aparat a fost introdusă cartela SIM.

#### Acumulatori și încărcătoare

#### Informații referitoare la acumulator și la încărcător

Aparatul dispune de un acumulator intern reîncărcabil, care nu poate fi înlocuit. Nu încercați să scoateți acumulatorul, deoarece puteți deteriora aparatul. Pentru a înlocui acumulatorul, duceți aparatul la cea mai apropiată unitate de service autorizată.

Acest aparat este destinat spre a fi alimentat de la următoarele tipuri de încărcătoare: AC-10 . Numărul exact al modelului încărcătorului Nokia poate diferi în funcție de tipul de mufă, identificat prin E, X, AR, U, A, C, K, B sau N.

Acumulatorul poate fi încărcat și descărcat de sute de ori, dar în cele din urmă se va uza. Dacă duratele de convorbire și duratele în regim de așteptare sunt considerabil mai scurte decât în mod normal, duceți aparatul la cea mai apropiată unitate de service autorizată pentru înlocuirea acumulatorului.

#### Siguranța acumulatorului

Observație: Acumulatorul aparatului nu se poate scoate; consultați declarațiile referitoare la acumulator valabile pentru aparatul dvs.

Când deconectați cablul de alimentare al încărcătorului sau al unui accesoriu, prindeți ștecherul și trageți de acesta, nu de cablu.

Deconectați încărcătorul de la priza de alimentare și de la aparat atunci când nu îl utilizați. Nu lăsați un acumulator complet încărcat conectat la încărcător, deoarece supraîncărcarea ar putea scurta durata sa de viață. Dacă nu este utilizat, un acumulator complet încărcat se va descărca în timp.

Depozitați întotdeauna acumulatorul la temperaturi cuprinse între 15°C și 25°C. Temperaturile extreme reduc capacitatea și durata de viață a acumulatorului. Este posibil ca un aparat al cărui acumulator este fierbinte sau rece să nu funcționeze temporar.

Scurtcircuitarea accidentală poate apărea când un obiect metalic atinge contactele metalice ale acumulatorului. Scurtcircuitarea poate deteriora acumulatorul sau obiectul care realizează scurtcircuitul.

Nu aruncați acumulatorii în foc deoarece ei pot exploda. Evacuarea la deșeuri a acumulatorilor uzați trebuie făcută conform reglementărilor locale. Reciclați acumulatorul ori de câte ori acest lucru este posibil. Nu aruncați acumulatorii la deșeuri menajere.

Nu demontați, nu tăiati, nu deschideți, nu striviți, nu îndoiți, nu perforați și nu rupeți bateriile sau acumulatorii. În cazul apariției unei scurgeri de lichid din acumulator, evitați contactul lichidului cu pielea sau cu ochii. Dacă, totuși, acest lucru se întâmplă, spălați imediat cu apă din abundență zonele afectate sau apelați la un medic.

Nu modificați și nu reconfigurați acumulatorii, nu încercați să introduceți corpuri străine în ei, nu-i scufundați în și nu-i expuneți la apă sau alte lichide. Acumulatorii pot exploda dacă sunt deteriorați.

Folosiți acumulatorul și încărcătorul numai conform destinației. Utilizarea incorectă sau utilizarea unor acumulatoare sau a unor încărcătoare incompatibile pot implica riscuri de incendii, explozii sau alte pericole. De asemenea, pot duce la anularea aprobărilor sau a garanțiilor acordate aparatului. În caru în care considerați că acumulatorul sau încărcătorul a fost deteriorat, duceți-l la un centru de service pentru verificare înainte de a continua să-l utilizați. Nu folosiți niciodată un încărcător sau un acumulator deteriorat. Utilizați încărcătoarele numai în interior.

#### Informații suplimentare referitoare la siguranță Apeluri telefonice în caz de urgență

#### Efectuarea unui apel de urgență

- Asigurați-vă că telefonul este pornit.
- 2 Verificați dacă nivelul semnalului este adecvat. Ar putea fi necesar să efectuați următoarele:
  - Introduceți cartela SIM.

- Eliminați limitările apelurilor pe care le-ați activat pe telefon, cum ar fi restricționarea apelurilor, apelarea numerelor fixe sau grup închis de utilizatori.
- Deblocați ecranul și tastatura telefonului, dacă sunt blocate.
- 3 Pentru a goli afișajul, apăsați asta meniu de câte ori este necesar.
- 4 Selectați
- 5 Introduceți numărul oficial de urgență valabil în zona Dvs.
- 6 Selectați
- 7 Introduceți informațiile necesare cât mai precis. Nu încheiați convorbirea până nu vi se permite acest lucru.

La prima pornire a telefonului este posibil să vi se solicite să creați un cont Nokia. Pentru a efectua un apel de urgență în timpul creării contului, apăsați tasta Meniu.

Important: Activați apelurile Internet și cele către mobil, dacă telefonul acceptă apelurile prin Internet. Telefonul ar putea încerca să efectueze apeluri de urgență atât prin rețeaua celulară, cât și prin intermediul furnizorului de servicii pentru apeluri Internet. Conexiunile nu pot fi garantate în toate condițiile. Nu vă bazați niciodată exclusiv pe un telefon fără fir pentru efectuarea unor comunicări esențiale, cum ar fi urgențele de natură medicală.

#### Copii mici

Aparatul Dvs. și accesoriile acestuia nu sunt jucării. Acestea ar putea conține piese de mici dimensiuni. Nu le lăsați la îndemâna copiilor mici.

#### Aparate medicale

Folosirea echipamentelor de transmisie radio, inclusiv a telefoanelor mobile, poate interfera cu funcționarea unor aparate medicale neprotejate corespunzător. Adresați-vă unui medic sau producătorului echipamentului medical pentru a afla dacă acestea sunt protejate corespunzător față de semnalele RF externe.

#### Aparate medicale implantate

Producătorii de aparate medicale recomandă o distanță de cel puțin 15,3 centimetri între un aparat mobil și un aparat medical implantat, cum ar fi un stimulator cardiac sau un defibrilator cardioverter implantat, pentru a evita o posibilă interferență cu aparatul medical respectiv. Persoanele care au astfel de dispozitive trebuie să respecte următoarele reguli:

- Să țină întotdeauna aparatul mobil la o distanță mai mare de 15,3 centimetri de aparatul medical.
- Nu purtați aparatul mobil în buzunarul de la piept.
- Să țină aparatul mobil la urechea opusă poziției aparatului medical.
- Să oprească aparatul mobil dacă există un motiv de a bănui prezenţa unei interferenţe.
- Să respecte instrucțiunile producătorului aparatului medical implantat.

Dacă aveți întrebări privind utilizarea aparatului Dvs. mobil în apropierea unui aparat medical implantat, consultați medicul dumneavoastră.

#### Auzul

#### Avertizare:

Când utilizați setul cu cască, abilitatea Dvs. de a auzi sunetele din exterior poate fi redusă. Nu utilizați setul cu cască dacă acest lucru vă poate periclita siguranța.

Unele aparate mobile pot interfera cu unele proteze auditive.

#### Nichel

🔚 Observație: Învelișul suprafeței acestui aparat nu conține nichel. Suprafața acestui aparat conține oțel inoxidabil.

#### Protejați-vă aparatul împotriva conținutului dăunător

Aparatul poate fi expus la viruși și la alte tipuri de conținut dăunător. Luați următoarele măsuri de prevedere:

- Procedați cu precauție când deschideți mesaje. Acestea pot conține programe de virusare sau pot fi dăunătoare în alt mod aparatului sau calculatorului.
- Aveți grijă la acceptarea solicitărilor de conectare, la navigarea pe Internet sau la preluarea de conținut. Nu acceptați conexiuni Bluetooth de la surse în care nu aveți încredere.
- Instalați și utilizați numai servicii și alte programe provenite din surse de încredere, care oferă siguranță și protecție adecvate.
- Instalați aplicații antivirus şi alte programe de siguranță pe aparat şi pe calculatoarele conectate. Nu utilizați mai multe aplicații antivirus în același timp. Acest lucru poate afecta performanțele și funcționarea aparatului și/sau ale calculatorului.
- Dacă accesați marcaje și linkuri preinstalate către site-uri Internet ale unor terțe părți, luați măsuri de precauție corespunzătoare. Nokia nu sprijină și nu își asumă răspunderea pentru asemenea site-uri.

#### Mediul de utilizare

Acest aparat corespunde recomandărilor de expunere la radio frecvență dacă este folosit în poziție normală de utilizare, la ureche, sau dacă este amplasat la o distanță de cel puțin 1,5 centimetri față de corp. Orice toc de purtare, agățătoare la centură sau alt suport de purtare a aparatului pe corp nu trebuie să conțină metale și trebuie să asigure plasarea telefonului la distanța față de corp specificată mai sus.

Pentru transmiterea de fișiere de date sau mesaje este necesară o conexiune de calitate cu rețeaua. Transmiterea de fișiere de date sau de mesaje poate fi întârziată până când o astfel de conexiune este disponibilă. Urmați instrucțiunile referitoare la distanțele de separație menționate mai sus până la terminarea transmisiei.

#### Autovehicule

Semnalele radio pot afecta sistemele electronice instalate necorespunzător sau protejate inadecvat din autovehicule, cum ar fi sistemele electronice de injecție carburant, sistemele electronice de frânare antiblocare, sistemele electronice de control viteză și cele de tip air-bag. Pentru informații suplimentare, interesați-vă la producătorul autovehiculului sau al echipamentelor din dotarea acestuia.

Doar personalul calificat poate instala aparatul într-un vehicul. Instalarea sau depanarea neadecvate pot fi periculoase și pot anula garanția aparatului Dvs. Verificați regulat ca toate echipamentele wireless din vehiculul Dvs. să fie montate și să funcționeze în mod adecvat. Nu depozitați și nu transportați lichide inflamabile, gaze sau materiale explozive în același compartiment cu aparatul, componentele sau accesoriile sale. Nu uitați că air-bagurile se declanșează cu forță mare. Nu amplasați aparatul sau accesoriile acestuia în zona de declanșare a air-bagului.

#### Zone cu pericol de explozie

Închideți aparatul în orice zonă cu pericol de explozie, de exemplu, în apropierea pompelor de carburant de la atelierele auto. În asemenea zone, scânteile pot provoca explozii sau incendii care pot duce la vătămări corporale sau deces. Conformațivă restricțiilor din atelierele auto, din zonele de depozitare și de distribuire a carburanților, din incinta combinatelor chimice sau din locurile unde se efectuează lucrări cu explozibili. Zonele cu medii cu pericol de explozie sunt, de obicei, marcate vizibil, dar nu întotdeauna. Acestea includ zone unde se recomandă oprirea motorului vehiculului, cala vapoarelor, unități de transfer și stocare a substanțelor chimice și zone în care aerul conține substanțe chimice sau particule, cum ar fi praf de cereale, praf obișnuit sau pulberi metalice. Trebuie să consultați producătorii vehiculelor alimentate cu gaze lichefiate (cum ar fi propanul sau butanul) pentru a stabili dacă acest aparat poate fi utilizat în siguranță în apropierea acestora.

#### Informații privind certificarea (SAR)

Acest aparat mobil îndeplinește recomandările cu privire la expunerea la unde radio.

Aparatul Dvs. mobil este un emițător și un receptor radio. El este conceput pentru a nu depăși limitele de expunere la unde radio prevăzute în recomandările internaționale. Aceste recomandări au fost elaborate de organizația științifică independentă ICNIRP și includ limite de siguranță menite a asigura protecția tuturor persoanelor, indiferent de vârstă și starea de sănătate.

Recomandările cu privire la expunere pentru aparatele mobile folosesc o unitate de măsură cunoscută sub numele de Specific Absorption Rate (rată specifică de absorbție) sau SAR. Limita SAR specificată în recomandările (CNIRP este de 2,0 waţi/kilogram (W/kg) calculată ca valoare medie pe 10 grame de tesut. Încercările pentru SAR sunt efectuate folosind pozițiile standard de utilizare și cu aparatul în regim de emisie la cel mai înalt nivel admis de putere, în toate benzile de frecvență testate. Nivelul real SAR al unui aparat pornit se poate afla sub valoarea maximă deoarece aparatul este conceput să utilizeze numai puterea strict necesară pentru accesarea rețelei. Această putere depinde de diferiți factori, de exemplu de cât de aproape vă aflați de releu.

Valoarea maximă SAR conform recomandărilor ICNIRP pentru utilizarea aparatului la ureche este de 0,56 W/kg.

Utilizarea accesoriilor aparatului poate avea ca rezultat valori SAR diferite. Valorile SAR pot să difere în funcție de cerințele naționale de raportare și testare, precum și de banda de rețea. Informații suplimentare SAR pot fi disponibile în cadrul informațiilor despre produs, la www.nokia.com.

# Drept de autor și alte note

DECLARAȚIE DE CONFORMITATE

# €€0434

Prin prezenta, NOKIA CORPORATION declară că acest produs RM-626 respectă cerințele esențiale și alte prevederi relevante ale Directivei 1999/5/CE. O copie a declarației de conformitate poate fi găsită pe pagina de Internet http://www.nokia.com/ global/declaration.

Pentru produsele lansate pe piață înainte de 1 iulie 2012, simbolul de alertă se folosește pentru a indica restricțiile de utilizare a funcției WLAN în Franța. În conformitate cu decizia UE 2009/812/CE, după 1 iulie 2012, simbolul de alertă nu mai este valabil pentru funcția WLAN cu acest produs și poate fi ignorat chiar dacă este prezent în produs.

© 2012 Nokia. Toate drepturile rezervate.

Nokia, Nokia Connecting People, Eseries și sigla Nokia Original Accessories sunt mărci comerciale sau mărci înregistrate ale Nokia Corporation. Nokia tune este o marcă de sunet a Nokia Corporation. Alte nume de produse și de firme menționate aici pot fi nume comerciale sau mărci comerciale aparținând proprietarilor respectivi.

Este interzisă reproducerea, transferul, distribuirea și stocarea unor părți sau a întregului conținut al acestui material în orice formă fără permisiunea prealabilă scrisă a firmei Nokia. Nokia duce o politică de dezvoltare continuă. Nokia își rezervă dreptul de a face modificări și îmbunătățiri oricărui produs descris în acest document, fără notificare prealabilă.

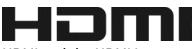

HDMI and the HDMI Logo are trademarks or registered trademarks of HDMI Licensing LLC.

Dolby is a trademark of Dolby Laboratories.

Manufactured under license from Dolby Laboratories.

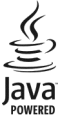

Oracle and Java are registered trademarks of Oracle and/or its affiliates.

The Bluetooth word mark and logos are owned by the Bluetooth SIG, Inc. and any use of such marks by Nokia is under license.

Acest produs este licențiat MPEG-4 Visual Patent Portfolio License (i) pentru uz personal și necomercial în legătură cu date care au fost elaborate în conformitate cu standardul MPEG-4 Visual Standard de către un client angajat într-o activitate cu scop personal și necomercial și (ii) pentru a fi utilizat împreună cu fișierele video în format MPEG-4 livrate de un furnizor licențiat de materiale video. Nu se acordă și nu se consideră acordată implicit nicio licență pentru niciun fel de altă utilizare. Informații suplimentare, inclusiv informații referitoare la utilizarea în scopuri promoționale, interne și comerciale, pot fi obținute de la MPEG LA, LLC. A se vedea http://www.mpegla.com.

În limitele maxime permise de legea aplicabilă, în nicio situație, Nokia sau oricare dintre licențiatorii săi nu vor fi ținuți responsabili pentru niciun fel de pierderi de date sau de venituri sau pentru niciun fel de daune speciale, incidente, subsecvente sau indirecte, oricum s-ar fi produs.

Conținutul acestui document trebuie luat "ca atare". Cu excepția cazurilor prevăzute de legea aplicabilă, niciun fel de garanții, explicite sau implicite, incluzând, dar fără ase limita la garanțiile implicite de vandabilitate și adecvare la un scop anume, nu se oferă în legătură cu acuratețea, corectitudinea sau conținutul acestui document. Nokia își rezervă dreptul de a modifica acest document sau de a-l retrage oricând, fără notificare prealabilă.

Refacerea codului sursă al programelor din aparat este interzisă în limitele prevăzute de legislația aplicabilă. În măsura în care prezentul ghid al utilizatorului cuprinde orice limitări cu privire la interpretările, garanțiile, despăgubirile și răspunderile Nokia, respectivele limitări se vor aplica și în cazul oricăror interpretări, garanții, despăgubiri și răspunderi ale licențiatorilor Nokia.

Disponibilitatea anumitor produse, caracteristici, aplicații și servicii poate varia în funcție de regiune. Pentru informații suplimentare, contactați distribuitorul Nokia sau furnizorul de servicii. Acest aparat poate conține piese, tehnologii sau programe ce pot face obiectul unor legi sau reglementări privind exportul din SUA sau din alte țări. Orice act contrar legii este interzis.

Nokia nu oferă nicio garanție și nu-și asumă nicio responsabilitate pentru funcționarea sau conținutul aplicațiilor terțelor părți ori asistența pentru utilizatorii finali, legată de aceste aplicații furnizate împreună cu aparatul. Utilizănd o aplicație, confirmați faptul că aceasta este furnizată "ca atare". Nokia nu face nicio declarație, nu oferă nicio garanție și nu-și asumă nicio responsabilitate pentru funcționarea sau conținutul aplicațiilor terțelor părți ori asistența pentru utilizatorii finali, legată de aceste aplicații furnizate împreună cu aparatul.

#### OBSERVAŢII PRIVIND FCC/INDUSTRY CANADA

Acest aparat este în conformitate cu secțiunea 15 a regulamentului FCC și cu standardul RS5 fără licență al Industry Canada. Funcționarea face obiectul următoarelor două condiții: (1) Acest aparat nu trebuie să provoace interferențe dăunătoare și (2) acest aparat trebuie să suporte toate interferențele recepționate, inclusiv pe cele care ar putea provoca o funcționare defectuoasă. Aparatul Dvs. poate provoca interferențe IV sau radio (de exemplu, la utilizarea unui aparat în apropierea echipamentului de recepție). Dacă aveți nevoie de asistență, contactați unitatea de service locală.Orice schimbări sau modificări neacceptate în mod expres de Nokia ar putea anula dreptul utilizatorului de a folosi acest aparat.

Nokia Corporation

P.O.Box 226

FIN-00045 Nokia Group

#### Finlanda

Unele operațiuni și caracteristici depind de cartela SIM și/sau de rețea, de funcția MMS sau depind de compatibilitatea aparatelor și a formatelor acceptate ale conținutului. Unele servicii sunt supuse unor taxe separate.

/Ediția 3.1 RO

# Index

| A                                                |             |
|--------------------------------------------------|-------------|
| activare/dezactivare                             | 16          |
| activități                                       | 103         |
| actualizări                                      |             |
| — aplicații                                      | 117, 118    |
| <ul> <li>— software telefon</li> </ul>           | 117, 119    |
| <ul> <li>— software-ul de pe telefon</li> </ul>  | 118         |
| actualizări programe                             | 119         |
| actualizări software                             | 117, 118    |
| actualizări stare                                | 67, 68      |
| acumulator                                       | 13, 128     |
| <ul> <li>economisire energie</li> </ul>          | 33          |
| — încărcare                                      | 14, 15      |
| agendă 68, 101, 102,                             | 103, 104    |
| agendă telefonică                                |             |
| A se vedea <i>contacte</i>                       |             |
| ajutor                                           | 20          |
| aniversări                                       | 104         |
| antene                                           | 15          |
| aparat foto-video                                | 69          |
| <ul> <li>Înregistrarea videoclipurilo</li> </ul> | <u>r 71</u> |
| <ul> <li>transmisie video</li> </ul>             | 72          |
| apelare rapidă                                   | 45          |
| apeluri                                          | 48          |
| <ul> <li>apeluri Internet</li> </ul>             | 46          |
| <ul> <li>apeluri video</li> </ul>                | 43          |
| <u> </u>                                         | 44          |
| — efectuare                                      | 42, 43      |
| — Internet                                       | 46          |
| <ul> <li>redirecționare</li> </ul>               | 49          |
| <ul> <li>restricționare</li> </ul>               | 49, 50      |
| <ul> <li>— ultimul format</li> </ul>             | 47          |
| — urgență                                        | 128         |
| apeluri, restricționare                          | 49          |
| apeluri Internet                                 | 46          |
| apeluri telefonice în caz de urg                 | ență 128    |
| apeluri video                                    | 43          |
| apeluri vocale                                   |             |
|                                                  |             |

| A se vedea <i>apel</i> | uri                  |
|------------------------|----------------------|
| aplicații              | 24, 39, 40, 118, 121 |
| aplicații de birou     | 105, 106             |
| Aplicații Java         | 121                  |
| asistență              | 20, 126              |

#### В

| blocare                           |                    |
|-----------------------------------|--------------------|
| — aparate                         | 114                |
| — de la distanță                  | 124                |
| — ecran                           | 11                 |
| — taste                           | 11                 |
| <ul> <li>telefon</li> </ul>       | 123, 124           |
| blocarea aparatului               | 123, 124           |
| blocarea telefonului              | 123, 124           |
| blocare de la distanță            | i 123, 124         |
| blocare taste                     | 11                 |
| blog                              | 64                 |
| Bluetooth                         | 111, 112, 113, 114 |
| browser                           |                    |
| A se vedea brows                  | er Web             |
| browser web                       | 65                 |
| browser Web                       | 63                 |
| — marcaje                         | 64                 |
| <ul> <li>memorie cache</li> </ul> | 63                 |
| — navigare pagini                 | 63                 |

#### С

| calculator                                   | 107     |
|----------------------------------------------|---------|
| camera foto-video                            |         |
| <ul> <li>expedierea fotografiilor</li> </ul> | 71      |
| — fotografierea                              | 70      |
| <ul> <li>partajarea fotografiilor</li> </ul> | 72      |
| Carte de vizită proprie                      | 54      |
| cartelă SIM                                  | 55      |
| — introducere                                | 12      |
| — ștergere                                   | 12      |
| cărți vizită                                 | 54, 113 |
| căsuță intrare, mesaje                       | 57      |
| căsuță poștală                               |         |
| — vocală                                     | 48      |
|                                              |         |

| Index 1 | 3 | 5 |
|---------|---|---|
|---------|---|---|

| căutare                                 | 32               |
|-----------------------------------------|------------------|
| — contacte                              | 43               |
| <ul> <li>posturi de radio</li> </ul>    | 85,86            |
| ceas                                    | 99, 100, 101     |
| ceas cu alarmă                          | 99, 100          |
| Chat                                    | 108              |
| cititor de mesaje                       | 59               |
| cod blocare                             | 123              |
| cod de blocare                          | 19               |
| cod de siguranță                        | 19, 123          |
| codificare                              | 124              |
| coduri de acces                         | 19               |
| Coduri PIN                              | 19               |
| Coduri PUK                              | 19               |
| comandă volum                           | 11               |
| comenzi rapide                          | 23, 29, 39       |
| Comutarea telefonului                   | 18, 123          |
| conectivitate                           | 117              |
| conexiune Internet                      | 109              |
| conexiune prin cablu                    | 75, 115          |
| Conexiune USB                           | 10, 75, 115, 116 |
| conexiune Web                           | 109              |
| conexiuni de date                       | 117              |
| <ul> <li>Bluetooth</li> </ul>           | 111              |
| contacte                                | 52, 55           |
| — adăugare                              | 53               |
| — căutare                               | 43               |
| <u> </u>                                | 18, 123          |
| <u> </u>                                | 53               |
| <u> </u>                                | 54, 113          |
| <u> </u>                                | <u>54, 55</u>    |
| <ul> <li>— în rețele sociale</li> </ul> | 66, 68           |
| — memorare                              | 53               |
| <ul> <li>preferințe</li> </ul>          | 54               |
| <ul> <li>— sincronizare</li> </ul>      | 55, 122          |
| <ul> <li>— sunete de apel</li> </ul>    | 54               |
| <u> </u>                                | 39               |
| Contul Nokia                            | 17               |
| copierea conținutului                   | 17, 18, 75, 81,  |
| 83, 115,                                | 123              |
|                                         |                  |

| Cu maşina                                  |         |
|--------------------------------------------|---------|
| — navigare                                 | 87      |
| <ul> <li>trasee pentru maşini</li> </ul>   | 87      |
|                                            |         |
| D                                          |         |
| _data și ora 99                            | , 100   |
| decodificare                               | 124     |
| Deplasare                                  |         |
| — ecranul hartă                            | 89      |
| <u> </u>                                   | 88      |
| <ul> <li>planificarea traseelor</li> </ul> | 89      |
| — schimbarea vizualizărilor                | 89      |
| — trasee pentru maşini                     | 88      |
| deschiderea/închiderea aparatului          | 16      |
| dictionar                                  | 107     |
| difuzor                                    | 11      |
| DRM (administrarea drepturilor digi        | tale)84 |
|                                            |         |

#### Е

| ecran de start                          | 39             |
|-----------------------------------------|----------------|
| ecran senzorial                         | 20, 26, 27     |
| ecran Start                             | 37             |
| ecranul de start                        | 23, 36, 37, 62 |
| ecranul inițial                         | 38, 39         |
| editor foto                             | 75             |
| efectuarea copiilor de sig              | uranță pentru  |
| conținut                                | 75             |
| e-mail                                  | 59, 60, 62     |
| — căsuță poștală                        | 60             |
| <ul> <li>— citire şi răspuns</li> </ul> | 60             |
| <ul> <li>— configurare</li> </ul>       | 60             |
| — creare                                | 62             |
| — expediere                             | 62             |
| <ul> <li>fisiere ataşate</li> </ul>     | 62             |
| — widgeturi                             | 62             |
| A se vedea <i>e-mail</i>                |                |
| E-mail Nokia                            | 60             |

| F           |     |
|-------------|-----|
| filme       | 76  |
| fișiere zip | 108 |

| fluxuri, ştiri                                | 64 |
|-----------------------------------------------|----|
| fluxuri știri                                 | 64 |
| fluxuri Web                                   | 64 |
| fotografii                                    | 75 |
| <u> </u>                                      | 23 |
| — ecrane 72,                                  | 73 |
| — editare                                     | 75 |
| — expediere 71, 1                             | 13 |
| — HDMI                                        | 77 |
| — imprimare                                   | 77 |
| <ul> <li>informații despre locație</li> </ul> | 69 |
| — înregistrare                                | 69 |
| — organizare                                  | 74 |
| — partajare 67, 72,                           | 75 |
| — realizare                                   | 70 |
| <ul> <li>vizualizarea pe televizor</li> </ul> | 77 |
| A se vedea <i>fotografii</i>                  |    |
| foto-video                                    |    |
| <ul> <li>informații despre locație</li> </ul> | 69 |
| <ul> <li>realizarea de fotografii</li> </ul>  | 69 |
| -                                             |    |

| -                            |             |
|------------------------------|-------------|
| gestiunea fișierelor         | 119, 120    |
| ghidul utilizatorului        | 20          |
| Ghiduri                      | 96          |
| GPS (Global Positioning Syst | tem, Sistem |
| Global de Poziționare)       | 96, 97      |
|                              |             |

| н   |                          |    |
|-----|--------------------------|----|
| Hăı | rți                      | 87 |
| _   | descărcarea hărților     | 95 |
| _   | găsire locații           | 94 |
| _   | ghiduri                  | 96 |
| _   | informații din trafic    | 90 |
| _   | îndrumare vocală         | 91 |
| _   | memorarea locurilor      | 98 |
| _   | meteo                    | 96 |
| _   | navigare 87, 88, 90, 91, | 93 |
| _   | partajarea locațiilor    | 98 |
| _   | poziționare              | 96 |
| _   | Preferințe               | 98 |

| — schimbarea vizualizărilor95— sincronizare98— trasee pentru mașini87— trasee pentru mers pe jos90, 91— vizualizarea locurilor memorate98HDMI77HDMI (high-definition multimedia<br>interface, interfață multimedia de<br>definiție înaltă)10, 79 | — raportare                                                            | 99 |  |
|----------------------------------------------------------------------------------------------------|------------------------------------------------------------------------|----|--|
| — sincronizare98— trasee pentru maşini87— trasee pentru mers pe jos90, 91— vizualizarea locurilor memorate98HDMI77HDMI (high-definition multimedia<br>interface, interfață multimedia de<br>definiție înaltă)10, 79                              | <u> </u>                                                               | 95 |  |
| — trasee pentru maşini87— trasee pentru mers pe jos90, 91— vizualizarea locurilor memorate98HDMI77HDMI (high-definition multimedia<br>interface, interfață multimedia de<br>definiție înaltă)10, 79                                              | — sincronizare                                                         | 98 |  |
| — trasee pentru mers pe jos       90, 91         — vizualizarea locurilor memorate       98         HDMI       77         HDMI (high-definition multimedia interface, interfață multimedia de definiție înaltă)       10, 79                     | — trasee pentru maşini                                                 | 87 |  |
| <ul> <li>vizualizarea locurilor memorate 98</li> <li>HDMI 77</li> <li>HDMI (high-definition multimedia interface, interfață multimedia de definiție înaltă) 10, 79</li> </ul>                                                                    | <u>— trasee pentru mers pe jos 90,</u>                                 | 91 |  |
| HDMI 77<br>HDMI (high-definition multimedia<br>interface, interfață multimedia de<br>definiție înaltă) 10, 79                                                                                                    | <ul> <li>vizualizarea locurilor memorate</li> </ul>                    | 98 |  |
| HDMI (high-definition multimedia<br>interface, interfață multimedia de<br>_definiție înaltă) 10, 79                                                                                                    | HDMI                                                                   | 77 |  |
| definiție înaltă) 10, 79                                                                                                    | HDMI (high-definition multimedia<br>interface, interfață multimedia de |    |  |
|                                                                                                    | definiție înaltă) 10,                                                  | 79 |  |

| imagine de fundal                 | 37  |
|-----------------------------------|-----|
| imagini                           |     |
| Ă se vedea <i>fotografii</i>      |     |
| imprimare                         | 77  |
| indicatoare                       | 30  |
| indicatori                        | 31  |
| informații coordonate 96,         | 97  |
| Informații despre asistența Nokia | 126 |
| informatii despre locatie 65, 68, | 69  |
| informatii despre pozitionare     | 68  |
| informații poziție 97, 1          | 104 |
| Informatii pozitie                | 96  |
| instalare aplicatii               | 121 |
| Internet                          |     |
| A se vedea <i>browser Web</i>     |     |
|                                   |     |

introducerea textului9, 24, 26, 27, 28, 29

L

| încărcarea acumulatorului | 128      |
|---------------------------|----------|
| încărcare acumulator      | 14, 15   |
| Încărcarea prin USB       | 15       |
| înregistrare              |          |
| — apeluri                 | 47       |
| — sunete                  | 84       |
| — videoclipuri            | 71       |
| întâlniri                 | 102, 104 |
|                           | -        |

lampă de notificare

| lanternă        | 12 |
|-----------------|----|
| licențe         | 84 |
| liste de redare | 82 |
|                 |    |

## Μ

| Magazin Nokia                         | 40     |
|---------------------------------------|--------|
| — căutare                             | 40     |
| — cumpărare                           | 41     |
| — parcurgere                          | 40     |
| <u> </u>                              | 41     |
| — preluări                            | 41     |
| — recenzii                            | 42     |
| marcaje                               | 64     |
| memorie 11                            | 9,125  |
| — golire                              | 120    |
| memorie cache                         | 63     |
| memorie de masă                       | 120    |
| meniuri                               | 39     |
| mesaje                                | 56, 57 |
| — audio                               | 57     |
| — conversații                         | 58     |
| — expediere                           | 56     |
| mesaje audio                          | 56, 57 |
| mesaje multimedia                     | 56     |
| mesaje text                           | 56     |
| Meteo                                 | 96     |
| Microsoft Communicator Mobile         | 108    |
| MMS (multimedia message service       | e) 56  |
| multitasking                          | 24     |
| muzică                                | 81, 83 |
| <ul> <li>— liste de redare</li> </ul> | 82     |
| Muzică Nokia                          | 84     |

## Ν

| Nokia Suite | 20, 84 |
|-------------|--------|
| note        | 107    |
| Număr IMEI  | 19     |

| 0           |         |
|-------------|---------|
| ora în lume | 101     |
| ora și data | 99, 100 |

| Р                         |                |
|---------------------------|----------------|
| partajare, online         | 67, 68, 72, 75 |
| personalizarea telefonulu | i 35, 36, 37,  |
| _38,                      | 39             |
| pictograme                | 30, 31         |
| pornire/oprire            | 16             |
| preferințe                | 54             |
| preluări                  | 40, 41         |
| — teme                    | 36             |
| prezentare imagini        | 76             |
| profilul deconectat       | 32             |
| profilul silențios        | 35             |
| profiluri                 | 34, 35, 36     |
| — creare                  | 35             |
| — deconectat              | 32             |
| <u> </u>                  | 35             |
| protecție drept de autor  | 84             |
| protecție tastatură       | 11             |
|                           |                |

# Q

Quickoffice

105, 106

| R                          |                |
|----------------------------|----------------|
| radio                      | 85,86          |
| Radio FM                   | 85, 86         |
| RDS (Radio Data System,    | Sistem de date |
| radio)                     | 86             |
| redirectionare apeluri     | 49             |
| retele sociale             | 65, 66, 67, 68 |
| RVP (rețea virtuală privat | ă) 116         |
|                            |                |

#### S

| servicii de chat (IM)               | 108    |
|-------------------------------------|--------|
| Servicii Nokia                      | 17, 55 |
| setări                              | -      |
| — limbă                             | 59     |
| <ul> <li>puncte de acces</li> </ul> | 109    |
| setări de limbă                     | 59     |
| setările senzorului                 | 47     |
| set cu cască                        | 16     |
| set difuzor și microfon             | 11     |

| sincronizare                | 55, 122      |
|-----------------------------|--------------|
| Sincronizare Nokia          | 122          |
| SMS (short message service) | 56           |
| software                    | 121          |
| solicitări de întâlnire     | 62           |
| sunete                      |              |
| — personalizare             | 35           |
| sunete de apel 34           | , 35, 47, 54 |

| tastatura                                           | 9, 24, 29 |  |
|-----------------------------------------------------|-----------|--|
| tastatură                                           | 26        |  |
| tastatură alfanumerică                              | 27        |  |
| tastatura virtuală                                  | 26        |  |
| tastatura virtuală alfanumeri                       | că 27     |  |
| taste și componente                                 | 7, 8, 9   |  |
| telefon                                             |           |  |
| <ul> <li>— configurare</li> </ul>                   | 17        |  |
| teme                                                | 36        |  |
| transferul conținutului 18,                         | 75,81,83, |  |
| 115,                                                | 123       |  |
| Transport public                                    | 91, 92    |  |
| TV                                                  | -         |  |
| <ul> <li>vizualizarea fotografiilor și a</li> </ul> |           |  |
| videoclipurilor pe                                  | 77        |  |
|                                                     |           |  |

# ۷

| video |                |                |          |  |
|-------|----------------|----------------|----------|--|
| _     | expediere      |                | 71       |  |
| _     | înregistrare   |                | 70       |  |
| vid   | eoclipuri      |                | 80       |  |
| _     | copiere        | 18, 75, 81, 1  | 15, 123  |  |
| _     | editare        |                | 76       |  |
| _     | expediere      |                | 113      |  |
| _     | HDMI           |                | 77       |  |
| _     | informații des | spre locație   | 69       |  |
| _     | înregistrare   | • /            | 71       |  |
| _     | partajare      | 50, 51, 52, 67 | , 72, 75 |  |
| _     | redare         |                | 80       |  |
| _     | urmărire       |                | 72, 73   |  |
| _     | vizionarea pe  | televizor      | 77, 79   |  |
|       |                |                |          |  |

| W          |          |
|------------|----------|
| widgeturi  | 38, 62   |
| widget-uri | 39       |
| WLAN       | 110, 111 |
|            |          |

# .

zile de naștere

Ζ

104